# Cellcop Communicator CP8844u-N

### August 2012

# **User Manual**

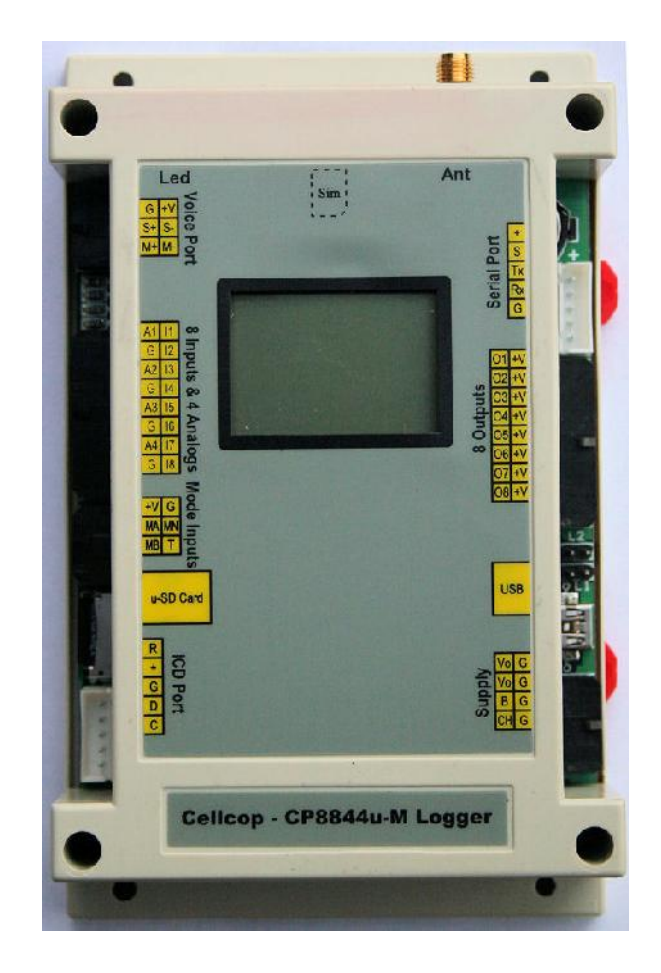

### ABOUT THE CELLCOP COMMUNICATOR SYSTEM

The Cellcop GSM communicator system is based on SMS and GPRS technology. It uses standard cellphone technology for communication and has been designed to provide you with the greatest possible flexibility and convenience. Read this manual carefully and have your installer instruct you on your system's operation and on which features have been implemented in your system. All users of this system should be equally instructed in its use.

### **INDEX**

- 1. Features
- 2. Getting Started
  - 2.1 Description
  - 2.2 Typical hardware requirements
  - 2.3 The CP8844u-M board layout
  - 2.4 The CP8844u-M configuration software layout
  - 2.5 Installing the configuration software
  - 2.6 Connecting the CP8844u-M board to a PC / Laptop via USB cable.
  - 2.6.1 Installing the USB Driver
    - 2.6.1.1 Driver Installation on Windows XP
    - 2.6.1.2 Driver Installation on Windows 7
  - 2.6.2 Setting up the configuration software to connect to the communicator board via USB cable.
  - 2.7 Setting up the configuration software to connect to the communicator using a GSM Modem (Remote configuration)
  - 2.8 Backing up configuration detail to a file and loading it back again.
- 3. Configuring the communicator
  - 3.1 Hardware Connections overview
  - 3.2 Cellphone numbers and names
  - 3.3 Power Inputs and statuses
  - 3.4 Digital Inputs
  - 3.5 Analog Inputs
  - 3.6 Digital Outputs
  - 3.7 Scheduler
  - 3.8 SD Card and SD Card Logger Configuration
  - 3.9 Mode Inputs and Monitor mode
  - 3.10 Setup LCD Display and LCD Links
  - 3.11 Custom Status Message
  - 3.12 High Speed Counter
  - 3.13 System parameters and data call connection
  - 3.14 GPRS setup
  - 3.15 Setting RTC and testing board
  - 3.16 USB Port
  - 3.17 Antenna
  - 3.18 SIM Card
- 4. Controlling the GSM Communicator using a Cellphone
  - 4.1 SMS Control Commands to communicator
  - 4.1.1 Custom commands
  - 4.1.2 Status request commands
    - 4.1.2.1 Main status request
    - 4.1.2.2 Analog Status Request
    - 4.1.2.3 Hour meter status request
    - 4.1.2.4 Counter Status Request
    - 4.1.2.5 Properties

4.2 SMS Programming Commands to communicator

4.2.1 Set Real Time Clock (RTC)

4.2.2 Set hour meter value

4.2.3 Set counter value

4.2.4 Set Hour meter Limit for maintenance

4.2.5 Switch Logging on or off

4.2.6 Schedule commands

- 5. Applications
  - 5.1 Alarm System

5.2 Temperature Logger and Alarm 5.3 Water pumped System (Run Meter)

- 5.4 Water Pumped. (Pulse Counter)
- 5.5 Generator Monitor.

6. Troubleshooting

### 1. Features

### 8 Inputs to communicate separate alarm conditions

- Each input can be triggered to send an SMS to up to 16 Cellphone numbers
- The time delay before the input is triggered can be set for each input
- Separate messages can be configured for On and Off states of the input signal
- Messages to be send can be programmed by the user
- On or Off states can both be reported to predefined cellphone numbers.
- Reporting can be disabled for an input
- The states of the inputs can be requested from the unit by SMS
- Monitoring of the inputs can be controlled using different modes
- Inputs can act as counters
- Inputs can act as Run Hour meters

### **4 Analog Inputs**

- Each analog input can perform a analog measurement and report 2 High alarms and 2 low alarms per input.
- Time delay can be configured for each alarm
- Analog alarm levels can control relay outputs to enable analog control functionality.
- Analog changes can be logged to a server via GPRS communications.

### 8 Outputs to control any electrical device

- Outputs can be controlled by cellphone using SMS (Switching the output on, off or pulse)
- Output controls can be scheduled
- The duration of the pulse can be programmed for each output
- Outputs can be set to follow the state of an input
- Output can be set to switch on when the unit is dialed
- Status of an output can be requested from the unit by SMS
- Analog Limits can control the switching of outputs
- Own text can be used to control outputs

### Monitor AC power using the charger input

- AC power can be monitored by using the charger input.
- SMS can be send to up to 16 numbers when an power failure occur and when the power return

### Monitor the battery status

- The battery status can be monitored by the system.
- SMS can be send to up to 16 numbers when the battery go faulty.
- The battery is monitored by disconnecting it from the main supply and to measure the battery voltage while connected to a load.

### **Remote Program Commands via SMS / GPRS**

- The setting of configuration parameters remotely by SMS or GPRS.

### **Remote Control Program Commands via SMS / GPRS**

- The execution of Control Commands remotely by SMS or GPRS.

### Scheduled Commands

- The execution of commands can be scheduled

### **SD Card Logger**

- The system will log events configured to be logged
- Logged events will be time stamped from the Cell phones Date/Time
- Events can be downloaded into a comma delimited file for analysis

### **Monitor Mode**

- Monitor mode is used to activate monitor functions
- Monitor Mode can be set by SMS or Monitor mode Inputs

### LCD Add on

- Display Status information on LCD display
- Multiple pages on LCD Display
- Pages configurable to user requirements

### **Custom Status Message**

- Custom status reply messages can be configured

### Configuration tool to configure unit to user requirements

- All parameters can be set from configuration tool.
- Remote programming possible from the configuration tool
- Save and Load from files for backup

### 2. Getting Started

### 2.1 Description

The cellcop communicator can be used in various applications to monitor and control system alarms and parameters remotely using your cellphone. The unit can be configured to your requirements by using the configuration tool. The configuration tool allows the user to setup various options by setting the parameters and sending the setup to the cellcop. Using the configuration tool you can setup the Cellcop directly using a USB cable connected to the to the cellcop or remotely by connecting a GSM modem to the PC running the configuration tool and connect to the cellcop using a data call. The configuration can be backed up to a file using the configuration tool, for easy reuse in future or quickly setting up multiple boards with the same configuration.

### 2.2 Typical hardware requirements

For a typical installation you will require the following:

CP8844u-M Communicator module

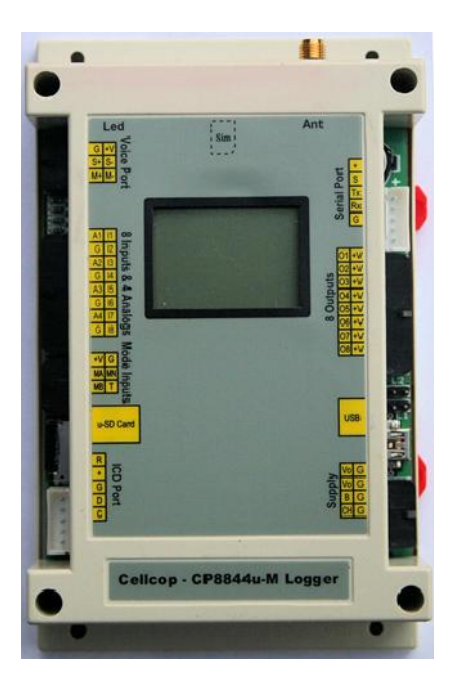

### • SIM card (Remember that the card must be a RICA'ed card)

- The card must have been registered on RICA for use in South Africa (South Africa only)
- In case of a pre-paid card it must have sufficient funds or SMS bundles loaded
- > The card must be packed switched data enabled in case of GPRS use
- > The card must be enabled for Circuit Switch data for remote programming via data call.

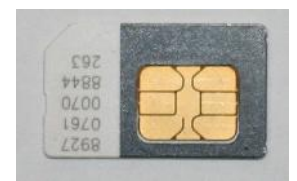

### • Power harness connector

Supplied with unit and can be bought from your supplier if extra harness is needed

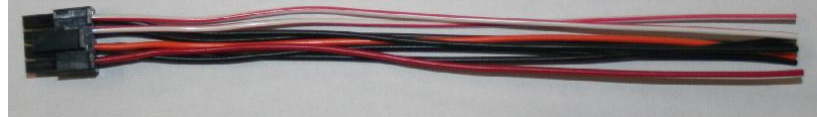

Inputs harness connector (Digital[1-8] and analog[1-4])

Supplied with unit and can be bought from your supplier if extra harness is needed

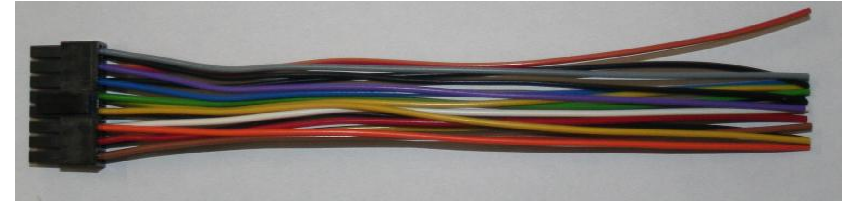

### Output harness connector

Supplied with unit and can be bought from your supplier if extra harness is needed

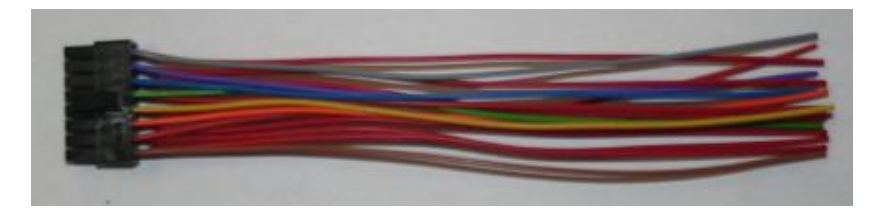

### • Mode inputs harness connector

Supplied with unit and can be bought from your supplier if extra harness is needed

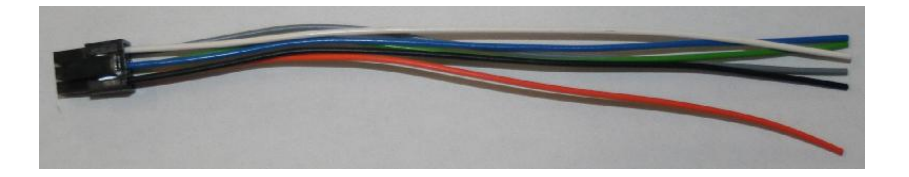

• **GSM Antenna** Supplied by yourself or by your supplier

| and the second second |                                                                                                    |
|-----------------------|----------------------------------------------------------------------------------------------------|
| M K                   |                                                                                                    |
|                       | and the second second se |
|                       |                                                                                                    |

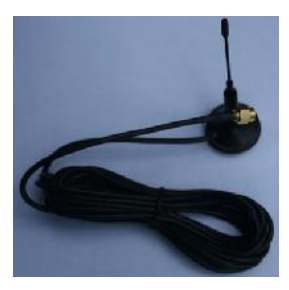

- Power supply / Charger
   Supplied by yourself or by your supplier
   Power supply specification: 14.2V 1A DC ± 5%
- Micro SD card (Optional)
   Required for logging data to SD card
   Supplied by yourself or by your supplier

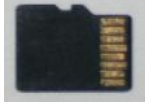

• Relay board if unit will be used to switch external equipment Can be bought from your supplier

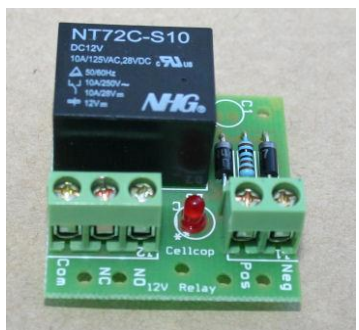

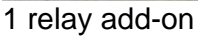

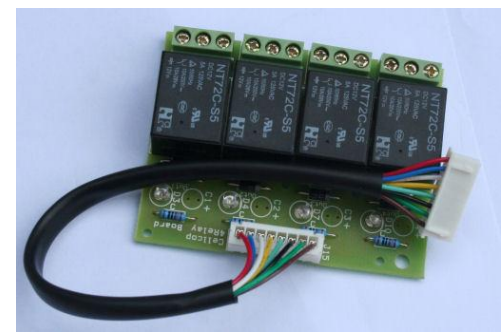

4 relay add on

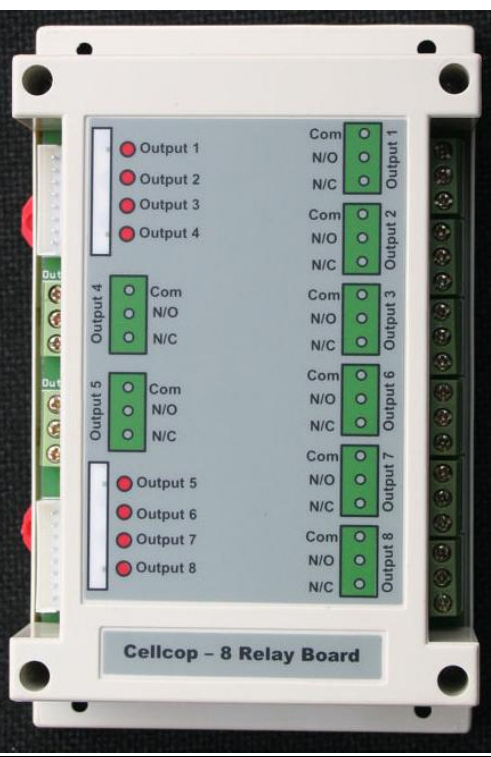

8 Relay add on board

• PC running configuration software and USB cable Hardware can be bought from your supplier Software available on CD from Your supplier or can be downloaded from http://www.drivehq.com/file/df.aspx/publish/cellcop/CellcopFiles/CP8844u-M

### 2.3 The CP8844u-M board layout

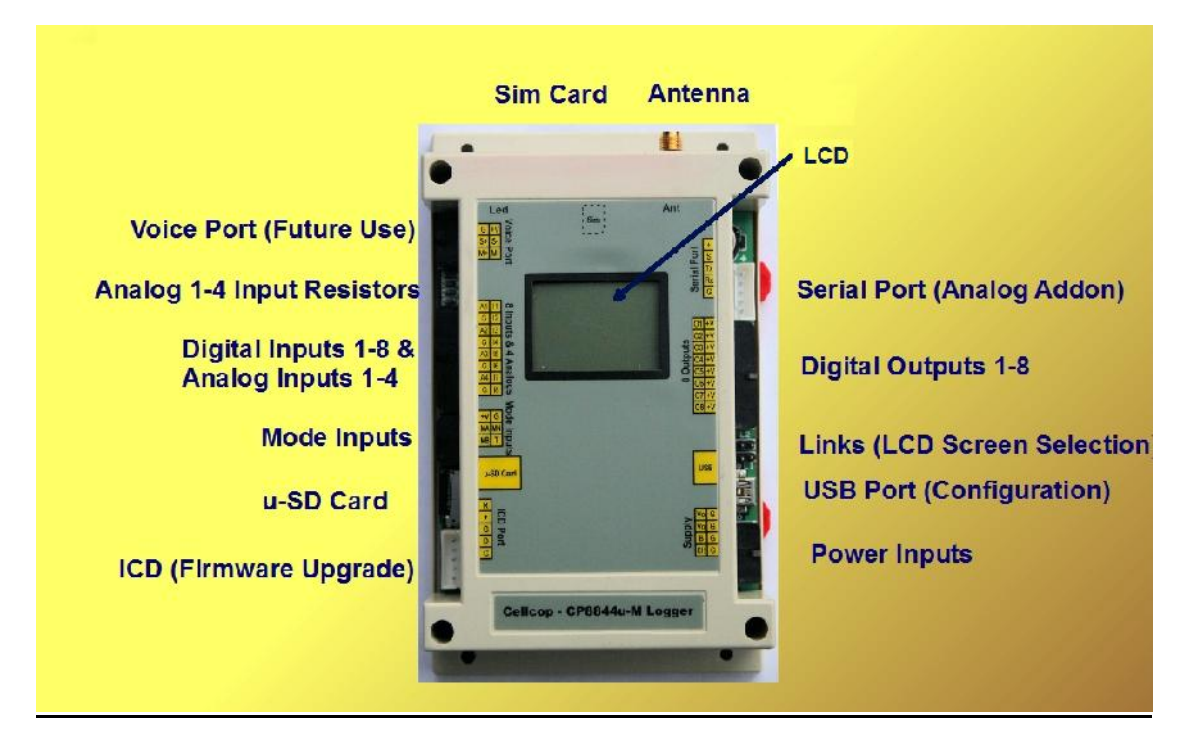

Input side zoomed view

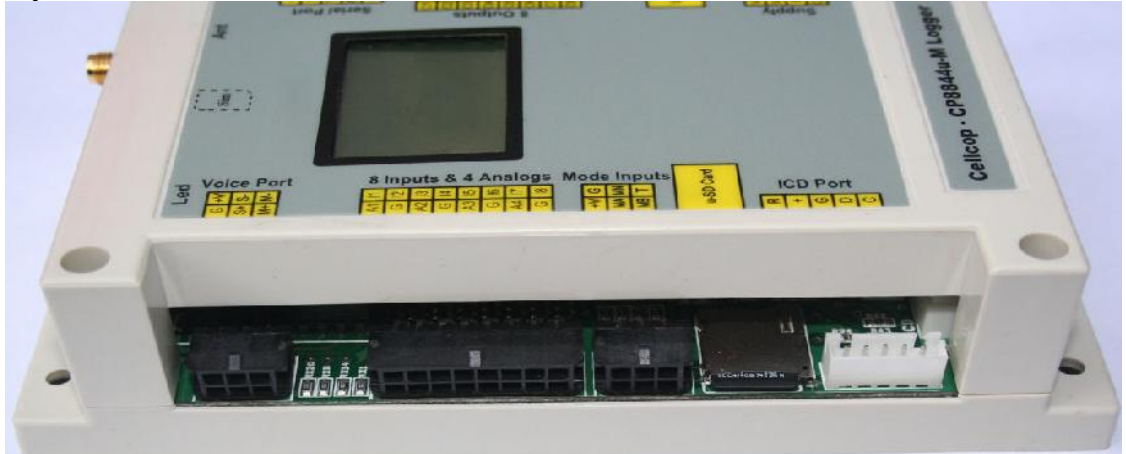

Output side zoomed view

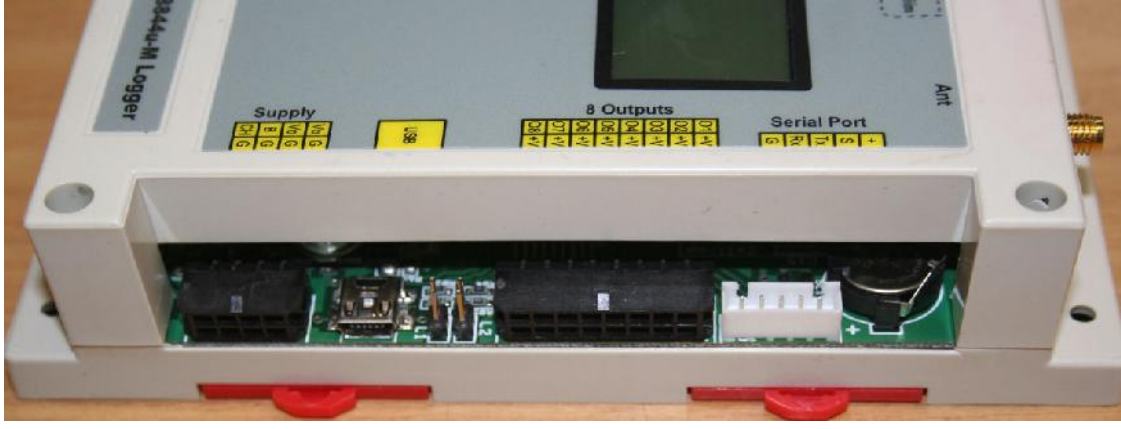

|    | P8844u-M Conti | guration loc | d - Copyright GSM S | ystems Ve | n2/ May 2014                                                                                    |
|----|----------------|--------------|---------------------|-----------|-------------------------------------------------------------------------------------------------|
|    | Cellr          | hone         | Numbers             | Inputs    | Input: Input 2 Input 3 input 4 Input 5 Input 7 Input 6                                          |
| 1  | GPRS Server/   | Cal 1 1      | Name 1              | dical     | Input I On - (Contact Closed) 🖬 Enable Node N (On) 📲 Enable Mode A (Off) 📲 Enable Node B (Seep) |
| 2  | Celphone 2     | 2            | Name 2              | e         | Delay before triquer (1/2 sec Units), 1                                                         |
| 3  | Celphone 3     | 3            | Name 3              | huts      | Input 1 On Add Ste Name                                                                         |
| 4  | Celphone 4     | 4            | Name 4              | alog I    | · 2 3 4 5 6 7 8 9 10 11 12 13 14 15 16 👘 🤒                                                      |
| 5  | Oelphone 5     | 5            | Name 5              | A.        | Send To:                                                                                        |
| 6  | Celphone 6     | 6            | Name 6              | puts      | Log change to On Event Log Aarm On Event (Colay)                                                |
| 7  | Celphone 7     | 7            | Name 7              | S.        |                                                                                                 |
| 8  | Celphone 8     | 8            | Name 8              | Dia t:    | (Toput 1 Off - (Contact Open) 🔳 Enable Node N (On) 🔳 Enable Mode A (Off) 🔳 Enable Node B (Seep) |
| 9  | Celphone 9     | 9            | Name 9              | 5         | Delay before trigger [1/2 sec Units]: 1                                                         |
| 1  | 0 Celphone 10  | 10           | Name 10             | Pow       | SMS tex: to send on trigger or Counter/Hour Meter Suffix Add Ste Name                           |
| 1  | 1 Celphone 11  | 11           | Name 11             | 8         | 1 2 3 4 5 6 7 8 9 10 11 12 13 14 15 16                                                          |
| 1  | 2 Celphone 12  | 12           | Name 12             | Indio     | Send To:                                                                                        |
| 1  | 3 Celphone 13  | 13           | Name 13             | a le      | Ling change to Dtt Event Ling Alarm Ott Event (Delay)                                           |
| 1  | 4 Celphone 14  | 14           | Name 14             | ddicio    |                                                                                                 |
| 1  | Celphone 15    | 15           | Name 15             | *         | Counter 1                                                                                       |
| 1  | 6 Celphone 16  | 16           | Name 16             | Setup     | Double Input 1 Counter Multiplier 1.000000 🗒 Unit Counte                                        |
|    |                |              |                     | stem      | Count on Close Count on Delayed Close                                                           |
| Co | ommuni         | catio        | ns (2)              | Sr        |                                                                                                 |
| 0  | -              |              |                     | sting     | Run/Hour Meter I                                                                                |
|    | Setup          |              | Open Port           | Te        | Enable Input 1 Hour Meter Multiplier 1.000000 🖉 Unit Hours Enable Service SMS HM1               |
|    |                |              |                     | 4         | Service Limit 1000 💌 1000 Hours                                                                 |
|    |                |              | -                   |           |                                                                                                 |
|    |                |              |                     | uad fro   | In File Write to file Read from Cellcop Write to Cellcop                                        |
|    |                |              | (3)                 |           |                                                                                                 |
|    |                |              | ~                   |           | U                                                                                               |

### 2.4 The CP8844u-M configuration software layout

(The color and number of the blocks drawn on the diagram represent the description below)

- 1. Area to set up numbers to report to
- 2. Setting up communications to the communicator board and connecting to it
- 3. Loading and writing configuration files to and from hard disk
- 4. Main functionality selection tab
- 5. Secondary selection tab to select sub-sections for the main functionality tab
- 6. Configuration information for single entities as selected from main functionality tab and the secondary tab.
- 7. Reading current configuration and writing new configuration to the cellcop communicator

### 2.5 Installing the configuration software

The configuration tool is a normal executable and can be copied to your own location from the supplied CD or from the internet (See link below). Run the Configuration Tool from the location where you copied it to.

The newest version can be downloaded from:

http://www.drivehq.com/file/df.aspx/publish/cellcop/CellcopFiles/CP8844u-M

### 2.6 Connecting the CP8844u-M board to a PC / Laptop via USB cable.

To set up the communicator with the functionality required from a PC or Laptop you have to connect the communicator board to the PC or Laptop with an USB cable. Then you have to use the configuration tool software package on your PC or Laptop to set up the board. A few things have to be set up and connected for this process. We will discuss setting up the USB driver on the PC or Laptop and copying the required configuration software onto the PC or Laptop for later use.

### 2.6.1 Installing the USB Driver

To use the USB programming option u need to install the USB driver. You can find the driver on the supplied CD or by downloading it from

http://www.drivehq.com/file/df.aspx/publish/cellcop/CellcopFiles/CP8844u-M

### 2.6.1.1 Driver Installation on Windows XP

When the USB cable is inserted for the first time a window will popup to begin the driver installation.

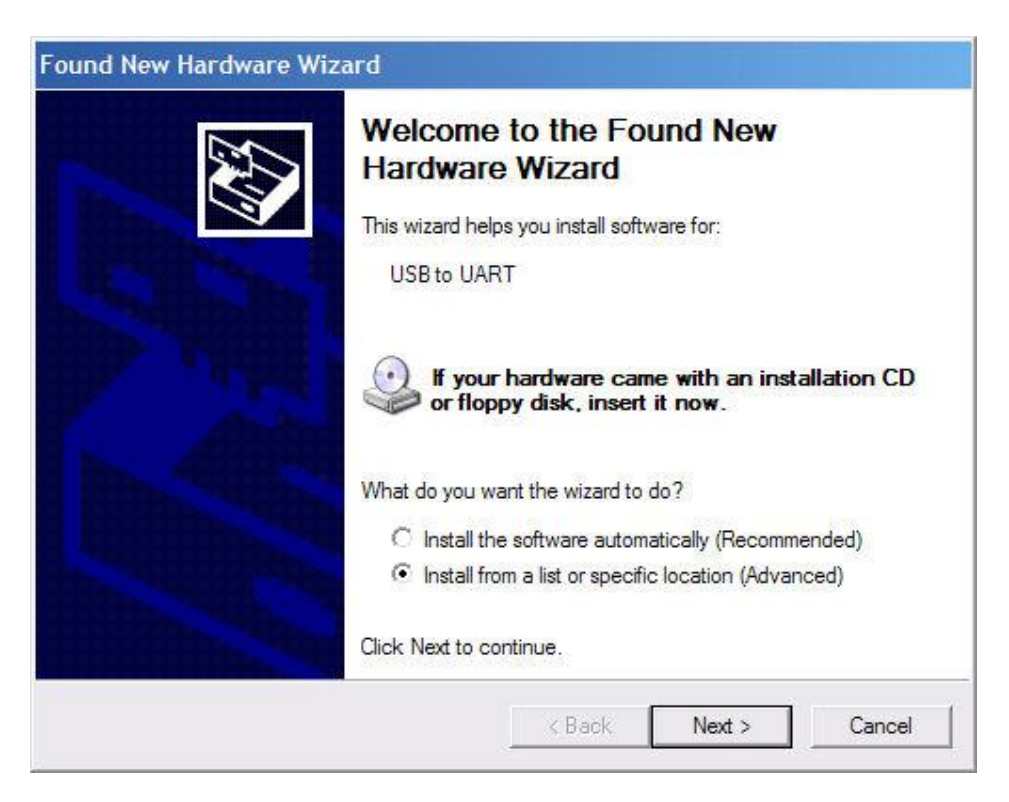

Select Install from specific location and click next.

|   | 🗉 🚞 Datasheets |   |
|---|----------------|---|
|   | 🚞 Dealers      |   |
|   | 🗉 🚞 Delphi     |   |
|   | 🖃 🧰 DriverUSB  |   |
|   | 🚞 Vista        |   |
|   |                |   |
|   | HomeBuddy      | - |
| 4 |                |   |

Select the location where the driver is located. Driver directory on the supplied CD.

| Please choose your search and installation options.                                                                                                    |
|----------------------------------------------------------------------------------------------------|
| Search for the best driver in these locations.                                                                                                    |
| Use the check boxes below to limit or expand the default search, which includes local<br>paths and removable media. The best driver found will be installed.  |
| Search removable media (floppy, CD-ROM)                                                                                                    |
| Include this location in the search:                                                                                                    |
| E:\Documents and Settings\Admin.PAL\Desktop\C 💌 Browse                                                                                                    |
| C Don't search. I will choose the driver to install.                                                                                                    |
| Choose this option to select the device driver from a list. Windows does not guarantee tha<br>the driver you choose will be the best match for your hardware. |
|                                                                                                    |
|                                                                                                    |
|                                                                                                    |

Click Next

| Hardwar | re Installation                                                                                                    |
|---------|----------------------------------------------------------------------------------------------------|
| 1       | The software you are installing for this hardware:<br>USB to UART<br>has not passed Windows Logo testing to verify its compatibility<br>with Windows XP. (Tell me why this testing is important.)<br>Continuing your installation of this software may impair<br>or destabilize the correct operation of your system<br>either immediately or in the future. Microsoft strongly<br>recommends that you stop this installation now and<br>contact the hardware vendor for software that has<br>passed Windows Logo testing. |
|         | Continue Anyway STOP Installation                                                                                                    |

Click Continue Anyway

| Found New Hardware Wizz | ard                                                                                                    |
|-------------------------|----------------------------------------------------------------------------------------------------|
|                         | Completing the Found New<br>Hardware Wizard<br>The wizard has finished installing the software for:<br>USB to UART |
|                         | K Back Finish Cancel                                                                                               |

Click Finish. Driver is successfully installed. This will add a serial port to your existing ports. Use this serial port when configuring the unit.

To find out which port is the USB port, go to the device manager and click on ports. It's the port with USB to UART next to it. Use this port when configuring the unit.

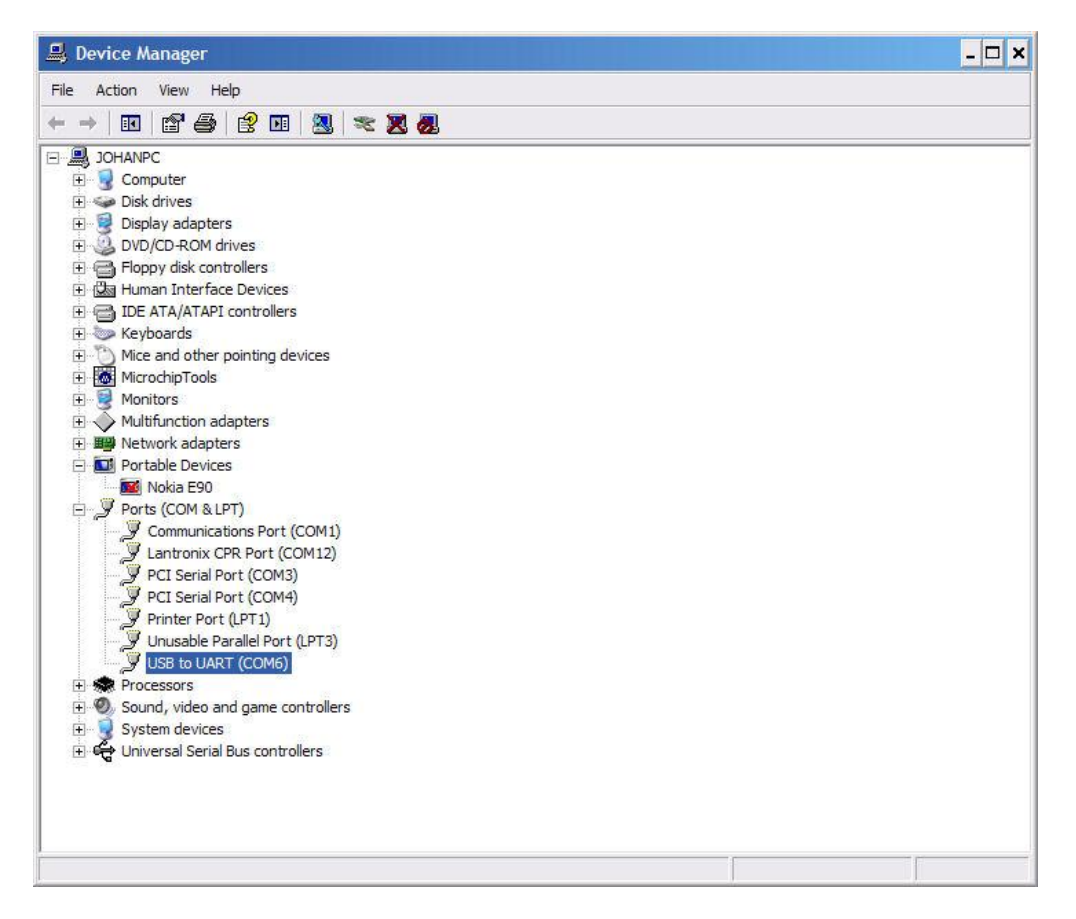

### 2.6.1.2 Windows 7 Driver Installation

Windows 7 will install the wrong driver when inserted the first time. To install the correct driver go to the Device manager. A icon showing USB serial demo should be visible. Right click in this icon and select update Driver.

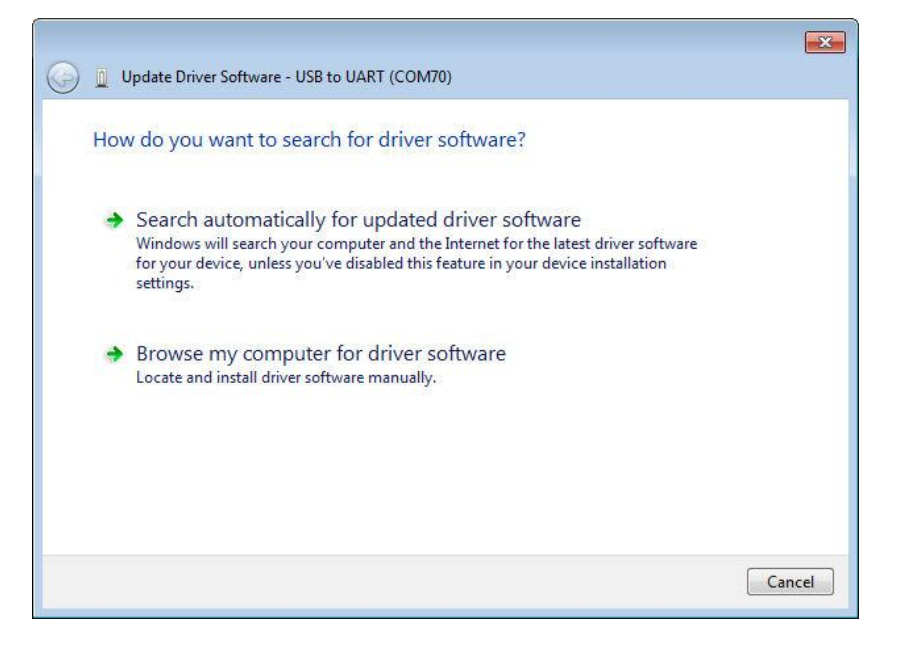

Select browse Computer for driver. Go to location where the driver is stored on your hard disk or on the supplied CD under the driver directory.

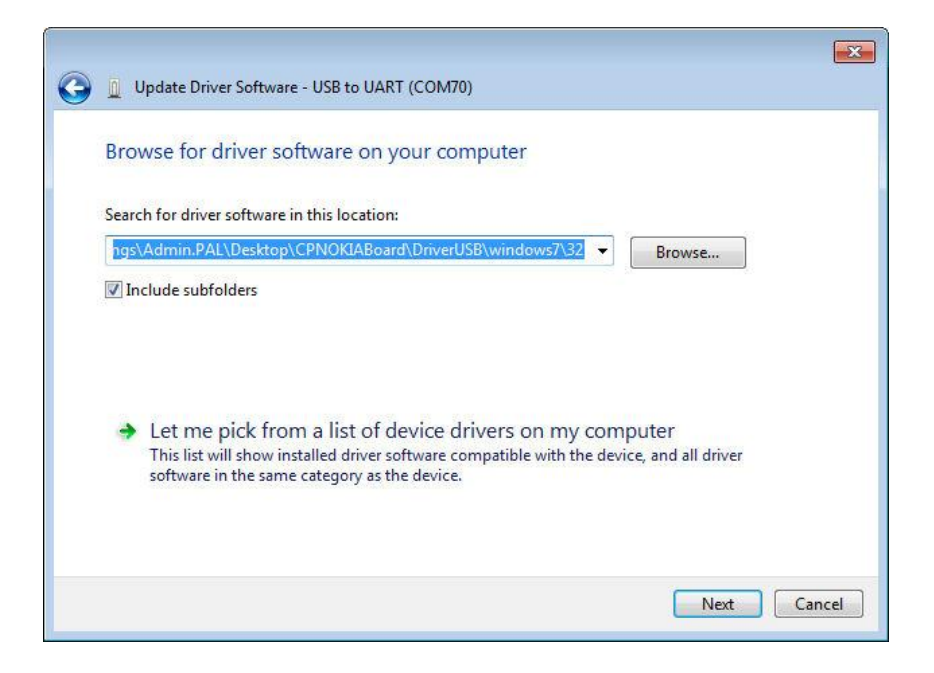

Select the directory for the driver of the version you have (32 or 64Bit)

| 🛛 🐌 Datasheets |   |
|----------------|---|
| Dealers        |   |
| 🖻 퉲 Delphi     |   |
| 4 🍶 DriverUSB  |   |
| 🍶 Vista        |   |
| 4 🕕 windows7   |   |
| 32             |   |
| 64             |   |
| A XP_NT        | + |

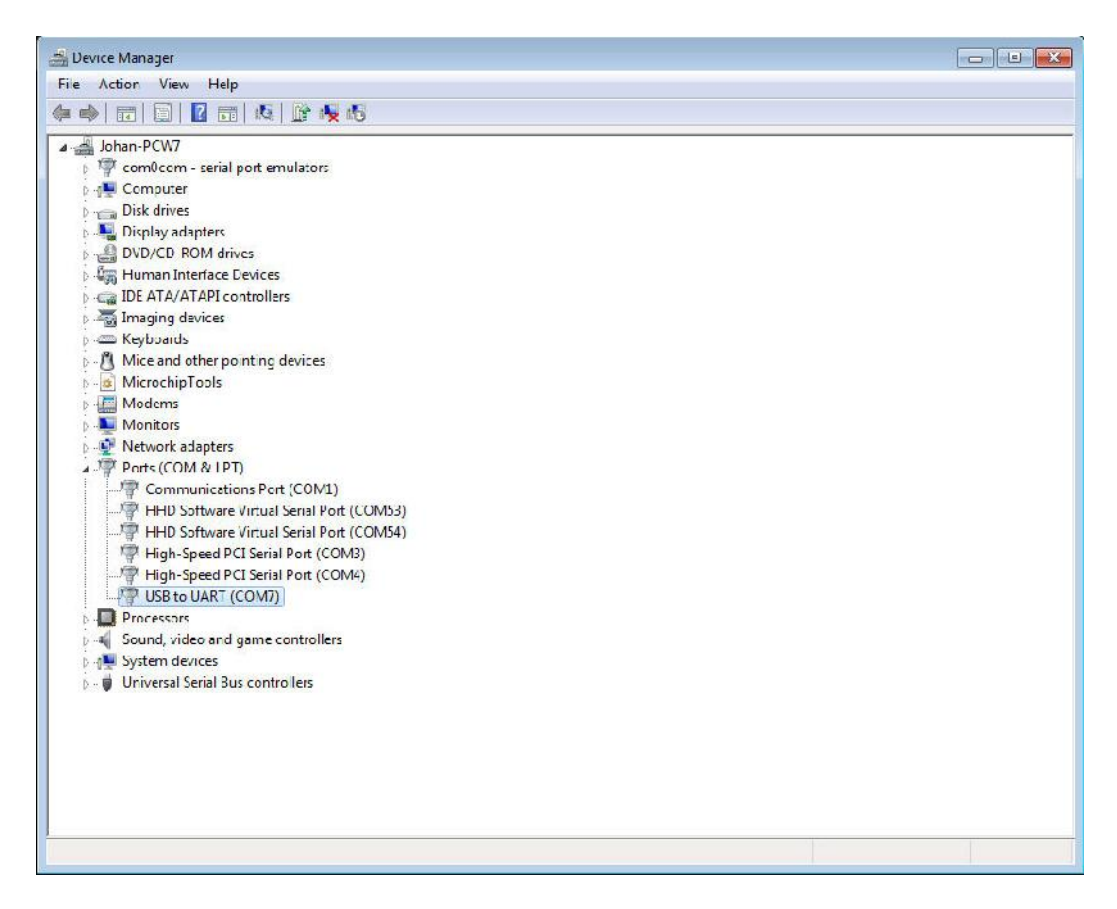

The driver should be installed. Note the port next to the USB to Uart line. This will be used when configuring the unit in the future.

# 2.6.2 Setting up the configuration software to connect to the communicator board.

| CPB | 844u-M Configur                       | ation Too | I - Copyright GSM Syst | tems Verta | 27 May 2012                                             |
|-----|---------------------------------------|-----------|------------------------|------------|---------------------------------------------------------|
| 1   | Cellph                                | one       | Numbers                | -          | Test Dane                                               |
| 1   | e e e e e e e e e e e e e e e e e e e | -         |                        | tal Inp    |                                                         |
| 1   | Sectore ( second second               | 1         | Name 1                 | Dig        | · · · · · · · · · · · · · · · · · · ·                   |
| 2   | Celphone 2                            | 2         | Name 2                 | 4          |                                                         |
| 3   | Celphone 3                            | 3         | Name 3                 | gInpe      |                                                         |
| 4   | Celphone 4                            | 4         | Name 4                 | opur       |                                                         |
| 5   | Celphone 5                            | 5         | Name 5                 |            |                                                         |
| 6   | Celphone 6                            | 6         | Name 6                 | Aputs      |                                                         |
| 7   | Celphone 7                            | 7         | Name 7                 | N N        |                                                         |
| 8   | Celphone 8                            | 8         | Name 8                 | Digit      |                                                         |
| 9   | Celphone 9                            | 9         | Name 9                 | 5          |                                                         |
| 10  | Celphone 10                           | 10        | Name 10                | Pow        | Clear Memo                                              |
| 11  | Celphone 11                           | 11        | Name 11                | 8          | Charger Battery Battery Load PTC Data                   |
| 12  | Celphone 12                           | 12        | Name 12                | Inctio     |                                                         |
| 13  | Cellphone 13                          | 13        | Name 13                | 1 Pol      | Serial Number Version SD Card Mode Data                 |
| 14  | Celphone 14                           | 14        | Name 14                | ditio      |                                                         |
| 15  | Celphone 15                           | 15        | Name 15                | A.         |                                                         |
| 16  | Celphone 16                           | 16        | Name 16                | etup       | L2 01 02 03 04 05 06 07 08                              |
| -   |                                       |           |                        | E I        | أحصا احصا احصا احصا احصا احصا                           |
|     | nmunic                                | atior     | 15                     | Srs        | AN1 AN2 AN3 AN4 AN5 AN6 AN7 AN8                         |
| -   |                                       |           | 10                     | 2          |                                                         |
| -   | Setup                                 |           | Open Port              | Test       | Get Counters Status Request                             |
| C   |                                       |           |                        |            | Get Hour Meters Set Date/Time                           |
| -   |                                       | -         |                        |            |                                                         |
|     |                                       |           | -                      | -          |                                                         |
|     |                                       |           | Loa                    | d fron     | n File Write to file Read from Cellcop Write to Cellcop |
|     |                                       |           |                        |            |                                                         |
|     |                                       | _         |                        |            |                                                         |

We need to set up the serial port that the CP8844u-M communicator is connected to on the configuration tool software. Click "Setup" Button on the left bottom of the configuration tool window. The following screen will appear:

| COM port:   | COM1      | <b>•</b> |          |
|-------------|-----------|----------|----------|
| Baud rate:  | 9600      | •        |          |
| Stop bits   |           | Parity   |          |
| <b>0</b> 1  | © 1,5 © 2 | None     | O Mark   |
| Data bits   |           | Odd 🔘    | 🔘 Space  |
| © 4 © 5     | 6 07 08   | 🔘 Even   |          |
| Flow contro | Í.        |          |          |
| O None      | OTR/RTS   | s 📀      | Xon/Xoff |

Change the port to the port where the communicator is connected. Don't change anything else. Click OK when finished.

Click on the "Open Port" Button to enable the communications

| CP8 | 844u-M Configurati | on Too | I - Copyright GSM Sys | items Ver:27 | 7 May 2012                                            |   |
|-----|--------------------|--------|-----------------------|--------------|-------------------------------------------------------|---|
| -   | ¢ .                |        |                       | al Irpu      | Test Page                                             |   |
| 1   | GPRS Server/Cell 1 | 1      | Name 1                | Digit        |                                                       | ^ |
| 2   | Celphone 2         | 2      | Name 2                | 2            |                                                       |   |
| 3   | Celphone 3         | 3      | Name 3                | 1 Inpr       |                                                       |   |
| 1   | Celphone 4         | 4      | Name 4                | lo jour      |                                                       |   |
| 5   | Cellphone 5        | 5      | Name 5                |              |                                                       |   |
| 6   | Celphone 6         | 6      | Name 6                | #puts        |                                                       |   |
| 7   | Celphone 7         | 7      | Name 7                | 0 R          |                                                       |   |
| 3   | Celphone 8         | 8      | Name 8                | Digi         |                                                       |   |
| )   | Celphone 9         | 9      | Name 9                | 2            |                                                       | ľ |
| 0   | Celphone 10        | 10     | Name 10               | Pow          | Clear Memo                                            |   |
| 1   | Celphone 11        | 11     | Name 11               | 8            | Charger Battery Battery Load PTC Data                 | l |
| 2   | Celphone 12        | 12     | Name 12               | unctic       |                                                       | ļ |
| 3   | Cellphone 13       | 13     | Name 13               | nol F        | Serial Number Version SD Card Mode Data               |   |
| 14  | Celphone 14        | 14     | Name 14               | dditio       |                                                       | n |
| 15  | Celphone 15        | 15     | Name 15               | A            |                                                       | 1 |
| 16  | Cellphone 16       | 16     | Name 16               | Setup        | L2 01 02 03 04 05 06 07 08                            | 8 |
| or  | nmunica            | tior   | ıs                    | System :     | AN1 AN2 AN3 AN4 AN5 AN6 AN7 AN8                       | 1 |
| E   | Setup              | 6      | Close Port            | Testing      | Get Counters Status Request Set Date/Time             |   |
|     |                    |        | Loa                   | ad from      | File Write to file Read from Cellcop Write to Cellcop | p |
|     |                    |        |                       |              |                                                       |   |

Click the "Read from Cellcop" button to read the information from the GSM communicator. The progress bar will progress from 0 to 100 % as the information is read from the communicator. If the progress bar gets stuck at 5 % then you selected the wrong port or the configuration cable is not connected or the configuration cable is faulty.

Change the information and parameters to fit your setup

Click "Write to Cellcop" button to write your new configuration to the unit

The unit is now ready for normal operation.

## 2.7 Setting up the configuration software to connect to the communicator using a GSM Modem (Remote configuration)

Remote configuration using a GSM Modem use the same actions as the USB configuration but communications needs to be established with the remote unit first.

### **GSM Modem**

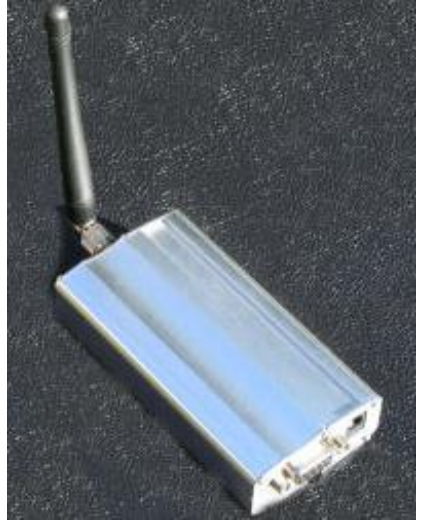

NB: Please note that a remote connection can't be made to a board that is connected via USB to a PC. The USB connection takes privilege.

Connect a GSM modem to your computer. Note the Communication port for the GSM modem.

Select the communications port by clicking on the SETUP Button and follow instructions as described in 2.6.1 in this manual.

If the modem connection is open then click on the System Setup Tab, it is second from the bottom on the vertical tabs. You will have the following TAB open.

|   | Ste Adress / Name / Number:                                          |                                                                         |
|---|----------------------------------------------------------------------|-------------------------------------------------------------------------|
|   | SN:SitcNome                                                          |                                                                         |
|   | Programming Password:                                                | Control Password:                                                       |
|   | 12345                                                                | 87890                                                                   |
|   |                                                                      | A                                                                       |
|   |                                                                      |                                                                         |
|   |                                                                      |                                                                         |
| R | emote Celicop Celiphone Nur<br>Celiphone 2                           | nber SFTUP MODEM Clear                                                  |
| R | emote Cellcop Cellphone Nur<br>Celphone 2<br>Connect to Remote Cello | nber SFTUP MODEM Clear<br>SMS Message or Miccen Command<br>Tes: Message |

So let's open the connection.

| tions     |
|-----------|
| Open Port |
|           |

Click on "Open Port" if successful the open port button will background color will become green and the button text will change to "Close Port".

| Communica | ations     |
|-----------|------------|
| Setup     | Close Port |

You might see text in the middle screen come up like:

| Site Adress / Name / Number<br>SN:SteName;          |                                |       |
|-----------------------------------------------------|--------------------------------|-------|
| Programming Password:                               | Control Pass word:             |       |
| 12345                                               | 67890                          |       |
| e<br>RDY                                            | Þ                              | *     |
| +CFUN: 1<br>+CFUN: READY<br>+PACSP: 1<br>Call Ready |                                | H     |
| Remote Cellcop Cellphone Nur<br>+27011234567        | mber SETUP MODEM               | Clear |
| Disconnect Remote Cellor                            | op<br>stions Sand SMS Sand Com | nand  |

Enter the remote Cellcop's number and click on 'Connect to remote Cellcop". Wait until you see Connect 9600. If nothing happen make sure you have a GSM Modem connected to the PC and that it is switched on and the port is open. You are now connected and need to authorize the connection. Click on Activate data connection. Make sure your Programming password and the remote units programming password match. If they match you will get a message indicating communications is allowed. Now you can read and write configuration information to the communicator as well as download SD card logs (on the Additional Functions / SD Card Logger Screen). You can also SET the Date and time on the Testing Page (on the TAB below the current one).

Please note that you should click on "Disconnect remote Cellcop" button and then the "Close Port" Button when you completed your remote session with the communicator board so that the board can return to normal operation.

### 2.8 Backing up configuration detail to a file and loading it back again.

Backing up your configuration to a file is an essential way of making sure your future changes and installations of the same application become easier. To backup the configuration you first need to get the configuration into the configuration tool by reading from the Cellcop by clicking on the "Read from Cellcop" button or by changing the parameters directly on the tool. Then you click on the "write to file" button and supply the file name for the configuration backup. A nice method is to use the site name and date as part of you file name. That will make it identifiable in the future. This is just a guide you can setup your own name if you like.

To restore the configuration from a backed up file you must click on the "Load from file" button. Then you write to Cellcop to send the configuration to the Cellcop by clicking on the "Write to Cellcop" button.

### 3. Configuring the communicator

The cellcop communicator is designed to be used in various industries and applications. The user can define configuration parameters to suit the requirements for the application that they need the Cellcop communicator for. The configuration tool is used to define the specific parameters and to load the configuration into the Cellcop. A copy of the parameters can also be saved to file for future use or as a backup. The following sections will explain the various features and layout of the Cellcop and how to configure each feature.

### 3.1 Hardware Connections overview

Labels on the front of the communicator indicate where the different ports are on the sides of the communicator. The top has the screw on port for the antenna and also the SIM card holder is on the top side of the communicator

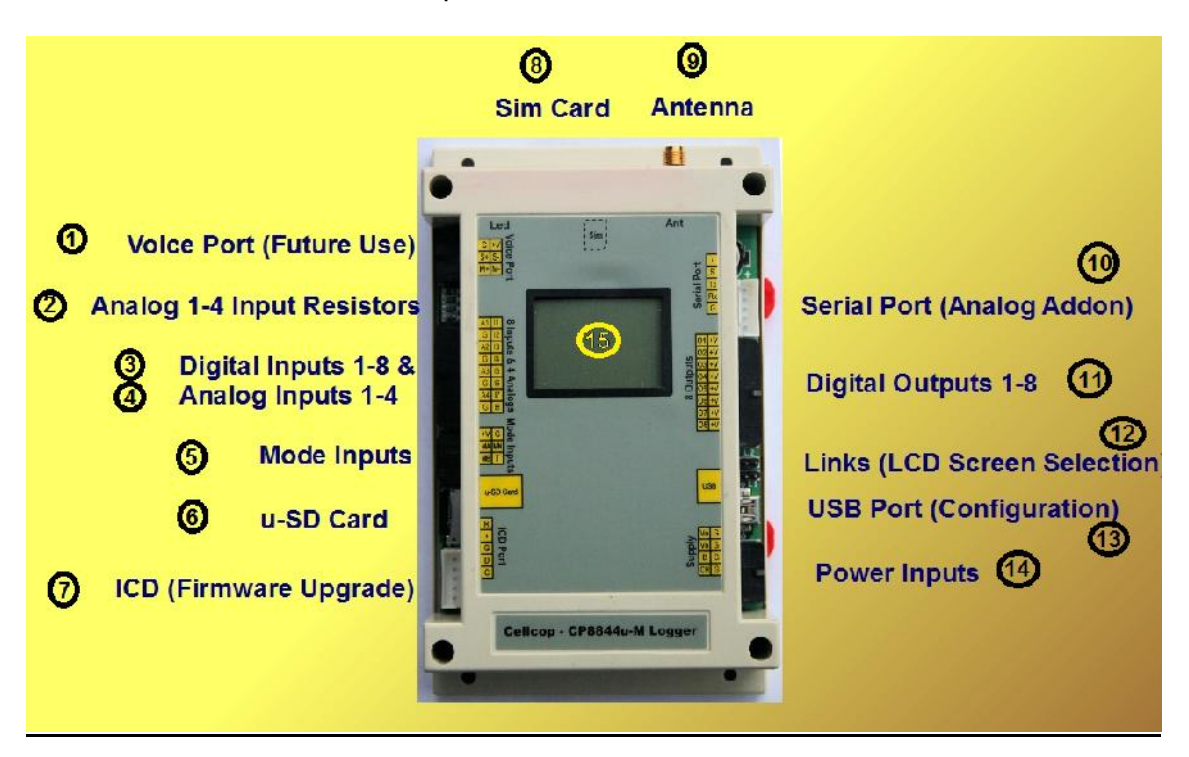

- 1. The Voice port is for future development.
- 2. The analog 1-4 resistors (Can be changed as required for specific applications.)
- 3. Digital inputs connector to connect to switches or relays for digital triggers.
- 4. The analog inputs port is used to connect external equipment giving analog readings in 4 to 20 mA.
- 5. The Mode inputs port is used when external systems are used to make current operational mode changes to the unit.
- 6. The u-SD card slot is where you put the u-SD memory card for use with the unit when operated as a data logger.
- 7. The ICD port is only used by the developers to update the firmware on the

board.

- 8. SIM Card Slot where the SIM card is inserted. Communicator must have a SIM card to connect to the network.
- 9. Antenna connector where an Antenna is connected for the GSM modem in the unit. For good reception it has to be fitted with a GSM antenna.
- 10. Serial Port (Analog Add on)
- 11. Digital outputs 1 8
- 12. Links (LCD Screen Selection)
- 13. The USB port is used to connect the board to a PC via a USB cable so that the board can be configured with the configuration tool software.
- 14. The unit has to have a power supply to operate.
- 15. The LCD screen is optional.
- 16. Fitment of the unit can be done by mounting with screws thru the holes on the corners or on a DINN rail fitting.

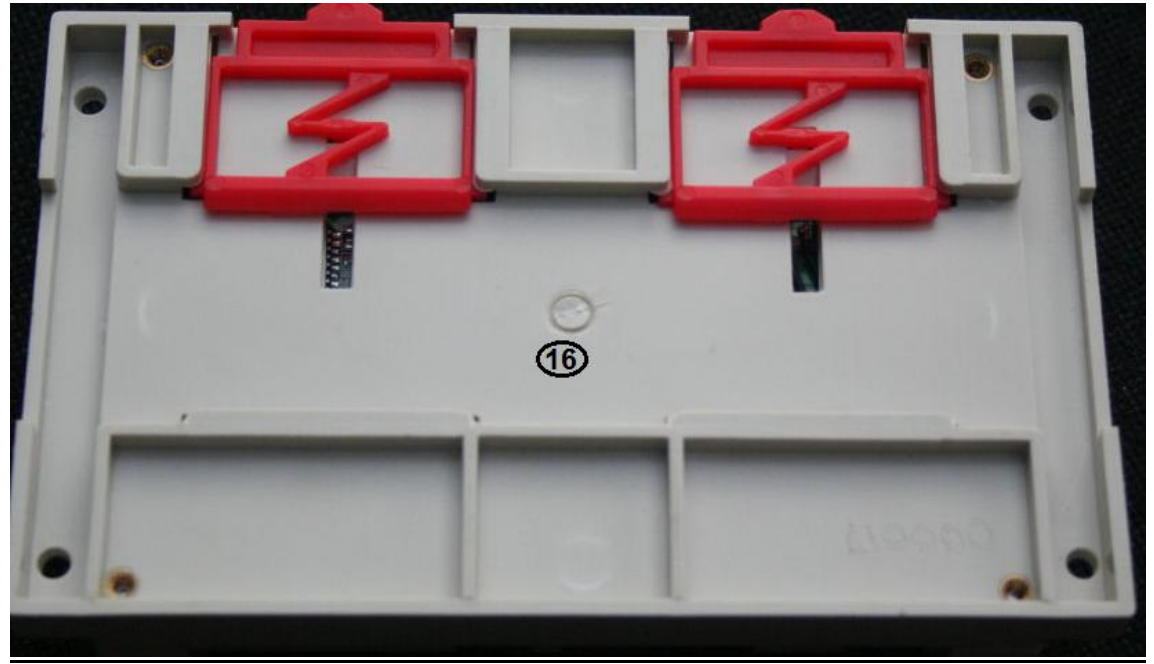

Back of the unit

Harnesses supplied should be used to connect to the input, output and power ports of the communicator.

### 3.2 Cellphone Numbers and names

Alarms and status messages can be sent to specified cell numbers. These numbers must be set up on the communicator. Please note the position numbers where the cell numbers are entered. These positions are selected or de-selected in other configuration screens to select whether messages are sent or not sent to these numbers. You can enter up to 16 numbers.

If a GPRS server is used enter the server number into position number 1.

The number is entered on the left side and you can enter a description on the right.

NB: Numbers must be entered in the international format. Replace 0 with country code. Example: 0825436789 must be +27825436789 on South African Networks.

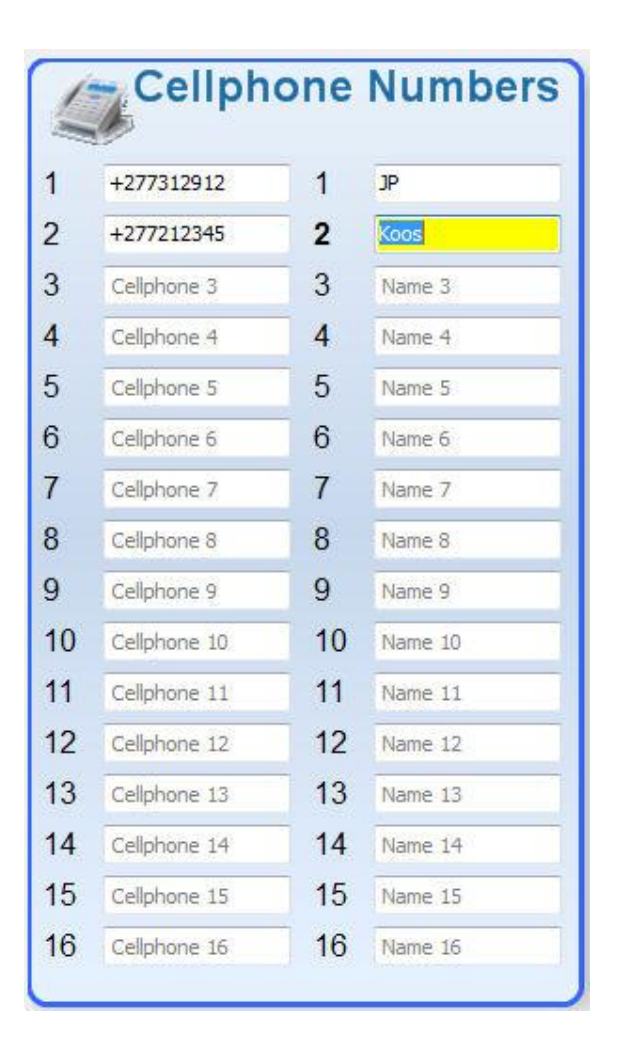

### 3.3 Power Inputs

The Power Inputs has 8 Pins. This port is used to power the unit and to supply backup power. There are also 2 Vo pins to supply output power to sensors. The output voltage is a function of the input voltage. A maximum of 0.5 A can be drawn from these outputs. The power inputs are located on the right bottom of the unit.

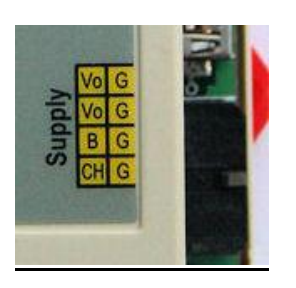

Vo – Supply out to drive sensors (Red/White) B – 12V / 24V Battery + Terminal (Orange) CH – 14.2V / 27.6V + Terminal for Charger (Red) G – Negative terminal / Ground (Black)

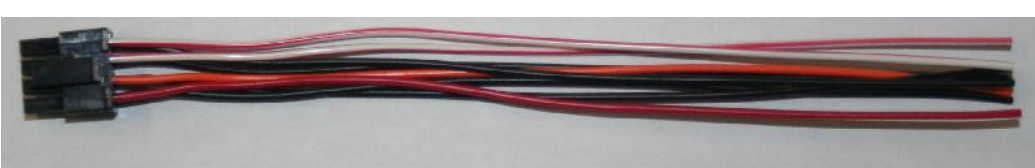

We can set up alarms on power failures and monitor charging and backup battery statuses. Select the Power tab on the vertical tabs in the configuration tool software.

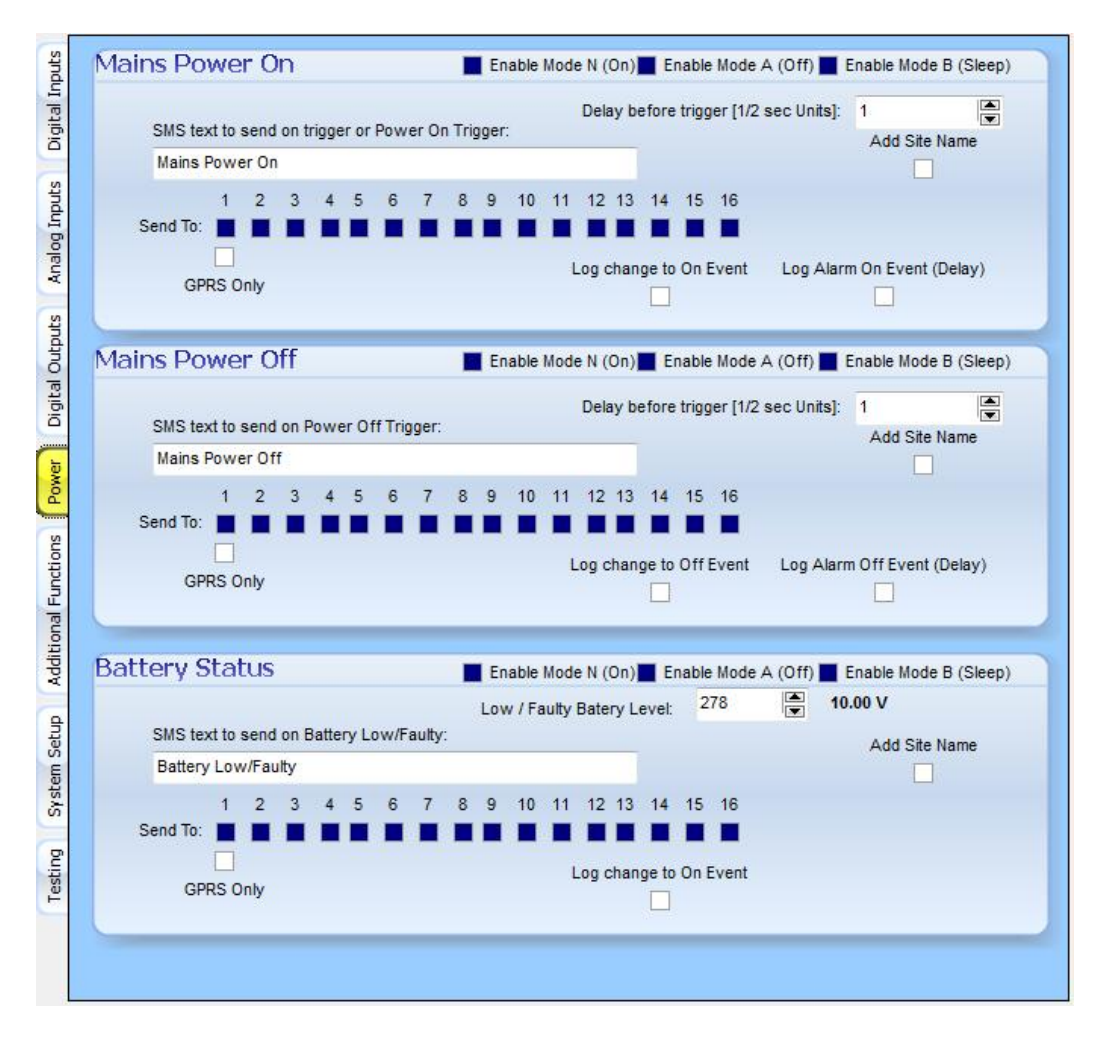

You can enter the message to be sent on mains power on / off and / or battery status. The sent to: indicates the cell numbers that the message must be sent to. If all is selected as above screen shows it will still only send to numbers that are set up. So if position 3 to 16 has no cell numbers defined it will only send the message to cell numbers in position 1 and 2.

The delay, before the trigger, work in half second units. So if you want the message only to be send after the power has been off for 10 seconds you set the delay trigger to 20. This is helpful to filter out power dips and not real power outages.

You can set the alarm message only to be sent via GPRS only. This means that it is logged to a database on the internet and not sent to a cellphone via SMS.

You can also select if the event will be logged and if the event is logged if it is logged when the state change happens or after the timeout has run out after the state change.

You can select on which modes the event should be monitored. For power monitoring the default is on in all modes.

You can enter the level you want to use for testing if the battery has reached a low power level. Typically this will be set to 10V on a 12 V battery.

The add site name option allows you to concatenate the site name of the site sending the message to the back of the SMS message been send.

### 3.4 Digital Inputs

Digital Inputs is used to report alarms on an On / Off state. The Input is On when the input is connected to ground and off when it is disconnected. The unit can be configured to report both the On and the Off or only a single state. A delay timer can be setup to delay the state change from On to Off and from Off to On. Inputs can also be used as counters and hour meters.

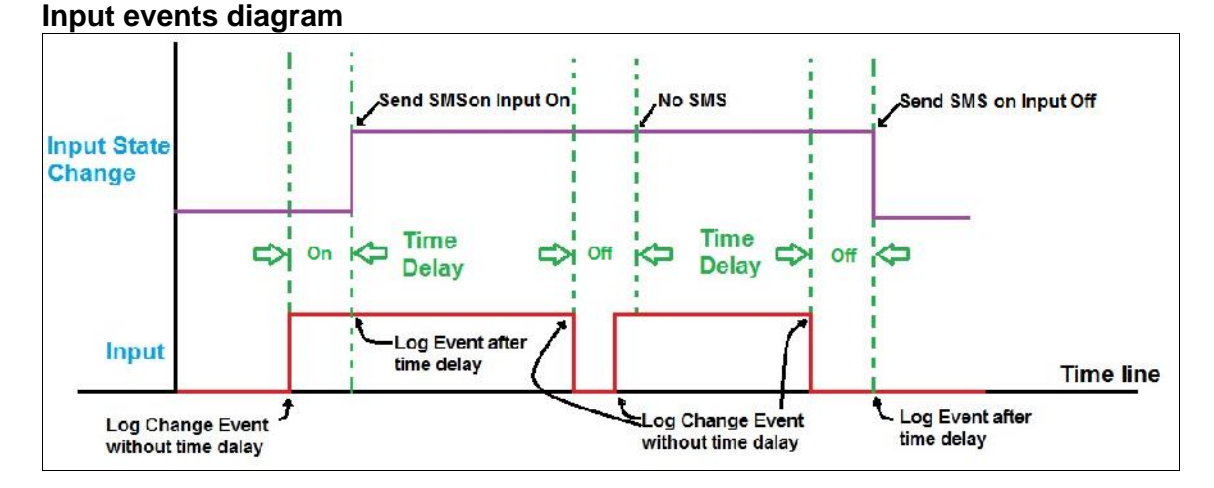

# The diagram above shows the difference between change events and delayed change events on the inputs. The input state change signal shows the effect after the delay, on On and Off events, has run out. So you can see that the short off period on the Input is ignored by the state changes as it were not long enough for the input state change to be affected. An example of using this functionality is for instance on power monitoring where we only want to report on constant power loss and not power dips. So the power off input must be off for longer than the off timer defined, before the input state change will reflect it, and for instance send an alarm SMS on the power lost input. SMS messages is sent on state changes if activated to send SMS messages in the configuration.

Input Layout and wiring colors.

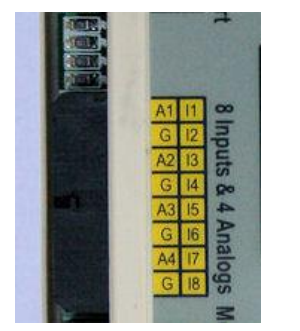

I1 – Digital Input 1 (Brown)
I2 – Digital Input 2 (Red)
I3 – Digital Input 3 (Orange)
I4 – Digital Input 4 (Yellow)
I5 – Digital Input5 (Green)
I6 – Digital Input6 (Blue)
I7– Digital Input7 (Purple)
I8 – Digital Input8 (Gray)
G- Ground (Black)

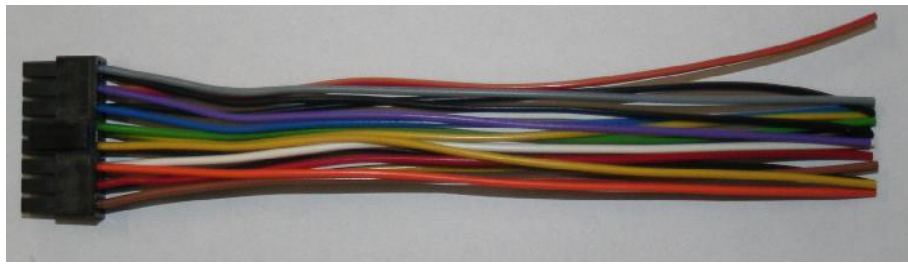

### Input harness

Note that the same connector is used for the analog inputs [1-4] also.

The digital inputs are number 1 to 8 and any of the four available grounds (Black) can be used

The inputs are designed to monitor a contact or a GND signal. The input is activated when a GND signal is presented at the input. The input is deactivated when the GND signal is removed from the input.

### A typical connection diagram showing connections of a switch on digital input 1 and a relay switch on digital input 8

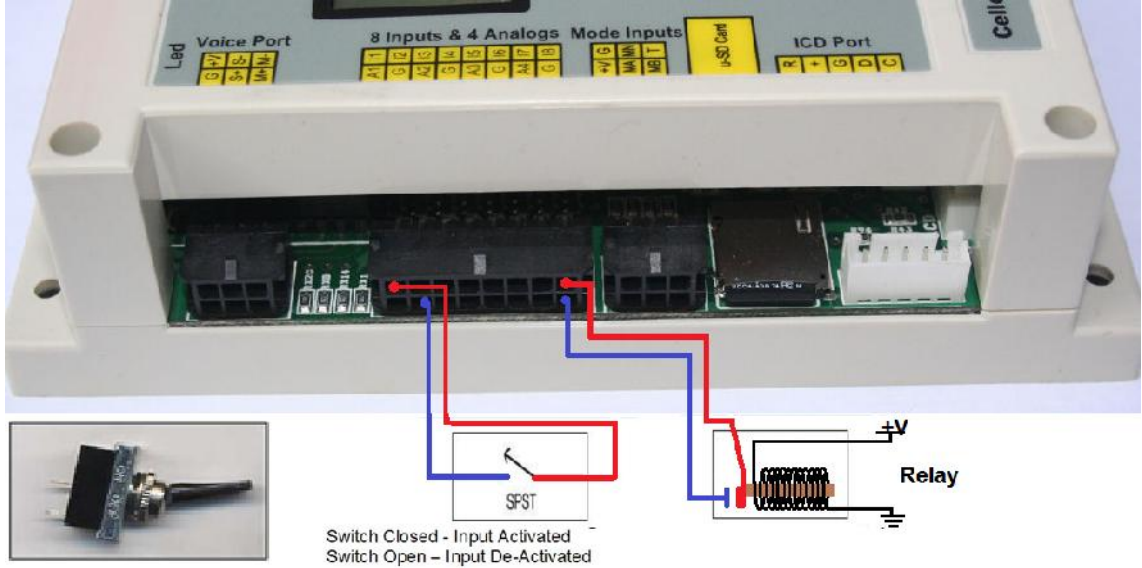

### Configuring Inputs using the configuration tool:

| 1 Tubuts     | Input 1 Input 2 Input 3 Input 4 Input 5 Input 6 Input 7 Input 8                                                                                                    |
|--------------|----------------------------------------------------------------------------------------------------|
| uts j Digita | Input 1 On - (Contact Closed) Finable Mode N (On) Enable Mode A (Off) Enable Mode B (Sleep:<br>Belay before trigger [1/2 sec Units]:<br>SMS text to send on trigger or Counter/Hour Meter Prefix:<br>Add Site Name |
| Analog Inpu  | Input 1 On<br>1 2 3 4 5 6 7 8 9 10 11 12 13 14 15 16 (4)<br>Send To:                                                                                                    |
| al Outputs   | Log change to On Event Log Alarm On Event (Delay)                                                                                                    |
| wer undire   | Input 1 Off - (Contact Open) Enable Mode N (On) Enable Mode A (Off) Enable Mode B (Sleep)<br>Delay before trigger [1/2 sec Units]: 1                                                                               |
|              | Add Sife Name                                                                                                    |
|              | GPRS Only                                                                                                    |
|              | Counter 1 100<br>Enable Input 1 Counter Multiplier 1.000000 TO Unit Counts<br>Count on Close Count on Delayed Close                                                                                                |
| Funera       | Run/Hour Meter 1 100000 Unit Hours Enable Service SMS HM1 (RUN on Close)                                                                                                    |

- 1. To setup parameters on digital inputs select the "Digital Inputs" tab on the vertical tabs.
- 2. There are 8 digital inputs available and each can be configured separately.
- 3. Simply select the input on the top horizontal tabs that you want to configure. You can enter the message to be sent on the On or Off state of the digital input. The sent to: indicates the cell numbers that the message must be sent to.
- 4. If all is selected as above screen shows it will still only send to numbers that are set up. So if position 3 to 16 has no cell numbers defined it will only send the message to cell numbers in position one and 2.
- 5. The delay, before the trigger, work in half second units. So if you want the message only to be send after the change has been effect for 10 seconds you set the delay trigger to 20. This is helpful to filter out bounce effects on the inputs.
- 6. You can set the alarm or message only to be sent via GPRS only. This means that it is logged to a database on the internet and not sent to a cellphone via SMS.
- 7. You can also select if the event will be logged by the logger. On input changes and/or alarm events can be configured.

- 8. You can select on which modes the input should be monitored. For instance a house alarm may be off in Mode A and thus no monitoring of these inputs will happen in Mode A if not ticked.
- 9. The add site name option allows you to concatenate the site name of the site sending the message to the back of the SMS message been send.
- 10. All inputs can have a counter associated with it. Simply enable the counter by ticking its box. Set the multiplier and Units that you want to use for the counter and select if it must count on the input change to ON or on Input delayed state change to on. For instance connecting to a Kw/h meter that gives a pulse for every 0.001 Kw/h used we will set the multiplier to 0.001 and the unit to Kw/h. Then after 100 pulses have been counted we will know that 1 Kw/h has been used.
- 11. Every input can also have a run meter associated with it. Simply enable the run meter by ticking its box. Set the multiplier and units that you want to use for the run meter. For instance monitoring a pump, pumping water at a rate of 300 cubic liters of water a hour, we will set the multiplier to 300 and set the unit to cubic Liter. By selecting the "ENABLE SERVICE M HM1" option the communicator will send a service message every time the service limit value is reached. This means that if you for instance monitor a Generator that should have a service every 250 hours you can set the value to 250 and check the "ENABLE SERVICE M HM1" option. When 250 hours is reached the communicator will send a service notification SMS. When the service has been done the service personnel can update the value to 500 Hours. So when the Generator has done another 250 hours and reached the total running hours of 500 it will send the next service notification SMS. The process then simply repeats itself.

For examples of applications please see point 5 in the manual

### 3.5 Analog Inputs

Analog inputs are used to monitor a variable electrical signal. The CP8844u-M has 4 onboard analog inputs and 4 Add-on analog inputs. The onboard analog inputs utilize a 10bit ADC while the Analog add-on can send a 16bit signed integer as a value to the CP8844u-M via the serial port.

The analog input can measure voltage signals from 0-2.5V. The default configuration for the analog inputs is a 120 ohm resistor as an input resister to convert 4-20mA signals to the measurement range of the ADC. The measurement can be scaled using a straight line equation to translate to the measurement to a real world measurement with a unit associated to it. Two high limits and 2 low limits can be configured per analog input. The alarms can send SMS messages to predefined numbers as well as control outputs allocated to analog control. The figure below describes the functions of the high and low alarm triggers.

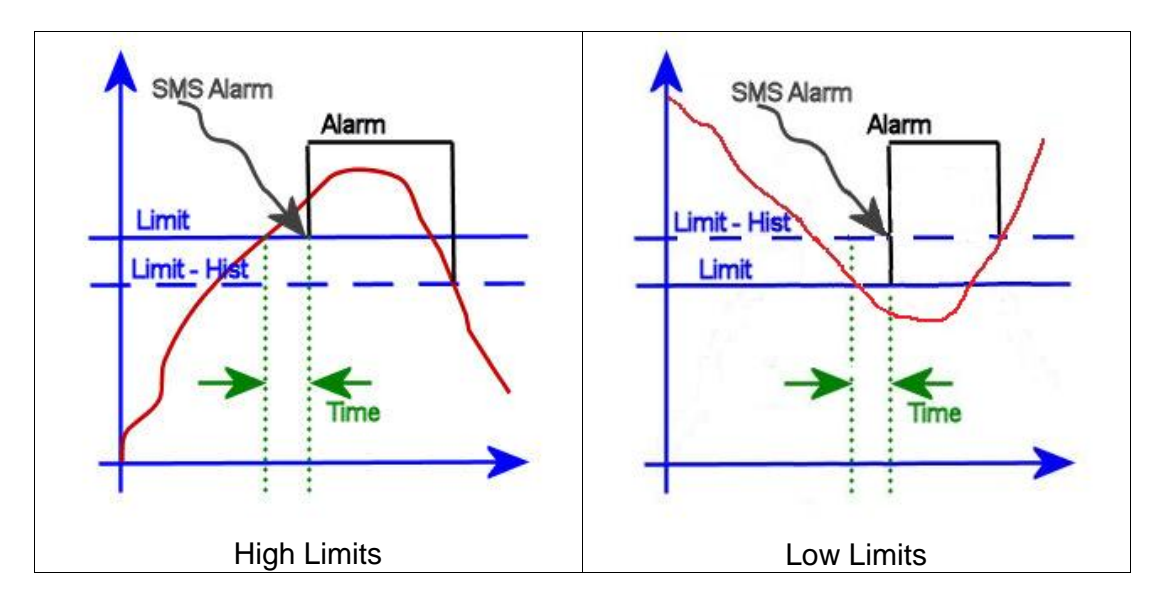

The alarm will be SMS-ed when the Analog value exceeded the "Limit" for a "Time" period. The alarm will reset when the Analog value go below the "limit – Hysteresis" for the high alarms. In the case of the low alarms the alarm trigger will activate when the signal is below the low limit for the defined time period. The alarm will reset when the signal go above the limit + hysteresis value.

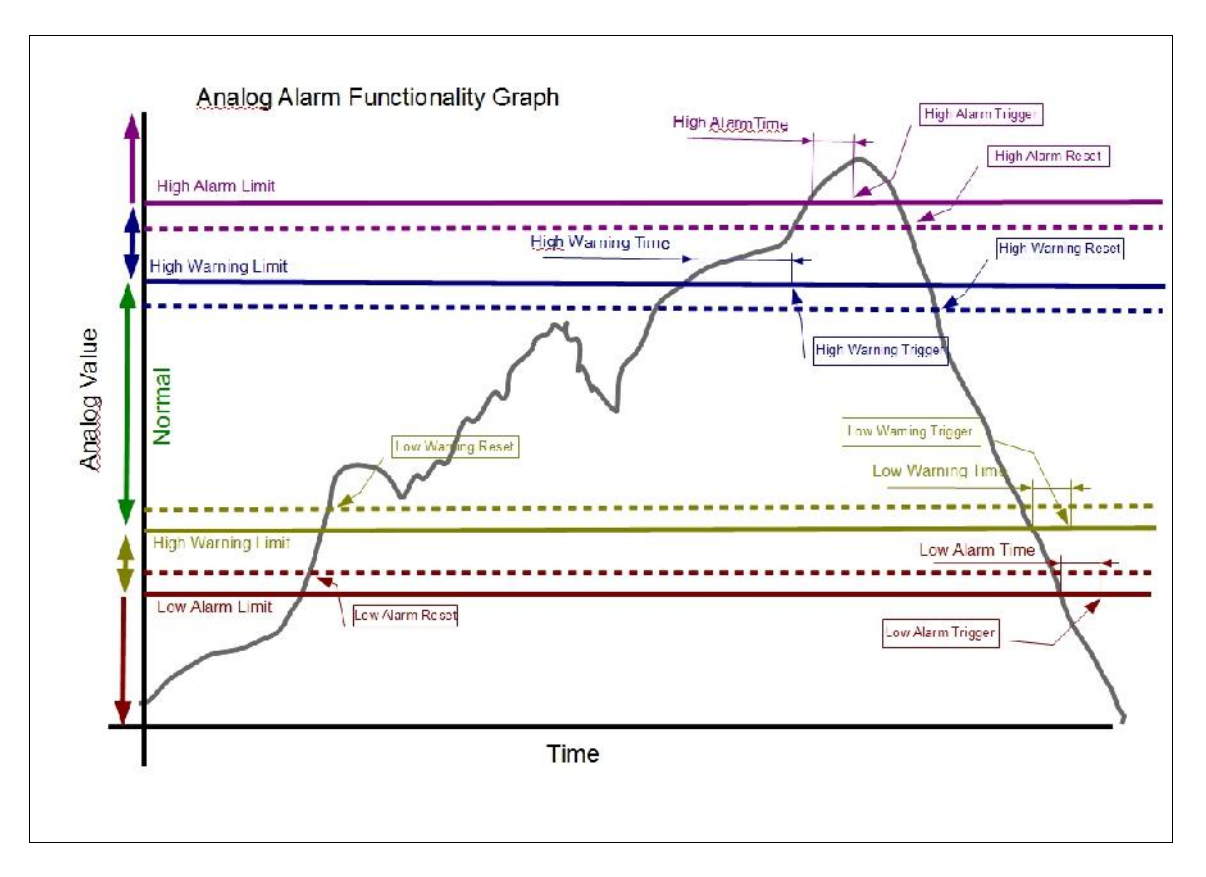

This diagram describes the analog alarms set and reset events related to time.

It is important to first insert the multipliers and the offset before the alarm limits can be setup because the multiplier and offset is used to determine the limits.

### 3.5.1 Hardware Connections

The following pictures show the colors of the supplied harness.

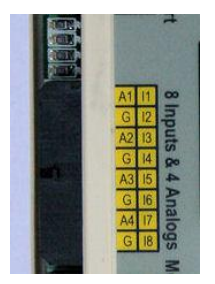

A1 – Analog Input 1 (Yellow/Black)) A2 – Analog Input 2 (White/Yellow) A3 – Analog Input 3 (Red/Yellow) A4 – Analog Input 4(Yellow/Green) G- Ground (Black)

You use the following harness and connecter

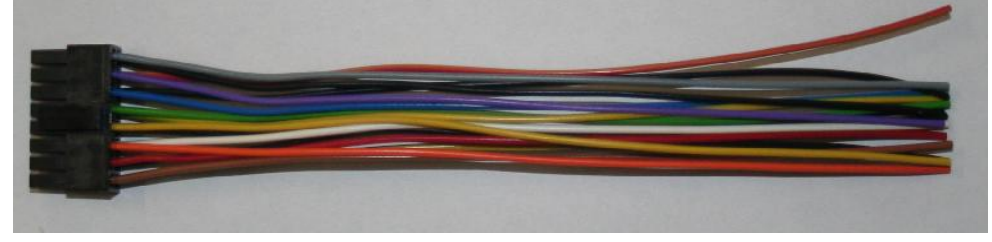

Note that the same connector is used for the Digital inputs [1-8] also.

The default setup for analogs 1 - 4 is to measure a 0-20mA signal from transducers.

An input resister of 120 Ohm is installed to convert the 0-20mA input signal to 0.0V-2.4V. The analog input utilize a 10 Bit Analog to digital converter and can measure 0.0 - 2.5V. The Input voltage should never exceed 2.5V and should be scaled to the measurement range of 0-2.5V. The 120 ohm 0805 resistors can be replaced to make provision for other configurations but should be done by qualified technicians.

### **Application examples:**

### Example 1 - Using a 4-20mA transducer

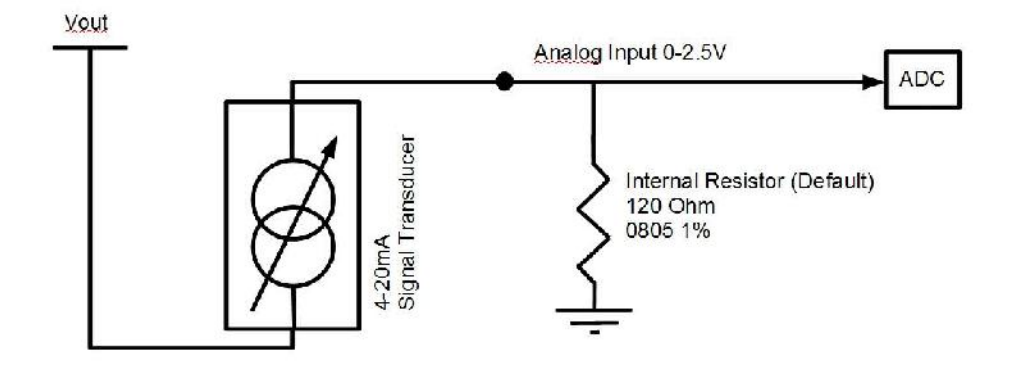

To calculate the correct multiplier and offset of the analog utilizing the default configuration u can use the Help Tab on the Analog Page. In the example above the sensor output 4 mA for 0 Bar and 20mA for 10 Bar.

On the Help page you enter: (select Analog Inputs Tab and then the Help Tab)

- 1. 0 on the 4mA position
- 2. 10 on the 20mA position.
- 3. Then click on "Calculate".
- 4. The calculated multiplier and offset can then be used for the analog input;

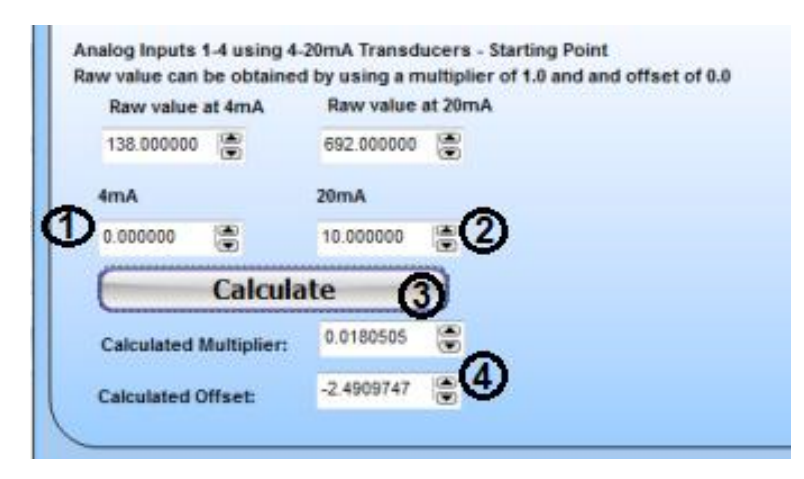

Example 2 - Reading Higher DC Voltages

If a device produces a voltage that varies over a range greater than 0 to 2.5 volts, a voltage divider can be used to reduce the voltage to within the range of 0 to 2.5 volts. Any variation in the output device's voltage will create a proportional variation in the adjusted voltage at the output of the divider circuit.

The formula for a voltage divider is:

Vout = Vin \* (R2 / (R1 + R2))

R2 is typically 1K to 10K ohms, and R1 is selected by using the voltage divider formula.

For example to reduce a 0 to 100 volt signal to 0 to 2.5 volts the formula would be:

 $R1 = (Vin^*R2) / Vout - R2$  Select R2 to be 5K1 then R1 = (100 \* 5100)/2.5 - 5100 = 198900.

The following diagram shows how to connect the resistors to form a voltage divider between the output device and the analog input.

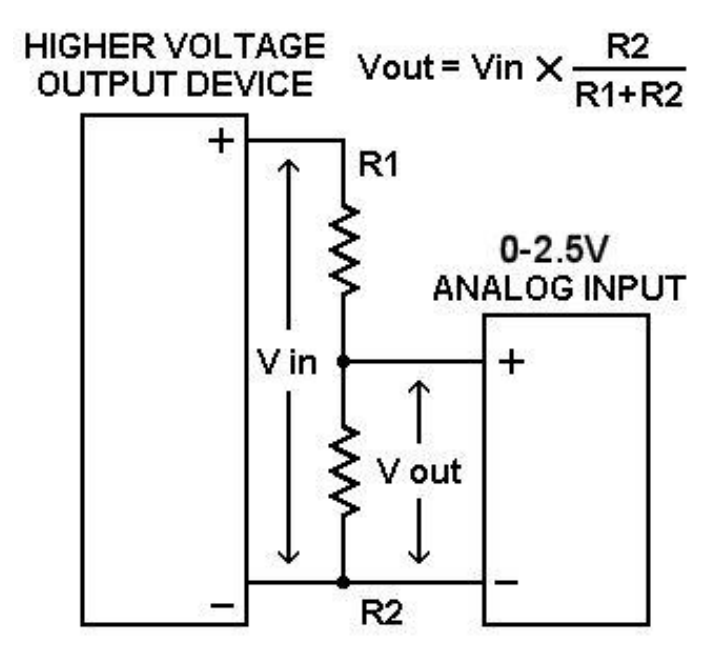

We can calculate the Multiplier as using the 2 positions on the equation:

X1,Y1 = 0,0 and X2,Y2 = 1024,100

Where X1 is ADC at 0V and X2 is the ADC at 100 V

 $M = (y_2-y_1)/(x_2-x_1) = 100-0/1023-0 = 0.0977517$ 

Y=mx+c

C = y - mx

C = 0-0.0977515\*0 = 0 Or C = 100-1023\*0.0977517 = 0 The previous values are calculated theoretically. You can also determine it practically by measuring X1 and X2 for 2 input voltages. The 2 known voltages will be Y1 and Y2 and the corresponding ADC readings with the multiplier set to 1 will be X1 and X2. Use the same equations above to calculate the multipliers and the offset. You can also use the Help Page and insert X1 and X2 in the raw value fields and Y1 and Y2 in the 4mA and 20mA fields. Click on calculate and the multipliers and offset will be calculated.

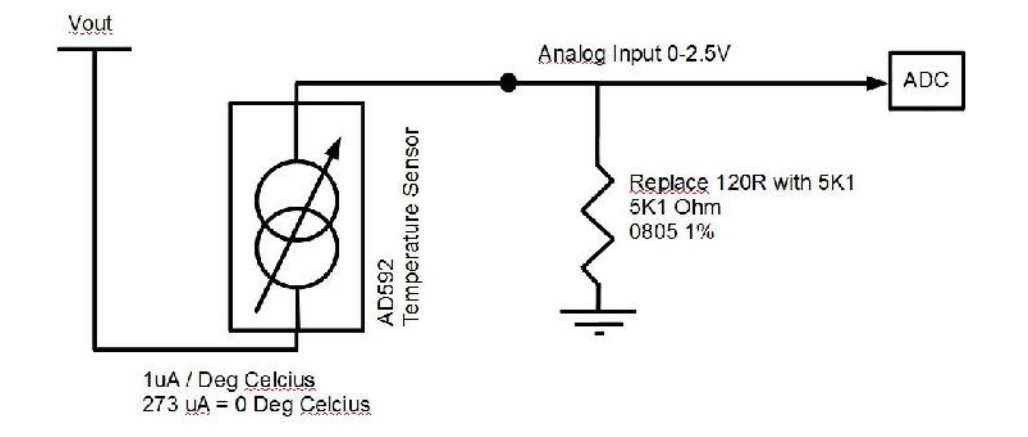

### Example3 - Utilizing a AD592 temperature sensor

The temperature sensor (AD592) gives 1uA / Degrees Celsius change with a offset of 273uA at 0 Degrees Celsius. If we replace the 120 ohm 0805 resistor on the CP8844u with a 5k1 resistor we can calculate the multiplier and offset to be used as follow:

A 1uA change = 1 Deg Change

V = I x R = 1uA\*5100 = 0.0051V

To determine the multiplier The number of ADC units change per DegC = V/2.5\*1023 = 2.08692

Multiplier = 1 DegC / 2.08692 ADC Units = 0.4791751 DegC / ADC Unit

At

0 Deg V = I \* R = 273uA \* 5K1 = 1.392V

The ADC value would be 1.392/2.5\*1023 = 569.73

The offset would be 569.73 \* 0.4791751 = -273.0

To calculate the values based on the real world replace the theoretical value of the 5K1 resistor with the real measured value of the resistor.

### 3.5.2 Analog add on

The unit can accommodate an Analog add on to increase the analog measurements to 8. The analog add on connect to the serial port and will be configured as Analog 5-8. The analogs based on the analog add-on is configured exactly the same as the onboard analog inputs. The analog add-on is available from your supplier as an optional extra. Special Analog add-on boards can be designed on request.

### 3.5.3 Controlling Outputs based on analog measurements

The outputs on cellcop is designed to switch a 12 V DC relay ON or OFF. The outputs can be controlled based on an analog alarm level trigger. The output will be controlled based on the selected algorithm. The next pictures explain the output control of the analog alarms based on the algorithm.

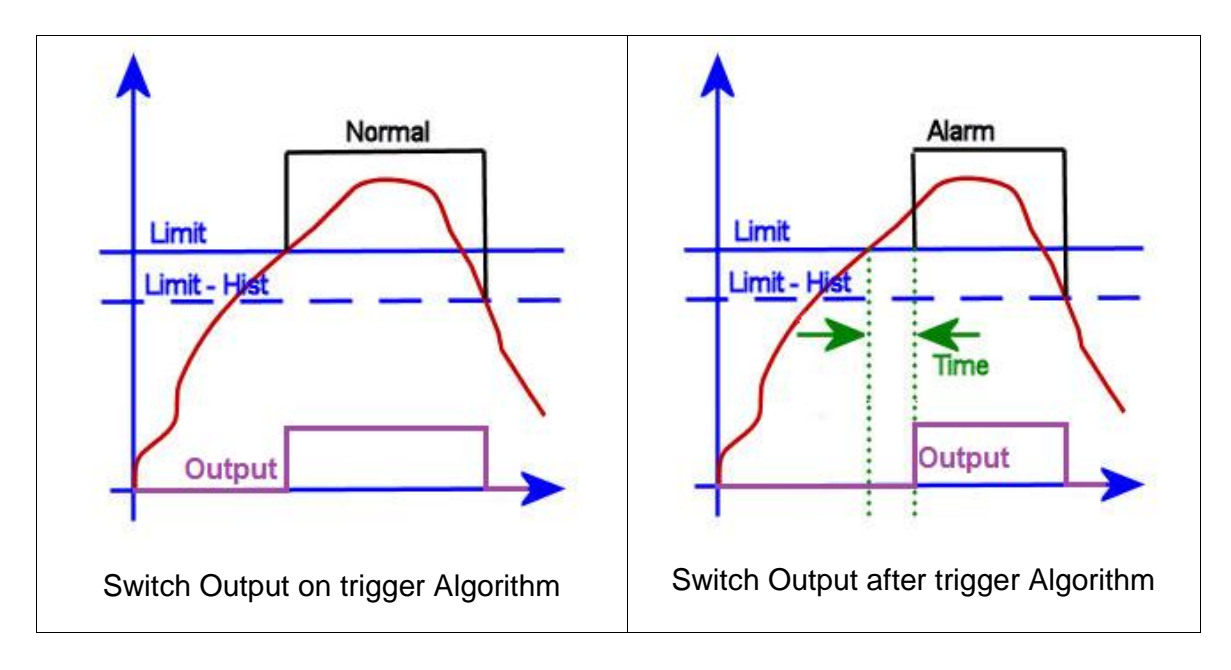
Remember the output must be set to Analog control on the Digital Outputs Page before the analog signal can control the selected outputs. See Item 1 below.

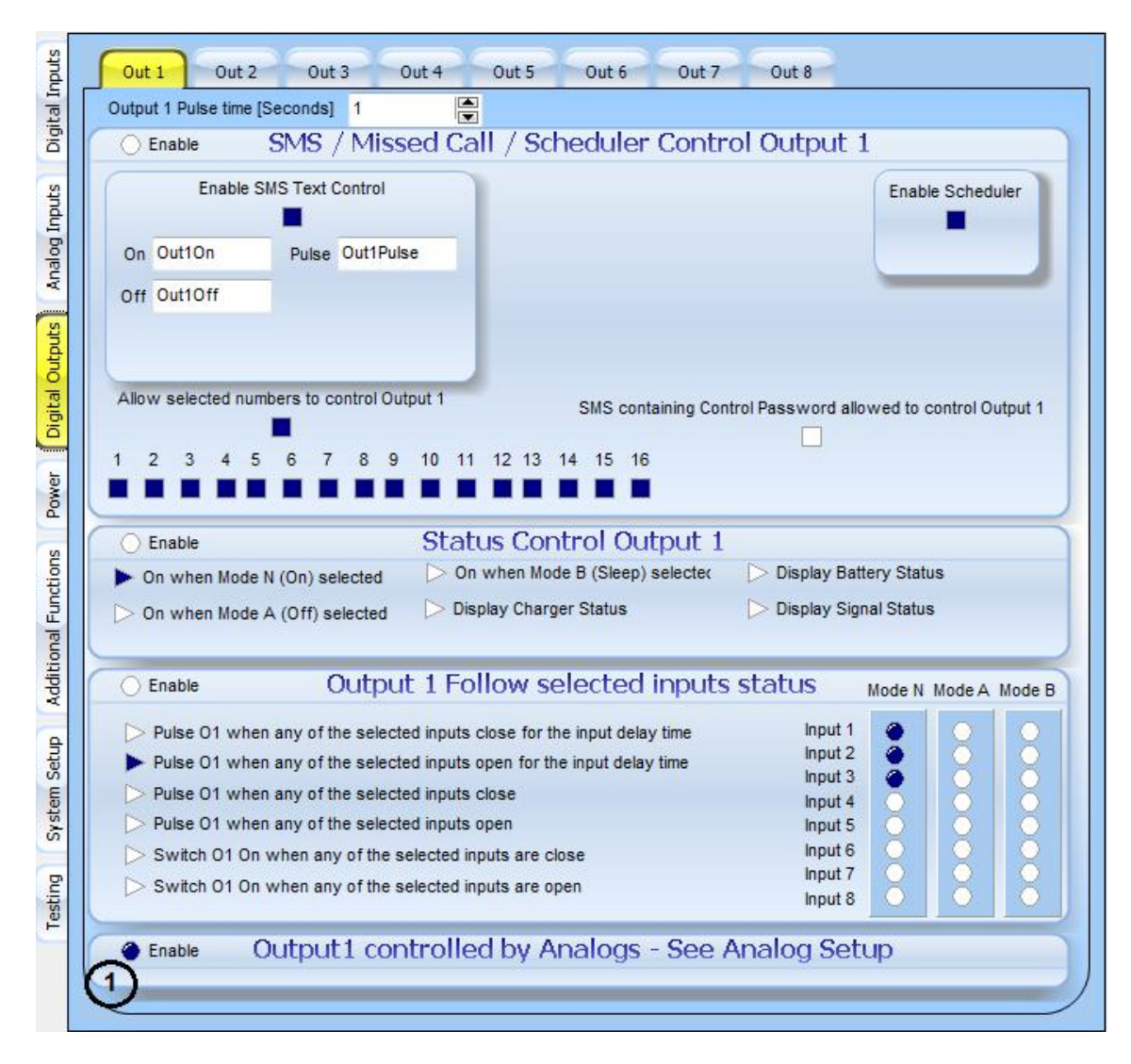

For more information on Digital Outputs please see section 3.6 in this User Manual.

An example of the analog configuration page is shown next:

### 3.5.4 Configuring analogs using the configuration tool

We can set up alarms on Analog changes and monitor these changes and statuses. Select the "Analog Inputs" tab on the vertical tabs. There are 8 analog inputs available and each can be configured separately. Simply select the Analog on the top vertical tabs that you want to configure

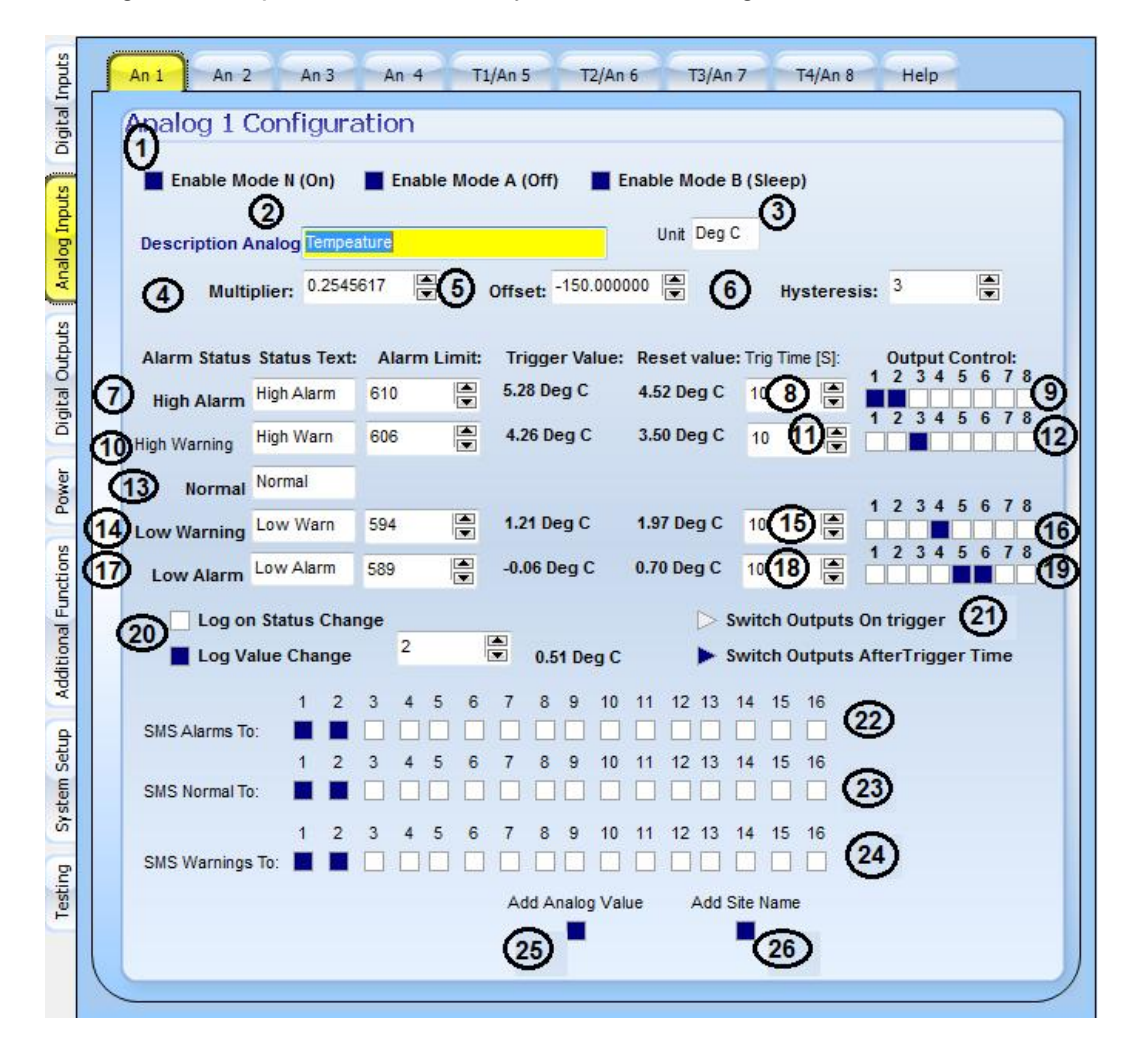

- 1. We can select in what modes the analog input should be monitored. In this case we are monitoring temperature and we are monitoring it in all modes.
- 2. You can configure the description for the analog that will be uses in the message text been send.
- 3. The unit is entered for the value being sent.
- 4. The multiplier and

5. Offset is used to calculate the value being measured into useful information. This example uses a temperature sensor from -100 degrees Celsius to +100 degrees Celsius giving 4 to 20mA readings. Use the calculator function in the help TAB to calculate the multiplier and offset.

| al Inputs | An 1 An 2 An 3              | An 4 T1/An 5 T2/An 6 T3/An 7 T4/An 8 Help          |
|-----------|-----------------------------|----------------------------------------------------|
| Digita    |                             |                                                    |
| S         |                             |                                                    |
| Input     |                             |                                                    |
| alog      |                             |                                                    |
| Ar        |                             |                                                    |
| puts      |                             |                                                    |
| Out       |                             |                                                    |
| Digita    |                             |                                                    |
|           |                             |                                                    |
| Iawo      |                             |                                                    |
| S         |                             |                                                    |
| ction     |                             |                                                    |
| al Fun    | Calculate the multiplier an | d offset for Analog Inputs 1-4                     |
| tion      | ADC value can be obtained   | by using a multiplier of 1.0 and and offset of 0.0 |
| Addii     | ADC value @ 4mA             | ADC value @ 20mA                                   |
|           | 196.416000                  | 982.080000                                         |
| Setu      | Sensor value @ 4mA          | Sensor value @ 20mA                                |
| ystem     | 4.000000                    | 20.000000                                          |
| S         | Calcula                     | te                                                 |
| ting      |                             | 0.0202040                                          |
| Tes       | Calculated Multiplier:      | 0.0203049                                          |
|           | Calculated Offset:          | 0.000000                                           |
|           |                             |                                                    |

Now let's change the values. You leave the top entries as it's calculated for the 120 ohm resistor on the board. The sensor values is then entered for 4mA (Bottom Range) and 20mA (Top Range).

| Calculate the multiplier and<br>ADC value can be obtained | d offset for Analog Inputs 1-4<br>by using a multiplier of 1.0 and and offset of 0.0 |
|-----------------------------------------------------------|--------------------------------------------------------------------------------------|
| ADC value @ 4mA                                           | ADC value @ 20mA                                                                     |
| 196.416000                                                | 982.080000                                                                           |
| Sensor value @ 4mA                                        | Sensor value @ 20mA                                                                  |
| -100.000000                                               | 100.000000                                                                           |
| Calcula                                                   | te                                                                                   |
| Calculated Multiplier:                                    | 0.2545617                                                                            |
| Calculated Offset:                                        | -150.000000                                                                          |
|                                                           |                                                                                      |

Enter -100 at 4mA and 100 at the 20mA entry and click calculate. Now use the calculated values in the multiplier and offset values on the Analog 1 TAB.

- 6. Hysteresis is the value the analog reading has to change by to reset the warning or alarm state. In this case we select 2 because it is close to .5 degrees Celsius.
- 7. The High Alarm text and alarm limit must be entered for the high alarm. When triggered the High Alarm Text will be added to the Analog Description text and send as an alarm message. To have High Alarms ignored it must be set to a value higher than 1023 as that is the maximum reading the analog to digital converter can pass for processing internally. (Analogs 1-4) You can see the Trigger value and reset value (Trigger Value Hysteresis Value) next to the Status text and alarm limit.
- 8. You can enter a Trigger time that acts as a time delay that the temperature reading must be above the high alarm limit before the alarm state is changed. This can typically be used to filter a defrost cycle on a fridge.
- 9. Output control on the high alarm state change can be set to be switched ON if the alarm happens. The example will switch output 1 and 2 ON after the trigger time. The outputs will be switched OFF once the reset value is reached. Please note that if outputs are switched on more than one alarm or warning state change the same outputs should not be used. The outputs controlled by analogs on the Digital Outputs page for Analog 1 and Analog 2 should be selected.
- 10. The High Warning text and warning limit must be entered for the high warning. When triggered the High Warning Text will be added to the Analog Description text and send as a warning message. To have High Warnings ignored it must be set to a value higher than 1023 as that is the maximum reading the analog to digital converter can pass for processing internally. (Analogs 1 4) You can see the Trigger value and reset value (Trigger Value Hysteresis Value) next to the Status text and alarm limit.
- 11. You can enter a Trigger time that acts as a time delay that the temperature reading must be above the high warning limit before the warning state is changed
- 12. Output control on the high warning state change can be set to be switched ON if the warning happens. The example will switch output 3 ON after the trigger time. The output will be switched OFF once the reset value is reached. Please note that if outputs are switched on more than one alarm or warning state change the same outputs should not be used. The outputs controlled by analogs on the Digital Outputs page for Analog 3 should be selected.
- 13. Enter the text to be sent when the temperature returns to the normal range. The normal range is the range between high warning and low warning.
- 14. The Low Warning text and warning limit must be entered for the low warning. When triggered the Low Warning Text will be added to the Analog Description text and send as a warning message. To have Low Warnings ignored it must be set to a value of 0 or lower as that is the minimum reading the analog to digital converter can pass for processing internally. You can see the Trigger value and reset value (Trigger Value + Hysteresis Value) next to the Status text and alarm limit.

- 15. You can enter a Trigger time that acts as a time delay that the temperature reading must be below the low warning limit before the warning state is changed
- 16. Output control on the low warning state change can be set to be switched ON if the warning happens. The example will switch output 4 ON after the trigger time. The output will be switched OFF once the reset value is reached. Please note that if outputs are switched on more than one alarm or warning state change the same outputs should not be used. The outputs controlled by analogs on the Digital Outputs page for Analog 4 should be selected.
- 17. The Low Alarm text and alarm limit must be entered for the low alarm. When triggered the Low Alarm Text will be added to the Analog Description text and send as an alarm message. To have Low Alarms ignored it must be set to a value lower than 0 as that is the minimum reading the analog to digital converter can pass for processing internally. You can see the Trigger value and reset value (Trigger Value + Hysteresis Value) next to the Status text and alarm limit.
- 18. You can enter a Trigger time that acts as a time delay that the temperature reading must be below the low alarm limit before the alarm state is changed
- 19. Output control on the low alarm state change can be set to be switched ON if the alarm happens. The example will switch output 5 and 6 ON after the trigger time. The outputs will be switched OFF once the reset value is reached. Please note that if outputs are switched on more than one alarm or warning state change the same outputs should not be used. The outputs controlled by analogs on the Digital Outputs page for Analog 5 and Analog 6 should be selected.
- 20. You can select whether logs should be written on state change or on incremental value changes. In the example it will log every 0.51 Degrees Celsius change. When the value change parameter is selected the unit will use the current value to measure against. The current value is set on startup and will change to the new value when the difference required is detected.
- 21. You can select the algorithm used to switch outputs. The 2 options are change on trigger or after the delay time. This example will trigger after the alarm state has been in the new state for the delay time.
- 22. SMS Alarms to: indicates the cell numbers that the alarm message must be send to
- 23. SMS Normal to: indicates the cell numbers that the normal message must be send to
- 24. SMS Warnings to: indicates the cell numbers that the warning message must be send to
- 25. Tick the "Add analog value" checkbox to send the analog value with the message.
- 26. Tick the "Add Site name" checkbox to send the site name with the message.

The first 4 analog inputs are connected with the digital input harness and the last 4 analog inputs thru an analog input add on board connected to the serial port on the communicator. They are all configured on the software at the same place.

# 3.6 Digital outputs

Outputs are used to control things remotely. The outputs on cellcop is designed to switch a 12 V DC relay. On the communicator we have 3 commands per output. The output can be switched On, Off or Pulsed (On for a defined period of time). Various options (SMS, Scheduler, Analog value, etc.) to trigger these commands on outputs exist.

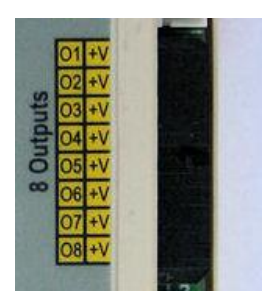

I1 – Digital Output 1 (Brown)
I2 – Digital Output 2 (Red)
I3 – Digital Output 3 (Orange)
I4 – Digital Output 4 (Yellow)
I5 – Digital Output 5 (Green)
I6 – Digital Output 6 (Blue)
I7 – Digital Output 7 (Purple)
I8 – Digital Output 8 (Gray)
9 – 16 - +Vout (Red)

Uses the following Harness and connector

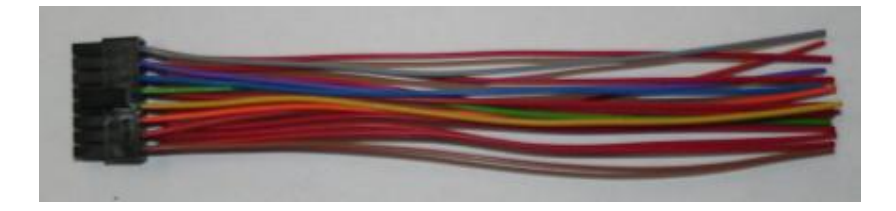

Connecting a relay board to the outputs

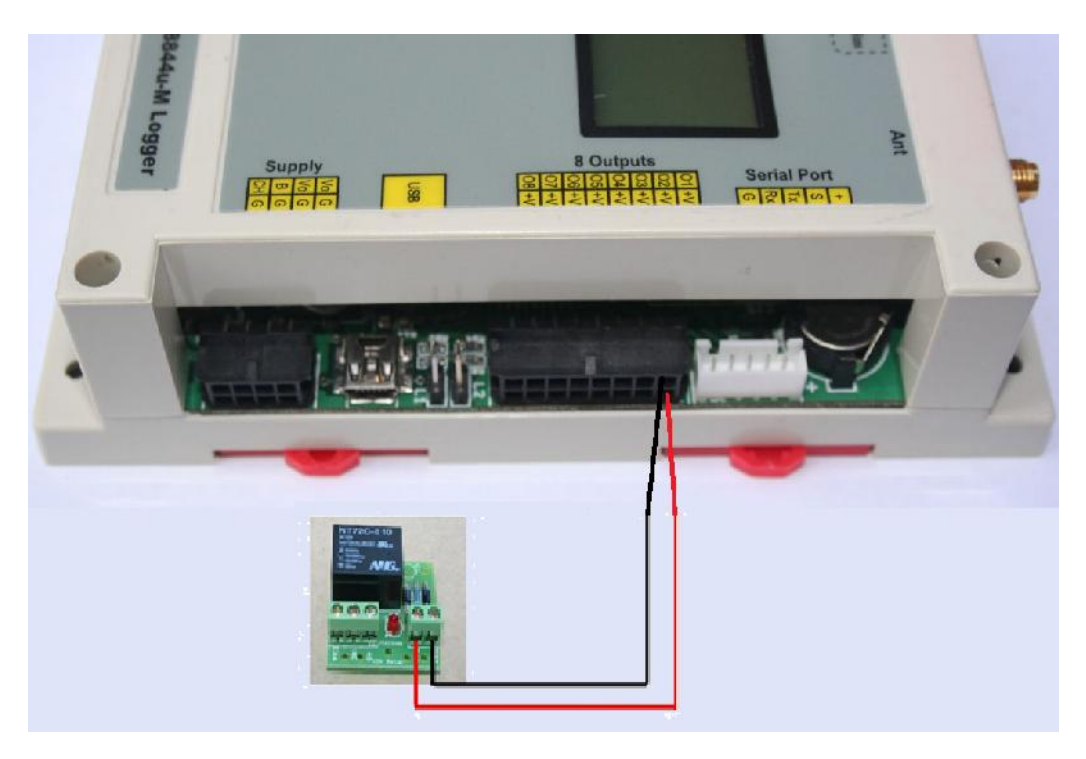

The outputs are designed to switch a 12 DC relay. The output terminals use 2 pins. Pin 1 is a permanent 12V output, while pin 2 is a switched negative.

Three different relay boards are also available from your supplier.

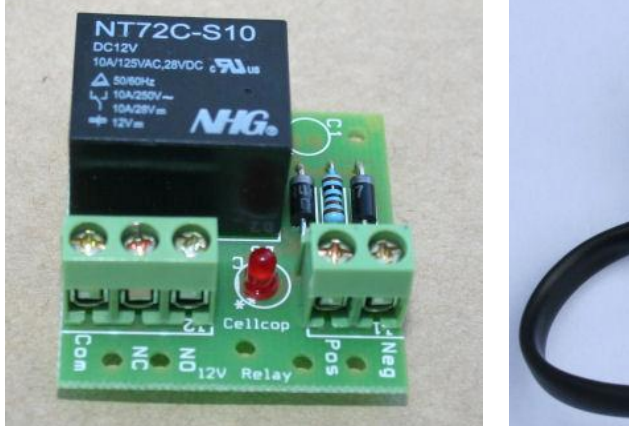

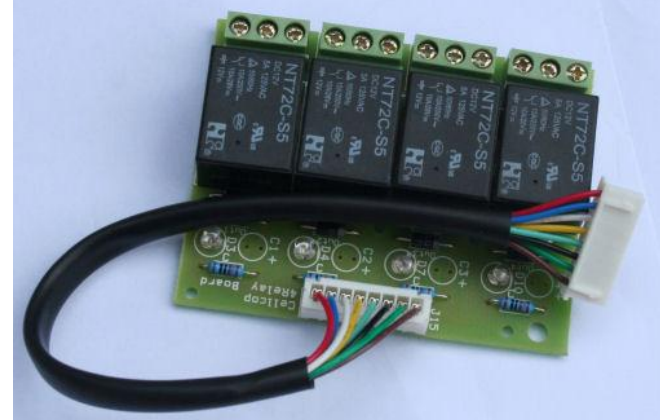

1 Relay Add on

4 Relay Add On

| Output 1<br>Output 2   | Com O/N<br>Output 1      |
|------------------------|--------------------------|
| Output 3<br>Output 4   | Output 2                 |
| Output 4<br>0/N<br>0/N | Com<br>Output 3          |
|                        | Com Output 6             |
| Coutput 5              | Com<br>N/O<br>N/C<br>N/C |
| Output 7<br>Output 8   | Com ON/C Output 8        |

8 Relay add on board

### Configuring digital outputs.

Select the Digital Outputs TAB and then the TAB off the output you want to configure.

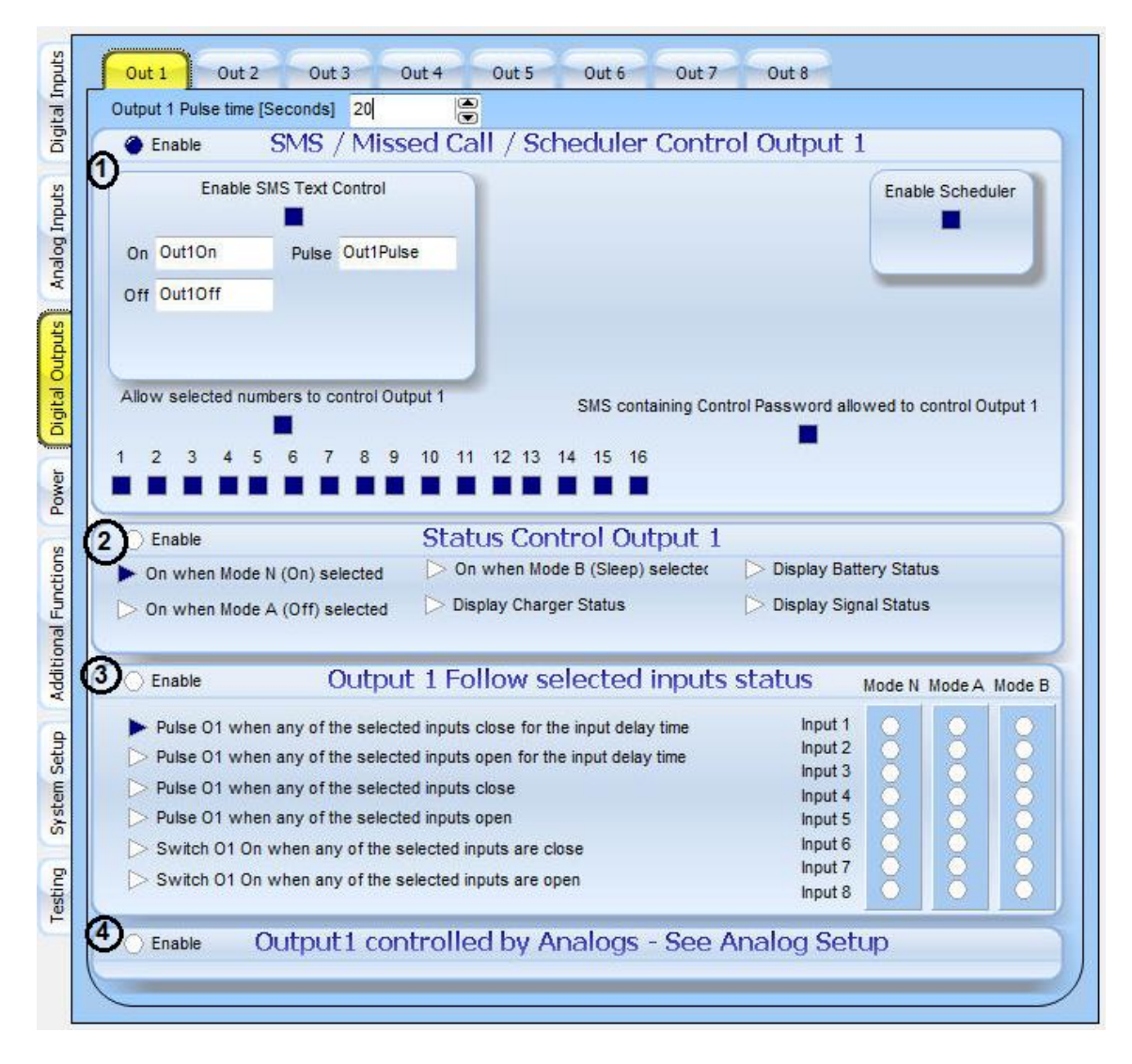

Any pulse command that is executed will pulse for the duration as entered in the output 1 Pulse time [Seconds] field right at the top of the TAB.

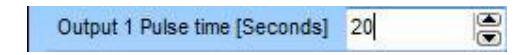

### Outputs can be allocated one of the following functions:

### 1. SMS and Scheduler control.

Output state will be controlled by SMS and the scheduler. To switch on an output you must SMS the unit with the text programmed for that function. In the example outputs 1 will switch on when \*Out1On# is sent via SMS to the unit from an authorized cellphone or a message containing the programming password (cpw\*12345#) as well.

|       | ł       | Enable S | MS Text  | Contro  | d     |       |   |  |   |     |         |       |        |       |     |        | (    | Enab  | le Sc |        | er  |
|-------|---------|----------|----------|---------|-------|-------|---|--|---|-----|---------|-------|--------|-------|-----|--------|------|-------|-------|--------|-----|
| On    | Out10   | n        | Pulse    | Out1    | Pulse | •     | 1 |  |   |     |         |       |        |       |     |        |      |       | 1     | e      |     |
| Off   | Out10   | ff       |          |         |       |       |   |  |   |     |         |       |        |       |     |        | 1    |       |       |        |     |
| Allov | v selec | ted nur  | nbers to | control | Outp  | out 1 | 4 |  | 9 | SMS | contair | ina ( | Contro | l Pas | swo | ord al | lowe | ed to | contr | ol Out | put |

- A. To switch on an output you must SMS the unit with the text programmed for that function. In the example output 1 will switch ON when \*Out1On#, OFF when \*Out1Off# and will pulse for 20 seconds when \*Out1Pulse# is sent via SMS to the unit from an authorized cellphone. The controlling text can be changed for the configuration to make more sense to the user like: "Pump On", Alarm Off", Pulse output", etc. The length of the pulse is also configurable in seconds in the output 1 Pulse time [Seconds] field on the top of the window.
- B. The: allow selected numbers must be selected to enable any cellphones selected to control the output. In the example all numbers have control rights.
- C. If SMS containing Control Password is allowed on output 1 is checked then any cellphone can control the output as long as the password is added to the SMS message been send to the controller. Example of SMS text: cpw\*12345# \*out1On#
- D. Enable scheduler option lets you enable the output for control by scheduled commands.

### 2. Status Control.

The outputs state will be determined by the State selected. See options on the figure.

| Status Control Output 1           |                                                                                      |                                                                                                    |
|-----------------------------------|--------------------------------------------------------------------------------------|----------------------------------------------------------------------------------------------------|
| > On when Mode B (Sleep) selected | Display Battery Status                                                               |                                                                                                    |
| Display Charger Status            | > Display Signal Status                                                              |                                                                                                    |
|                                   | Status Control Output 1<br>On when Mode B (Sleep) selecter<br>Display Charger Status | Status Control Output 1         On when Mode B (Sleep) selected         Display Charger Status         Display Signal Status |

The output will follow the status of the selected parameter (Mode, Charger, Battery or signal status).

### 3. Controlled by Input State.

The selected inputs for each mode will control the output switching based on the selected algorithm.

| Enable         | Output 1 Follow selected inputs s                            | status             | Mode N | Mode A | Mode B |
|----------------|--------------------------------------------------------------|--------------------|--------|--------|--------|
| Pulse 01 whe   | en any of the selected inputs close for the input delay time | Input 1            | ۲      | 0      | 0      |
| > Pulse 01 whe | n any of the selected inputs open for the input delay time   | Input 2            |        |        |        |
| > Pulse 01 whe | en any of the selected inputs close                          | Input 4            | 18     |        | 18     |
| > Pulse 01 whe | en any of the selected inputs open                           | Input 5            | Ŏ      | •      | ŏ      |
| Switch 01 Or   | when any of the selected inputs are close                    | Input 6            |        | 0      | 0      |
| Switch 01 Or   | when any of the selected inputs are open                     | Input 7<br>Input 8 | 8      | 8      | 8      |

"Output one follow selected inputs" let you create a lookup table of the inputs that will be used to control the output. If more than one input is selected the output will perform an OR function. So any input selected will control the output based on the selected algorithm.

This function can be used to create a siren output when any of the selected inputs trigger the selected algorithm.

### 4. Controlled by Analogs.

Output state will be controlled by Analog values measured. See analog configuration in this User Manual for more information.

| Enable | Output1 controlled by Analogs - See Analog Setup |  |
|--------|--------------------------------------------------|--|
|        |                                                  |  |

NOTE: Output 8 can be configured as a special case that will pulse for a specified period before each log reading is taken. The length of the pulse is determined by the Pulse time in seconds set up for output 8 on the configuration TAB for output 8. This function can be used to control power supply to sensors and save battery in the off time.

| ital Inputs | Sheduler SD Card Logger MonitorMode Setup LCD Display Custom Status HS Counter (Optional) |
|-------------|-------------------------------------------------------------------------------------------|
| s Dig       | Enable SD Card Logging Modem Enabled on Startup                                           |
| og Input    | SD Card Log Interval [Seconds]: 600                                                       |
| Anal        | Activate Pulse Command on Output 8 10 🔄 Seconds before Log                                |
| Outputs     |                                                                                           |
| Digital     |                                                                                           |
| Power       |                                                                                           |
| Functions   |                                                                                           |
| dditional   |                                                                                           |
| up Ac       |                                                                                           |
| stem Set    | From Date:         To Date:           8/21/2012         *           8/21/2012         *   |
| g Sy        | Download SD Card Log                                                                      |
| Testin      | File (Select Dates)                                                                       |
|             |                                                                                           |

For examples of applications please see point 5 in the manual

# 3.7 Scheduler

Select "Additional Functions" TAB and then the "Scheduler" TAB in the configuration tool to get to the scheduler configuration page. Scheduled commands can be used to schedule a command, Mode change, SMS status, Enable logger, etc. based on a date/time. "77" in any date or time field ignore that field in matching. Setting the date and time to "77" will execute the command every minute for the days of the week that is enabled.

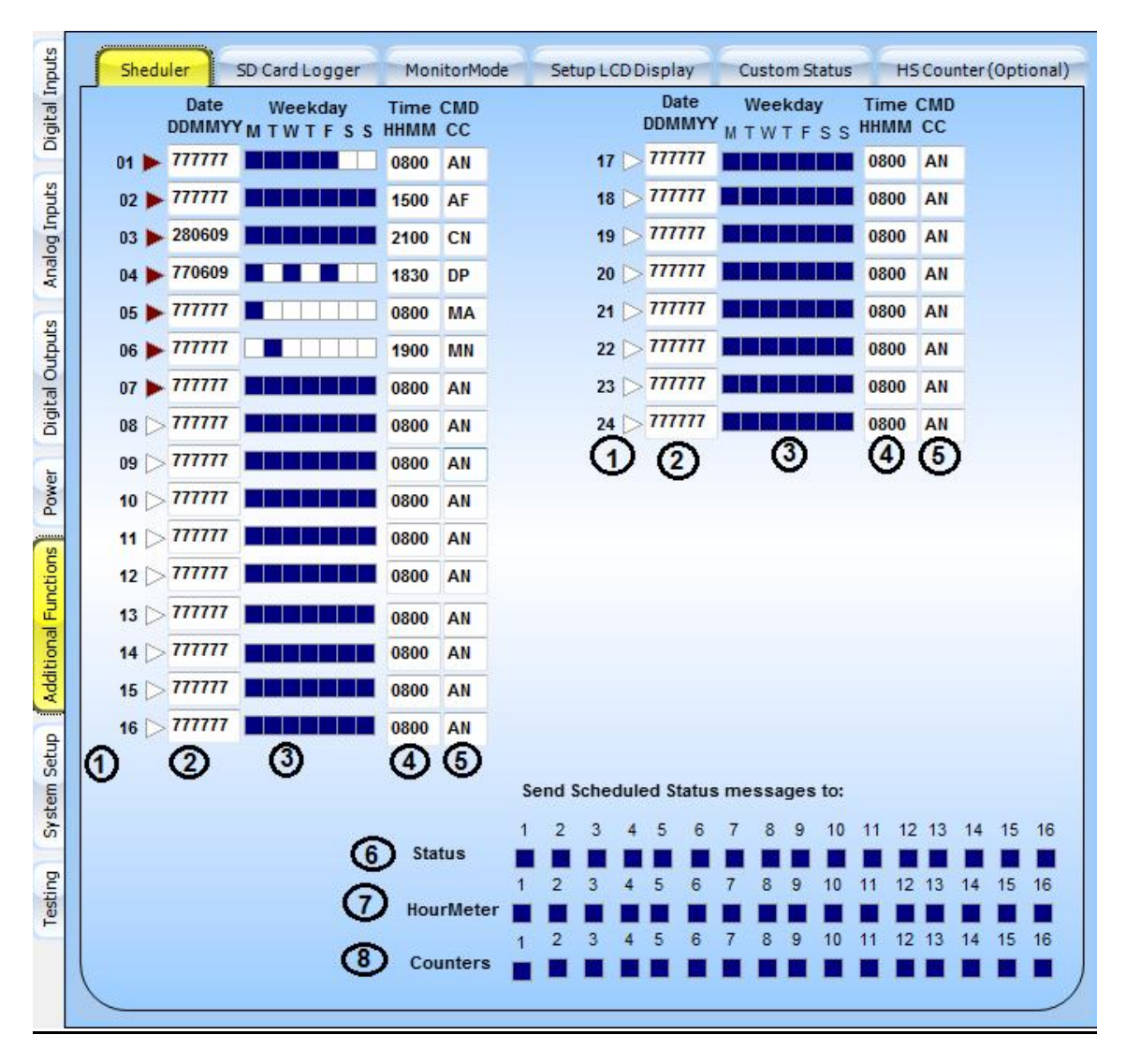

- 1. You can specify up to 24 scheduled commands. Select the triangle next to the number to activate that schedule.
- 2. The date to enter is in DDMMYY format and the scheduler will check to see if the entered date match todays date to determine if it should execute the programmed command. Placing a "77" in either the "DD"," MM" or "YY" fields will exclude that field from being checked. It is important that the weekdays should be enabled for the date configured.
- 3. Weekdays can be selected to execute the command on.
- 4. The time that the command must be executed can be specified as HHMM

5. The command can be selected from a drop down list. Right click in the CC field for the following selectable list of available commands.

| AN - Output 1 On    | HN - Output 8 On                   |
|---------------------|------------------------------------|
| AF - Output 1 Off   | HF - Output 8 Off                  |
| AP - Output 1 Pulse | HP - Output 8 Pulse                |
| BN - Output 2 On    | MN - Normal Mode                   |
| BF - Output 2 Off   | MA - Mode A                        |
| BP - Output 2 Pulse | MB - Mode B                        |
| CN - Output 3 On    | SM - Send Status Message           |
| CF - Output 3 Off   | LE - SD Logger Enable              |
| CP - Output 3 Pulse | LD - SD Logger Disable             |
| DN - Output 4 On    | SH - SMS Hourmeters 1-4            |
| DF - Output 4 Off   | Sh - SMS Hourmeters 5-8            |
| DP - Output 4 Pulse | SC - SMS Counters 1-4              |
| EN - Output 5 On    | Sc - SMS Counters 5-8              |
| EF - Output 5 Off   | LS - Log Data to SD Card           |
| EP - Output 5 Pulse | LG - Log Data to Server via GPRS   |
| FN - Output 6 On    | ME - EnableModem and SMS Number 16 |
| FF - Output 6 Off   | MD - Disable Modem                 |
| FP - Output 6 Pulse |                                    |
| GN - Output 7 On    |                                    |
| GF - Output 7 Off   |                                    |
| GP - Output 7 Pulse |                                    |

Send Scheduled Status messages to:

- 6. Status: Select the cellphones to send the status messages to.
- 7. Hour Meter: Select the cellphones to send the hour meter messages to.
- 8. Counters: Select the cellphones to send the counter messages to.

In the settings as shown above the following will happen:

- 1: Every Monday to Friday at 08:00 output 1 will be switched ON.
- 2: Every day at 15:00 output 1 will be switched OFF.
- 3: On the date 28/06/09 at 21:00 Output 3 will be switched ON.
- 4: Every Monday, Wednesday and Friday of June 2009 at 18:30 Output 4 will be pulsed. The pulse period will depend on the pulse time specified in the Output 4 configuration page.
- 5: Every Monday at 08:00 the unit will switch monitoring mode to Mode A.
- 6: Every Tuesday at 19:00 the unit will switch monitoring mode to Mode N.
- 7: Every day at 08:00 output 1 will be switched ON.

### 3.8 SD Card and SD Card Logger Configuration

The unit can be used to log data to the SD Card. Make sure that the date time is set on the board. Date and time can be set using the setrtc\*HHMMSSDDMMYYW# Plus programming password (ppw\*12345#) SMS Command or by using the testing page on the configuration software

| Inputs               | Sheduler SD Card Logger MonitorMode Setup LCD Display Custom Status HS Counter (Optional) |
|----------------------|-------------------------------------------------------------------------------------------|
| Digital              | 0 0                                                                                       |
| Its                  | Enable SD Card Logging     Modem Enabled on Startup                                       |
| Inpu                 | SD Card Log Interval [Seconds]: 600 🗒 🕄                                                   |
| uts Analo            | Activate Pulse Command on Output 8 10 🖨 Seconds before Log                                |
| Digital Outp         |                                                                                           |
| Power                |                                                                                           |
| Additional Functions |                                                                                           |
| System Setup         | From Date:         To Date:           8/ 8/2012         8/ 8/2012                         |
| Testing              | Download SD Card Log<br>File (Select Dates) 5                                             |
|                      |                                                                                           |

- 1. Enable SD card logging switch SD card interval logging on. This can also be enabled/disabled by the scheduler.
- 2. The Modem enabled on startup should be switched on for normal operations else the unit won't be able to send messages. You can only switch this function of if you schedule a time on the board that the scheduler will switch the modem on. For example: You may want to save power and only run the modem for one hour a day. You will configure the scheduler to switch on the modem at a certain time and then switch it off again at a certain time. This option is nice when you have the board running as a pure logger and not as an alarm system. So the board will log changes and measurements during the day and send that info thru once a day or it can be downloaded via data connection during the period that the modem is switched on.

- 3. The SD card log interval sets the time period that the logger will write a record to the SD card for all inputs, outputs and statuses. One every 600 seconds as per example. This time interval can be changed as required. So if you do not set logging for any changes on inputs or statuses you can still have the board logging the board state every x amount of seconds.
- 4. The activate output pulse on output 8 can best be described by example: Let's say you have a sensor that you want to switch on, wait so that it stabilizes, read it and then log the result to the SD card where after you switch it off again. You will use this function and connect the sensor power thru output 8 controlled relay to handle the switching on and off of the sensor. You must make sure the time delay is long enough so that the sensor will stabilize before interval sample is taken.
- 5. Download SD card Logs using the configuration software by reading the Communicator, select the dates from and to and then click on "Download SD card log" button. The data will be stored in a comma delimited text file that can be imported into any spreadsheet like excel.

SD card data can also be retrieved directly from the SD card inserted into a SD card reader connected to a pc. The data is stored in comma delimited text file with the file name the date.txt

### 3.9 Mode Inputs and Monitor mode

The cellcop communicator has a feature to define monitoring of digital and analog inputs based on 3 groups. This is called the monitor mode function. The user can define what is monitored when the unit is switched to a specific monitor mode (N, A or B). Monitor mode can be switched using SMS or by Mode inputs. A specific monitor mode input grounded for more than a  $\frac{1}{2}$  second will switch the monitor mode to that mode.

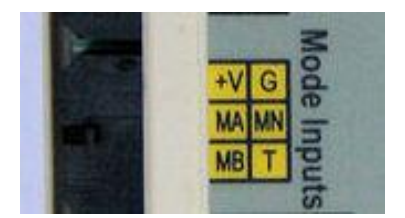

+V – 3V3 (Not used) (Orange) G – Ground (Black) MN – Mode Normal (Blue) MA – Mode A (Green) MB – Mode B (White) T – Tamper (Future Use) (Grey)

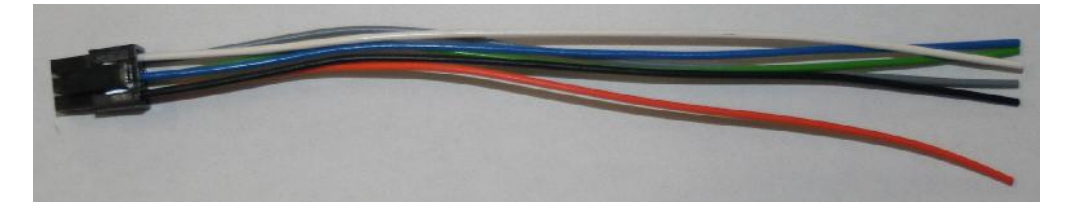

The monitor mode can be used to control what is monitored in a specific mode. As an example you can define Mode N to monitor all inputs, Mode A be to monitor only certain inputs and Mode B to monitor nothing. Then by switching the monitoring mode using the mode switch command u can control the monitoring. "The output follow selected input status" to control Outputs can also be controlled based on the monitor mode.

Setup the monitor mode using the configuration software. To configure the monitor modes select "Additional functions" tab on the vertical tab menu and then "Monitor Mode" on the horizontal tab menu.

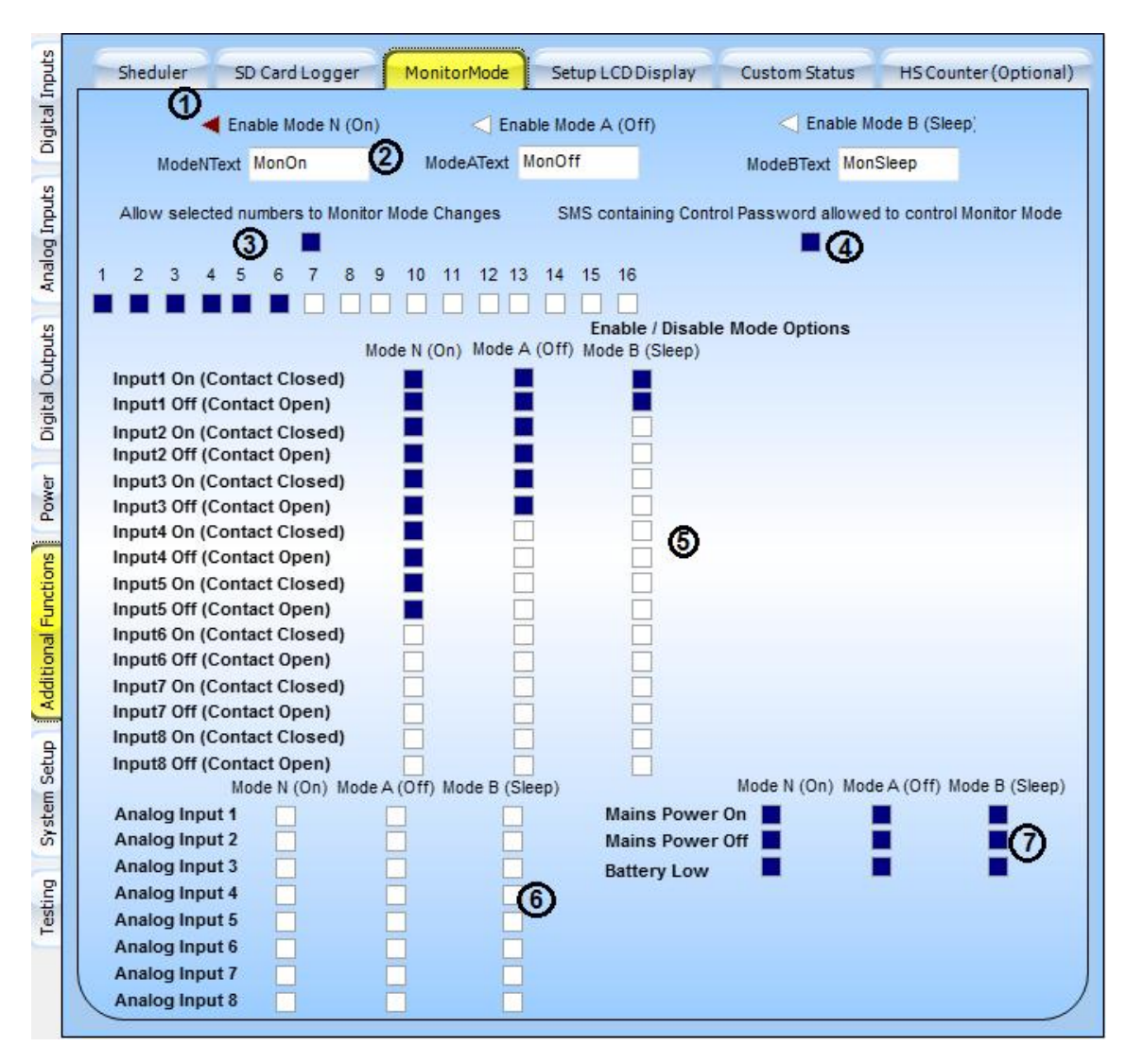

- 1. After reading back configuration data from the cellcop the red triangle shows in what mode the board is currently operating.
- 2. The ModeNText, ModeAText and ModeBText can be specified to be used by SMS commands. So in the example above sending the following will change the current mode accordingly. You can configure your own text.
  - \*MonOn# Set to mode N
  - \*MonOff# Set to mode A
  - \*MonSleep# Set to mode B
- 3. You can configure what cellphones are allowed to change the mode by SMS. In the example above cellphones 1 6 can change the modes.
- 4. If the "SMS containing Control Password allowed to change monitor mode" is selected you can change the monitor mode from any cellphone as long as the Control Password is also sent. (cpw\*12345#)
- 5. You can select the input states that are monitored in every monitor mode.

Above we are monitoring Inputs 1 - 5 the ON and OFF state in Mode N, Input 1-3 The ON and OFF state in monitor Mode A and only Input 1 the ON and OFF state in monitor Mode B. These setting are exactly the same as the settings on the Inputs, Analogs and power pages and give a convenient overview of monitor mode.

- 6. You can set up what analog inputs are monitored in each mode. In the example above no analog inputs are monitored in any mode.
- 7. You can set if the Mains power ON, OFF and Battery Low state changes is monitored in each monitoring mode.

### Switch Mode using Scheduled Commands

See "Scheduled Commands Page" (3.7)

The LCD can also be configured to show the selected mode See "Setup LCD Page" (3.10)

## 3.10 Setup LCD Display and LCD Links

You can buy units with LCD displays and units without LCD displays. This section is applicable on units with LCD displays.

The unit has 2 LCD links available on the board between the outputs connector and the USB connector

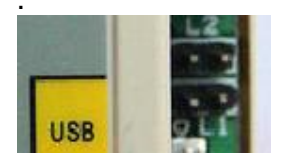

You can use these links to decide which of 4 possible screen configurations is displayed on the LCD. Using links will give you a fixed view to one of the 4 screens. Connecting 2 switches to the 4 pins will allow you to select one of the four states on the fly. The combinations are:

| Link 1 | Link 2 | Display LCD |
|--------|--------|-------------|
| OFF    | OFF    | Screen 1    |
| OFF    | ON     | Screen 2    |
| ON     | OFF    | Screen 3    |
| ON     | ON     | Screen 4    |

**Setup the LCD Display using the configuration software.** To configure the LCD Display select "Additional functions" tab on the vertical tab menu and then "Setup LCD Display" on the horizontal tab menu.

| gital Inputs                      | Sheduler SD                                                                      | Card Logger MonitorMode                                                                                                    | Setup LCD Display                                                                | Custom Status HS Counter (Optional) |
|-----------------------------------|----------------------------------------------------------------------------------|----------------------------------------------------------------------------------------------------|----------------------------------------------------------------------------------|-------------------------------------|
| g Inputs Dig                      |                                                                                  | 1 Link 1 Link 2<br>LCD Screen 1 Offun Offun                                                                                                  |                                                                                  | Link 1 Link 2<br>LCD Screen 2 Off C |
| Analo                             | LCD Line 1                                                                       | 1-Inputs I:12345678;                                                                                                    | LCD Line 1                                                                       | 7-Analog 1                          |
| puts                              | LCD Line 2                                                                       | 2-Outputs 0:12345678 -                                                                                                    | LCD Line 2                                                                       | 8-Analog 2 🗸 🗸                      |
| I Out                             | 3 LCD Line 3                                                                     | 3-Charger and Battery 👻                                                                                                    | LCD Line 3                                                                       | 9-Analog 3 🚽                        |
| Digita                            | LCD Line 4                                                                       | 4-Monitor Mode 👻                                                                                                    | LCD Line 4                                                                       | 10-Analog 4 🚽                       |
| -                                 | LCD Line 5                                                                       | 5-Signal 🗸                                                                                                    | LCD Line 5                                                                       | 15-Hourmeter 1                      |
| Powe                              | LCD Line 6                                                                       | 6-Date/Time                                                                                                    | LCD Line 6                                                                       | 23-Counter 1                        |
| System Setup Additional Functions | LCD Line 1<br>LCD Line 2<br>LCD Line 3<br>LCD Line 4<br>LCD Line 5<br>LCD Line 6 | Link 1 Link 2<br>LCD Screen 3 Off<br>31-USB Status<br>32-SD Card Status<br>33-Logger Status<br>34-Modem Status<br>35-GPRS Status<br>36-Tower | LCD Line 1<br>LCD Line 2<br>LCD Line 3<br>LCD Line 4<br>LCD Line 5<br>LCD Line 6 | Link 1 Link 2<br>LCD Screen 4       |
| Testing                           |                                                                                  |                                                                                                    |                                                                                  |                                     |

- 1. There are 4 LCD screens layouts available to configure.
- 2. The Link 1 and Link 2 switches shows in what state the LCD Links on the board must be to see that specific screen.
- 3. The LCD has 6 Lines that can be configured to display different data on each line.

4. To see the options click on the drop down box to get a list of all options of parameters available to show on the line in the LCD display. The following table also lists the options available.

| 1-Inputs I:12345678;  | 23-Counter 1      |
|-----------------------|-------------------|
| 2-Outputs 0:12345678; | 24-Counter 2      |
| 3-Charger and Battery | 25-Counter 3      |
| 4-Monitor Mode        | 26-Counter 4      |
| 5-Signal              | 27-Counter 5      |
| 6-Date/Time           | 28-Counter 6      |
| 7-Analog 1            | 29-Counter 7      |
| 8-Analog 2            | 30-Counter 8      |
| 9-Analog 3            | 31-USB Status     |
| 10-Analog 4           | 32-SD Card Status |
| 11-Analog 5           | 33-Logger Status  |
| 12-Analog 6           | 34-Modem Status   |
| 13-Analog 7           | 35-GPRS Status    |
| 14-Analog 8           | 36-Tower          |
| 15-Hourmeter 1        | 37-Mode Inputs    |
| 16-Hourmeter 2        | 38-Tamper Input   |
| 17-Hourmeter 3        | 39-SiteName       |
| 18-Hourmeter 4        | 40-Serial Number  |
| 19-Hourmeter 5        | 41-Version        |
| 20-Hourmeter 6        | 42-Model Number   |
| 21-Hourmeter 7        | 43-Name 15        |
| 22-Hourmeter 8        | 44-Name 16        |

# 3.11 Custom Status

You can define the information been send in status messages with the configuration tool. To configure the Custom Status select "Additional functions" tab on the vertical tab menu and then "Custom Status" on the horizontal tab menu.

| I Inputs                                                              | Sheduler SD C                                                                                                    | Card Logger                                                                                                    | MonitorMode                                                                                                    | Setup LCD Di   | splay Custom                                                                                                    | Status HS Co                                                                                                    | unter (Optional) |
|-----------------------------------------------------------------------|----------------------------------------------------------------------------------------------------|----------------------------------------------------------------------------------------------------|----------------------------------------------------------------------------------------------------|----------------|----------------------------------------------------------------------------------------------------|----------------------------------------------------------------------------------------------------|------------------|
| Digita                                                                | A - Custom Status 1 st                                                                                                    | atus B                                                                                                    | - Custom Status 2                                                                                                    | s2             | C - Custom Sta                                                                                                    | tus 3 s3                                                                                                    |                  |
| Setup Additional Functions Power Digital Outputs Analog Inputs Digits | A - Custom Status 1 st<br>D - Custom Status 4 s4<br>2<br>A B C D 11<br>A B C D 11<br>3<br>4<br>5<br>6<br>6<br>6<br>7<br>8<br>6<br>8<br>6<br>6<br>6<br>7<br>8<br>8<br>8<br>8<br>8<br>8<br>8<br>8<br>8<br>8<br>8<br>8<br>8 | atus B<br>4<br>On Text<br>In1 On<br>In2 On<br>In3 On<br>In3 On<br>In5 On<br>In5 On<br>In5 On<br>In5 On<br>In6 On<br>In5 On<br>In8 On<br>A<br>In3 On<br>In3 On<br>In5 On<br>In5 On<br>In5 On<br>In5 On<br>In5 On<br>In5 On<br>In5 On<br>In6 On<br>In7 On<br>In8 On<br>In3 On<br>In7 On<br>In8 On<br>In8 On | - Custom Status 2<br>Off Text<br>In1 Off<br>In2 Off<br>In3 Off<br>In4 Off<br>In5 Off<br>In6 Off<br>In7 Off<br>In8 Off<br>5 DegC; [15]<br>5 DegC; [15]<br>5 DegC; [15]<br>5 DegC; [15]<br>5 DegC; [15] | S2             | C - Custom Sta<br>Mode Status - M:Sk<br>Inputs - I:12345678<br>Outputs - Out:1234<br>Charger Voltage - C<br>Battery Voltage - B<br>Charger Status - C<br>Battery Status - Ba<br>Signal Strenght - C<br>Logger / SD Status<br>GPRS Status<br>IMEI Number<br>Serial Number<br>Version<br>Tower | aap; [14] (4)<br>(12] (5)<br>(5678; [14]<br>(5678; [14]<br>(12] (5)<br>(12]<br>(13)<br>(14)<br>(12]<br>(15)<br>(14)<br>(12]<br>(15)<br>(14)<br>(12]<br>(15)<br>(15)<br>(12]<br>(15)<br>(12]<br>(12] | ©<br>7<br>3      |
| Testing System                                                        | Remember: SMS                                                                                                    | nalog 7 - A7:25.<br>.nalog 8 - A8:25<br>5 can only co                                                                                                    | 5 DegC; [15]<br>5 DegC; [15]<br>ontain 160 Chai                                                                                                    | racters . Setu | DT:DDMMYY HHMN<br>Sitename [20]<br>up status to hav                                                                                                    | 155 [17] <b>(13)</b><br>(14)<br>re less tha 160                                                                                                    | characters.      |

- You can define 4 different status messages. These messages are returned once a status request is received by the unit. You define the text that the unit will react on for each status. In the example above the unit will return Status 1 when the text "\*status#" is sent via SMS to the unit. So will Status 2 be sent for the text "\*s2#", Status 3 for the text "\*s3#" and Status 4 for the text "\*s4#".
- 2. You have check boxes you can select for each status message. So column A is for data that must be in Status Message 1, column B for Status Message 2, etc.
- 3. You can define the text that should be sent in the status message to show the state of digital inputs ON or OFF states. So in the example status message 1 will contain all the input states and it will display it as "In1 On" if input 1 state is ON and as "In2 Off" if input 1 state is OFF. The same for all the other inputs. As the text can be defined by you it can be made more explanatory depending on the application, like: "Pump On", "Pump Off", "Temp Nor", etc. Maximum

length of the input text SMS is 8 characters.

- 4. Mode status indicates the current mode
- 5. Input and outputs show all the inputs and outputs as a function of its position where if that output or input is on it will show the position number else it will show "-"
- 6. Charger voltage and battery voltage will show the current voltages for the battery and charger.
- 7. Charger status will show ON/ OFF and Battery status will show Ok/ Faulty.
- 8. Signal Strength is shown in percentage.
- 9. Analogs will show the value and unit as defined for each analog.
- 10. Logger / SD Status shows if logger is enabled and if a SD card is present.
- 11.GPRS Status shows GPRS state. Connected / Disabled / Connecting / Logged in.
- 12. IMEI will show the IMEI number, Serial Number is the Unit Serial number, Version is the version of the firmware running on the unit and tower will show the tower number that the GSM SIM is connected to.
- 13. Date and time as on the unit will be displayed here
- 14. The current configured site name on the unit will be returned.

#### In the example above:

Sending "\*Status#" to the unit will return all the inputs with their defined text for their current states, the current Mode, Charger and Battery voltages, Charger and Battery statuses and the signal strength.

Sending "\*s2#" to the unit will return the current Mode, inputs and Outputs in a packed format, Charger and Battery voltages, Charger and Battery statuses and the signal strength.

Sending "\*s3#" to the unit will return all analogs with their values and units.

Sending "\*s4#" to the unit will return Logger / SD Status, GPRS Status, IMEI number, Serial Number, Firmware version, Tower Number, Date and time and the site name.

# 3.12 High Speed Counter

There is a high speed counter function available in a special version of the Firmware that runs of the ICD port. The value being read from this port is mapped to the Digital Input 8 Counter and then this counter is not available on the normal input. To configure the Custom Status select "Additional functions" tab on the vertical tab menu and then "HS Counter" on the horizontal tab menu.

| puts                 | Sheduler SD Card Logger       | MonitorMode         | Setup LCD Display | Custom Status | HS Counter (Optional) |
|----------------------|-------------------------------|---------------------|-------------------|---------------|-----------------------|
| Digital In           | Replace Digital Input Count   | ter 8 with High Spe | ed Counter        |               |                       |
| Analog Inputs        | Stop counting fro frequency t | below <sup>40</sup> | Hz                |               |                       |
| Digital Outputs      |                               |                     |                   |               |                       |
| Power                |                               |                     |                   |               |                       |
| Additional Functions |                               |                     |                   |               |                       |
| System Setup         |                               |                     |                   |               |                       |
| Testing              |                               |                     |                   |               |                       |
|                      |                               |                     |                   |               |                       |

### 3.13 System parameters and data call connection

To configure the System parameters and data call connection select "Additional functions" tab on the vertical tab menu and then "System parameters and data call connection" on the horizontal tab menu.

Enter a Site Name here. This site name can be send with messages if so required. Also enter a Programming and Control Password for use when you set parameters or do commands from a cellphone that is not registered with rights on this unit. Use ppw\*12345# for programming password and cpw\*67890# for command password.

For more detail on data call connection please see section 2.7 (Setting up the configuration software to connect to the communicator using a GSM Modem (Remote configuration)) in this manual

| Inputs          | System Parameters and Datacall Connection GPRS | i Setup                                        |
|-----------------|------------------------------------------------|------------------------------------------------|
| puts Digital    | Site Adress / Name / Number:<br>SN:SiteName;   |                                                |
| Analog In       | Programming Password: 0<br>12345               | Control Password:<br>67890                     |
| Digital Outputs |                                                |                                                |
| Power           |                                                |                                                |
| al Functions    |                                                | *                                              |
| tup Addition    | Remote Cellcop Cellphone Number                | SETUP MODEM Clear SMS Message or Modem Command |
| System Se       | Connect to Remote Cellcop                      | Test Message                                   |
| esting          | Disconnect Remote Cellcop                      |                                                |
| Ŧ               | Activate Data Communications                   | Send SMS Send Command                          |
|                 |                                                | /                                              |

### 3.14 GPRS setup

Note that if GPRS is used on the board then server based software is needed for the board to connect to on the internet. This software is called Cellcop Messaging System and is available from your supplier at a cost. Please contact your supplier for more information regarding the server side software

To configure the GPRS select "System Setup" tab on the vertical tab menu and then "GPRS Setup" on the horizontal tab menu.

| Digital Inputs   | System Parameters and Datacall Connection GPRS Setup                                                                                                    |
|------------------|----------------------------------------------------------------------------------------------------|
| Analog Inputs    | Enable GPRS Functionality:  () Own Cellphone Number: +27821234567 ()                                                                                                    |
| gital Outputs    | APN: internet 3 Connection Type:<br>APN User Name: guest 4 TCP 5<br>APN Password: guest UDP                                                                                         |
| Power Dig        | GPRS SVR IP address: 41 12 3 34 6                                                                                                    |
| tional Functions | DNS1:         209         212         96         1         8         ConnectionPort:           DNS2:         209         212         97         1         8         50000         9 |
| tem Setup        | GPRS Login Password: GHTFR 10<br>Server Acknowledge 11 > No Acknoledgement<br>CLR SMS Alarm if GPRS succesfully transmitted to the server<br>12                                     |
| Testing Syst     |                                                                                                    |
|                  |                                                                                                    |

- 1. To use the GPRS functionality, enable it by selecting the check box.
- 2. Enter the cell number of the SIM used in the device as its used to identify the unit in the field to the server side software that you are connecting to.
- 3. Enter the APN for the network being used.
- 4. Enter the user name and password for the APN connection.
- 5. Select if the connection will be TCP or UDP(Available on request). We usually use TCP.

- 6. Select if you will use an IP address or Domain Name to connect to.
- You can connect to a server by using the Domain Name. You will need to run dynamic DNS functionality at the server side to resolve your dynamic IP address to a constant Domain name hosted at a dynamic domain name service provider.
- 8. You need to enter Dynamic Name Servers (DNS) IP addresses that can resolve your Dynamic Domain name to the current IP address.
- 9. The connection port is the port that the server side software has allocated for this unit to connect on.
- 10. The GPRS password is the password used by the server side software to authenticate the connection being made with the current unit cell phone number.
- 11. Server Acknowledge must be switched on if you want the server side software to acknowledge when data is received from the unit.
- 12. CLR SMS Alarm will only send alarms to server via GPRS if the message is send successfully via GPRS. If not it will also send the alarm via SMS.

# 3.15 Setting RTC and testing board

Use this page to set the real time clock (RTC) by clicking the Set Date / Time button. The RTC will be set to the Date and time of the PC. Use RTC Data button to read the current RTC setting. Use Get voltages to read the current voltages. Get signal to read the current signal strength. All the replies will be displayed in the memo box.

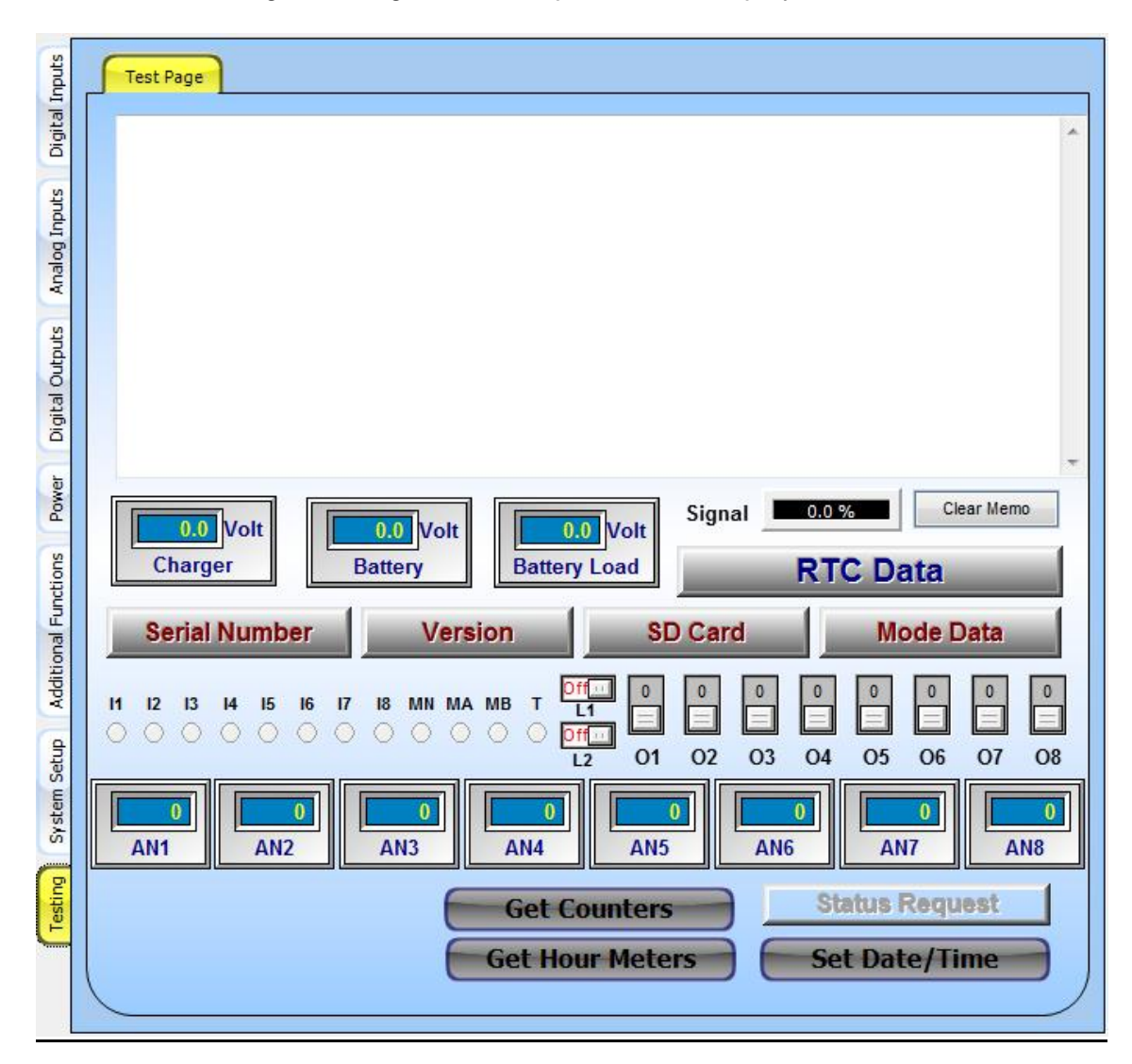

When connected to the board it will look like the following.

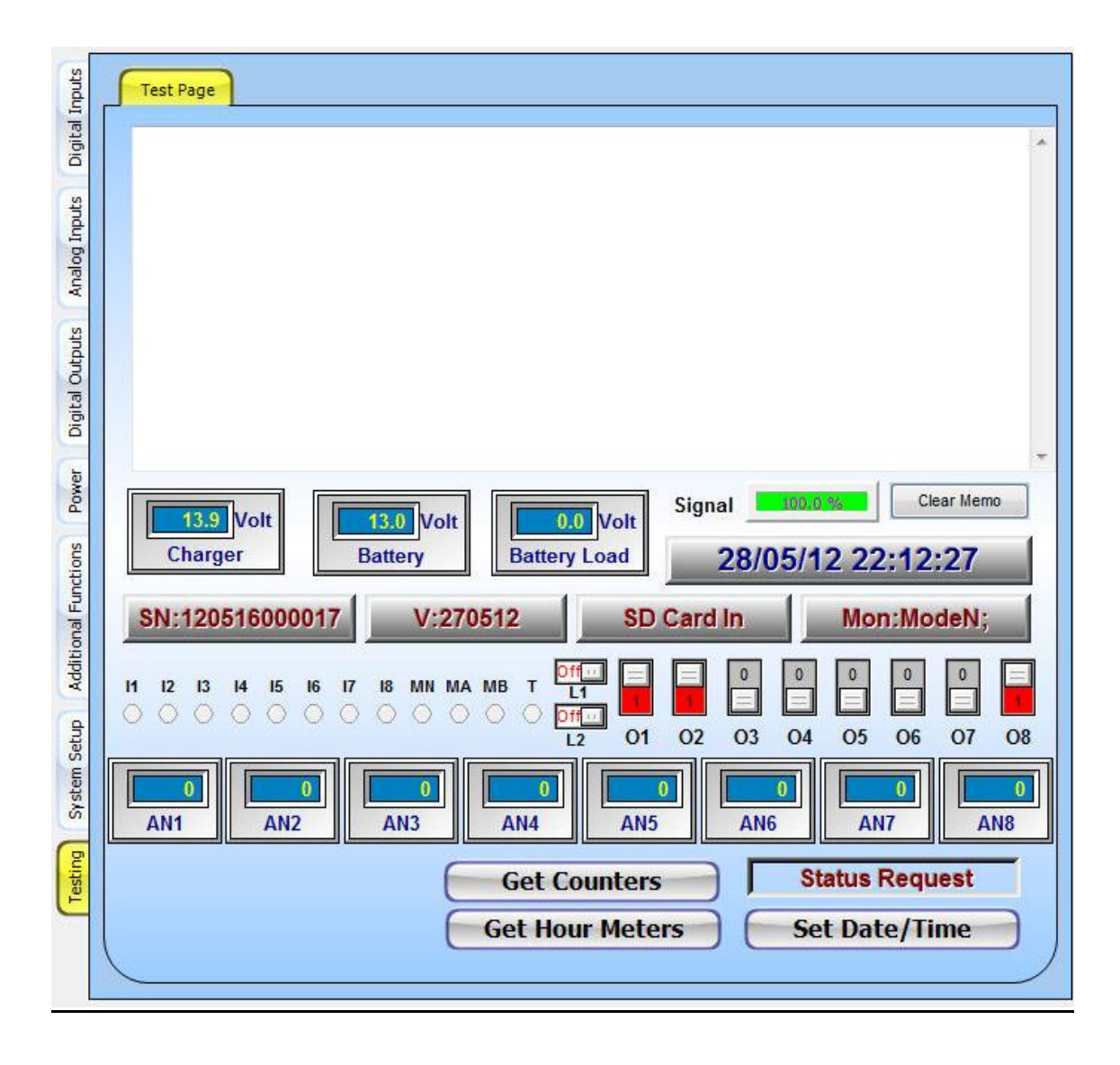

# 3.16 USB Port

The USB port is used to connect the unit to a PC or Laptop for configuration. The unit will be powered from the USB port.

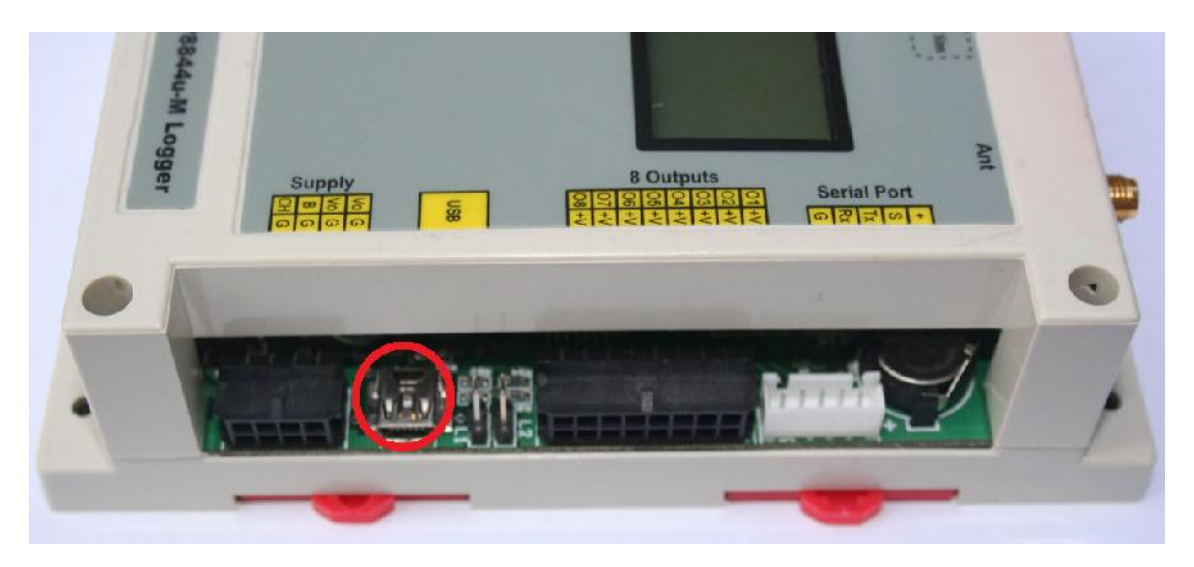

Note that the USB driver has to have been installed previously on the PC to connect the Configuration Tool software to the unit. The port made available for the USB interface will also be needed to make the connection.

Please see section 2.6.2 (Setting up the configuration software to connect to the communicator board) in this manual for more information.

# 3.17 Antenna

Screws onto the antenna plug

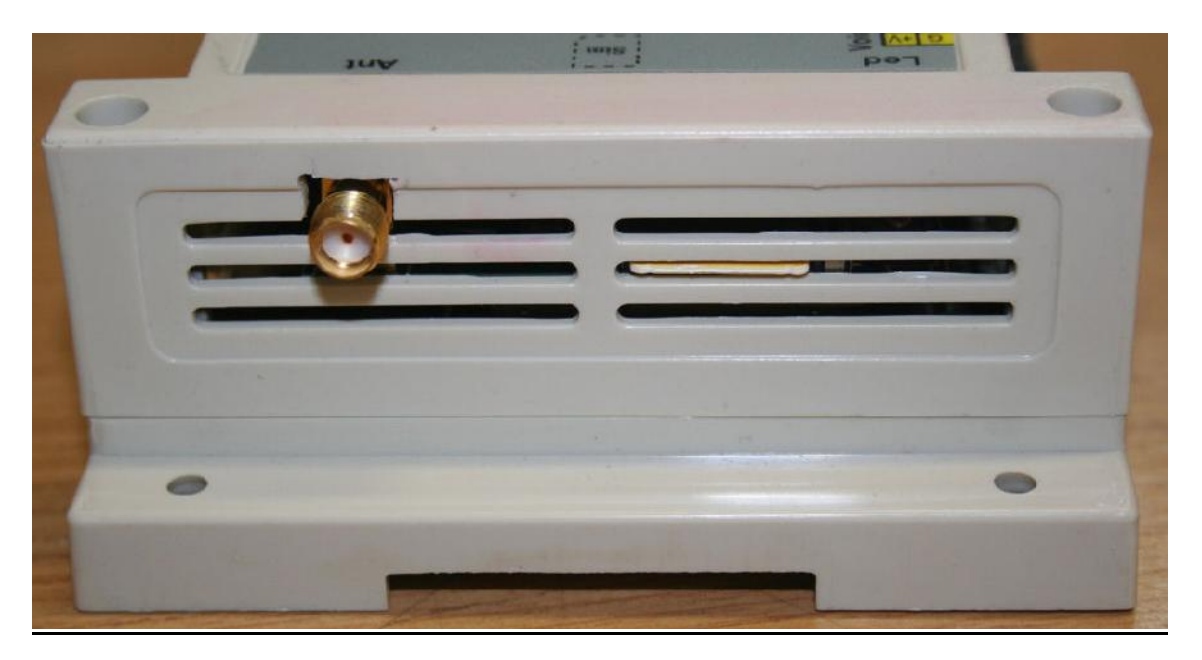

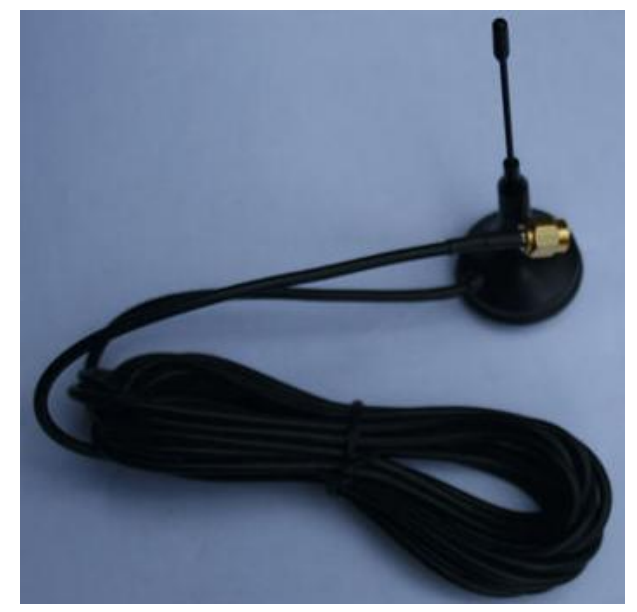

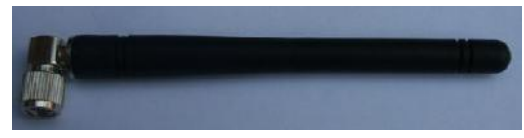

# 3.18 SIM Card

The SIM socket is behind the casing as indicated below. The SIM slides in between the louvers into the socket and clicks in.

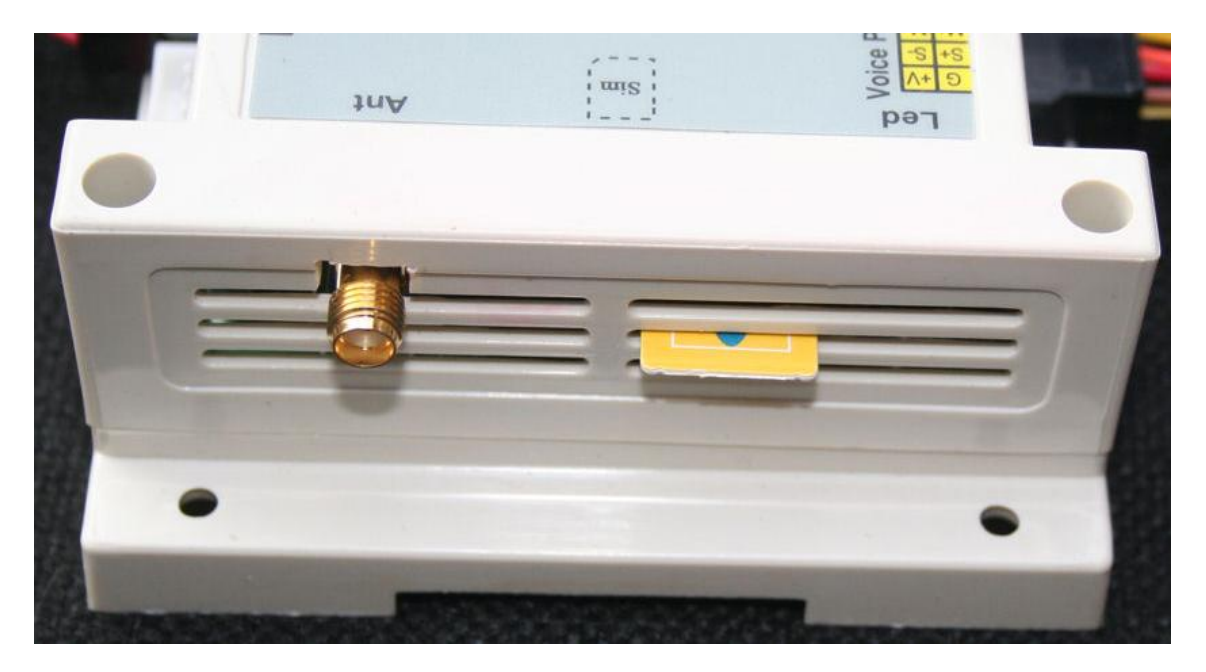

To take out the SIM press it again and it will click out and as its spring loaded it will be pushed out between the louvers as above.

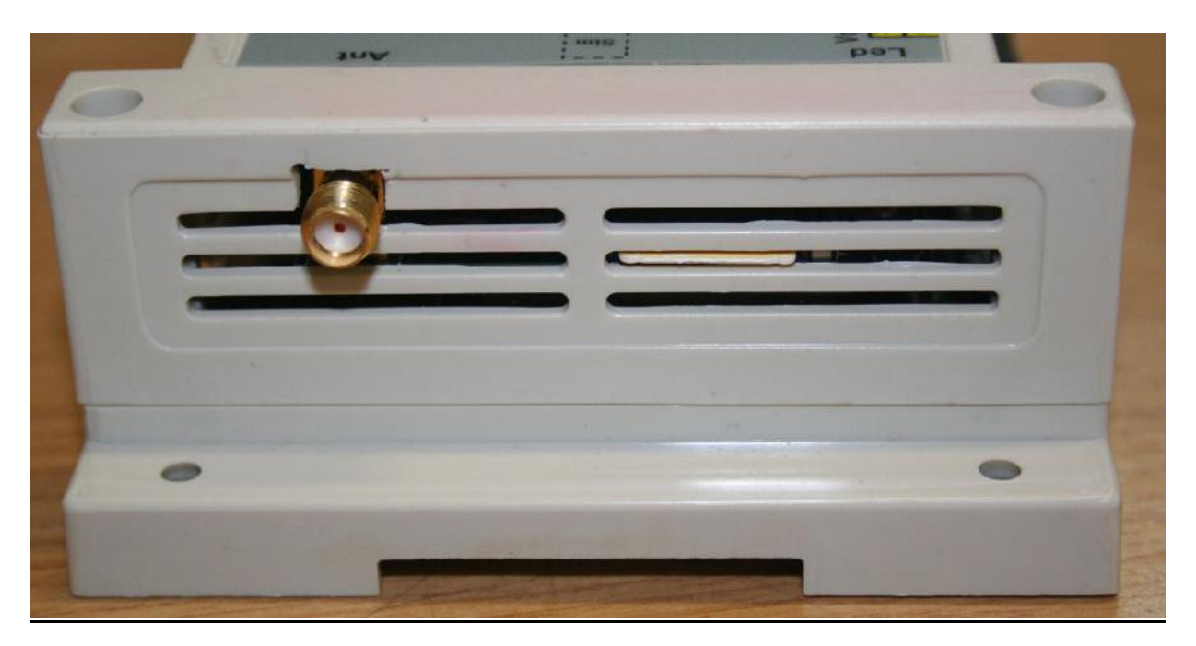

### 4 Controlling the GSM Communicator using a Cellphone

The GSM communicator can be controlled or programmed by sending a SMS to the GSM communicator.

We divide it in to control commands and programming (Configuration) commands.

If control rights are enabled, then only cellphones with control rights can send a command SMS to the communicator. A custom text can be programmed to be used to switch outputs.

### 4.1 SMS Control Commands to communicator

If control rights are enabled, then only those cellphones with control rights can send a command SMS to the communicator.

If "SMS with a control password is selected" then by adding the command password to the start of the SMS message allows you to send control commands from cellphones not defined in the communicator cellphone list.

A custom text can be programmed on the communicator so that if the custom text is send via SMS to the communicator you can use it to switch outputs.

### 4.1.1 Custom commands

Can be issued and must start with a \* and end with a #. Example: cpw\*12345# \*out1on# \*out2pulse# \*monon#

### 4.1.2 Status request commands

- 4.1.2.1 Main status request \*mainstatus#
- 4.1.2.2 Analog Status \*a14status# or \*a58status#
- 4.1.2.3 Hour meter status request \*hmstatus#
- 4.1.2.4 Counter Status Request \*cntstatus#

Status messages can contain measurement and status information depending on how it was configured.

The following properties exist and should be checked within each message. Not all will be inserted in every message. Process the message and update only properties received.

### 4.1.2.5 Properties

I:12345678; Inputs I<x>:z; x = 1-8, z = 1 or 0; Mon:Mode; - Text property (Mode is text describing the mode) SDLog:Value; Value = On or Off Ch:12.5V; Charger Voltage Bat:12.2V; Battery Voltage O:123--67P; Outputs , Numbers = on, -= Off, P = Pulse O<x>:z; x = 1-8, z = 1 or 0; Sig:Value%; Maintenance Required H<x>:<Value><Unit>; - Hour Meters, x= 1 to 8 C<x>: <Value><Unit>; - Counters , x= 1 to 8 A<x>:<Value><Unit>; - Analog inputs, x= 1 to 8 RT:DD/MM/YY HH:MM:SS; - Real time clock Maintenance: Required; - Maintenance Status Text field can be any text

Example: "PumpOn" text send to the communicator will switch on Output 1 and "PumpOff" text send to the communicator will switch off Output 1.

| al Inputs             | Out 1 Out 2 Out 3 Out 4 Out 5 Out 6 Out 7 Out 8                                                                                                    |
|-----------------------|----------------------------------------------------------------------------------------------------|
| Digit                 | Enable SMS / Missed Call / Scheduler Control Output 1                                                                                                    |
| Analog Inputs         | Enable SMS Text Control  Con PumpOn Pulse Out1Pulse Off PumpOff                                                                                                    |
| Power Digital Outputs | Allow selected numbers to control Output 1<br>Allow selected numbers to control Output 1<br>SMS containing Control Password allowed to control Output 1<br>1 2 3 4 5 6 7 8 9 10 11 12 13 14 15 16<br>1 2 3 4 5 6 7 8 9 10 11 12 13 14 15 16                                                                                                    |
| 5                     | O Enable Status Control Output 1                                                                                                    |
| nal runctore          | Image: Normal Status       Image: Normal Status         Image: Normal Status       Image: Normal Status         Image: Normal Status       Image: Normal Status         Image: Normal Status       Image: Normal Status         Image: Normal Status       Image: Normal Status         Image: Normal Status       Image: Normal Status                                                                                                    |
| Hadina                | O Enable Output 1 Follow selected inputs status Mode N Mode A Mode B                                                                                                    |
| esting system setup   | <ul> <li>Pulse 01 when any of the selected inputs close for the input delay time</li> <li>Pulse 01 when any of the selected inputs open for the input delay time</li> <li>Pulse 01 when any of the selected inputs close</li> <li>Pulse 01 when any of the selected inputs close</li> <li>Pulse 01 when any of the selected inputs open</li> <li>Pulse 01 when any of the selected inputs open</li> <li>Pulse 01 when any of the selected inputs open</li> <li>Switch 01 On when any of the selected inputs are open</li> <li>Switch 01 On when any of the selected inputs are open</li> </ul> |
| 2                     | O Enable Output 1 controlled by Analogs - See Analog Setup                                                                                                    |

Only Cellphone numbers in position 1 and 2 will be able to switch output1

Adding the password to the SMS from another cellphone will not work as its disabled in the configuration show above

NB: Outputs can only be controlled with SMS if Output follow is not enabled.

### 4.2 SMS Programming Commands to communicator

Must contain the programming password. ppw\*67890# <Programming commands>

Programming commands samples

- 4.2.1 Set Real Time Clock (RTC) setrtc\*HHMMSSDDMMYYW# - Set RTC
- **4.2.2 Set hour meter value** sethm<x>\*Value # - Set Hour meter. X = 1 to 8
- **4.2.3 Set counter value** setcnt<x>\*Value # - Set Counter value. X = 1 to 8
- **4.2.4 Set Hour meter Limit for maintenance** setmainhm<x>\*Value#
- 4.2.5 Switch Logging on or off sdlog\*On/Off#

#### 4.2.6 Schedule commands

Shed<x>\*<y>DDMMYYHHMMCCWW# x=0 1 to 24, y= 1 or 0 Shed<x>\*y# - Switch of/On Logging.
# 5 Applications

# 5.1 Alarm System

The CP8844u-M has 8 Digital inputs. Inputs are used to monitor a digital state like On and Off or Open and Closed. It can also be used to communicate an Event like Panic triggered or Burglary alarm. By configuring the parameters you can control how the unit utilizes the input. The CP8844u-M used a negative trigger to activate and input. A dry contact or switch to GND can be used to activate and deactivate a state of an input. Inputs can also be used as Hour meters and Counters. The following examples show some uses of inputs:

#### Example 1:

This will typically be for a PIR in the main bedroom wired for a Normally Closed (NC) configuration

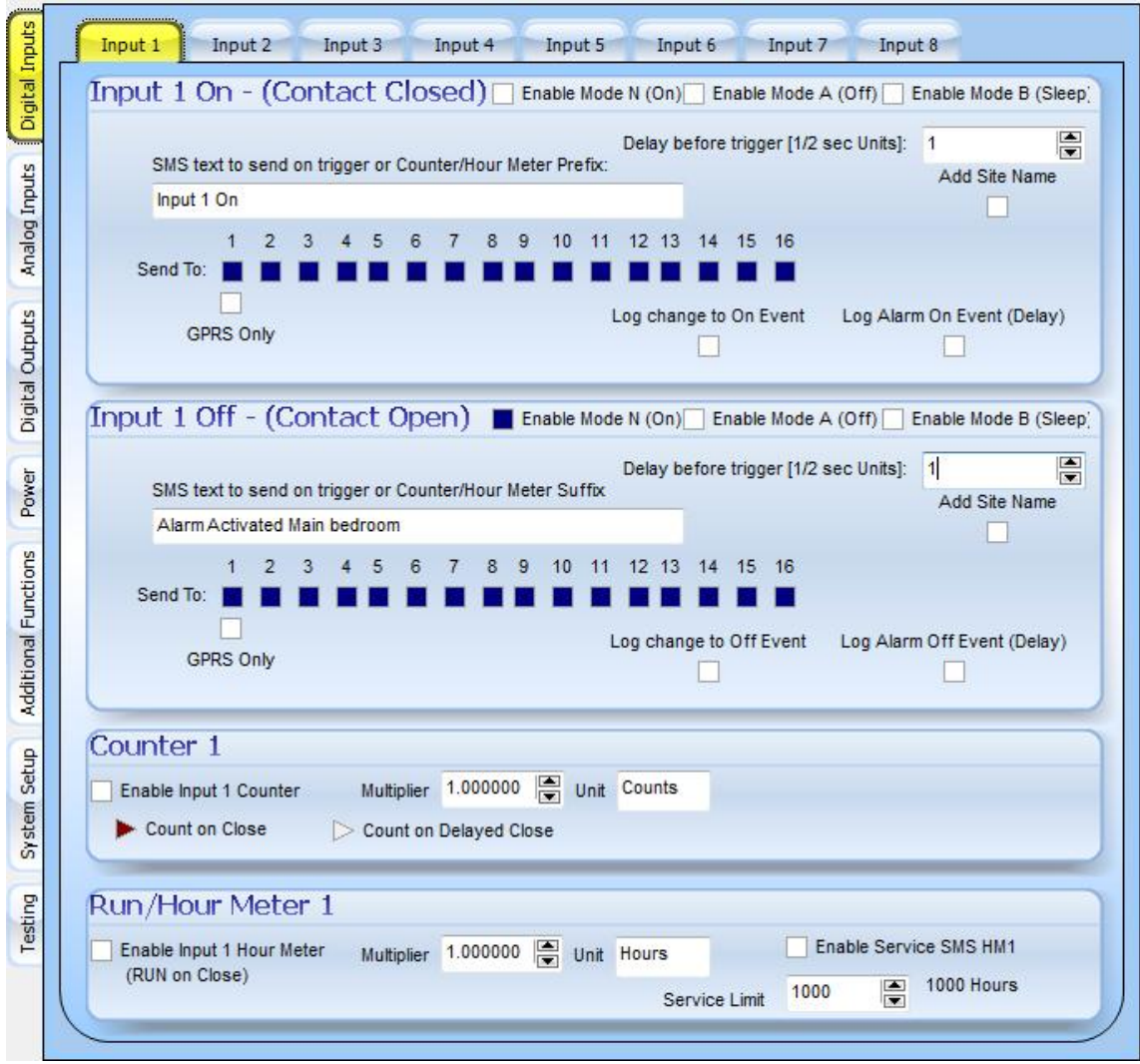

Input 1 is setup to send a SMS containing text "Alarm Activated Main Bedroom" to Cell phone number 1 to 16 only if the input 1 was off for half a second and the current Mode is N (normal).

No message will be sent on input one on.

### Example 2:

This will typically be for a magnetic switch on a door in the house wired for a Normally Closed (NC) configuration

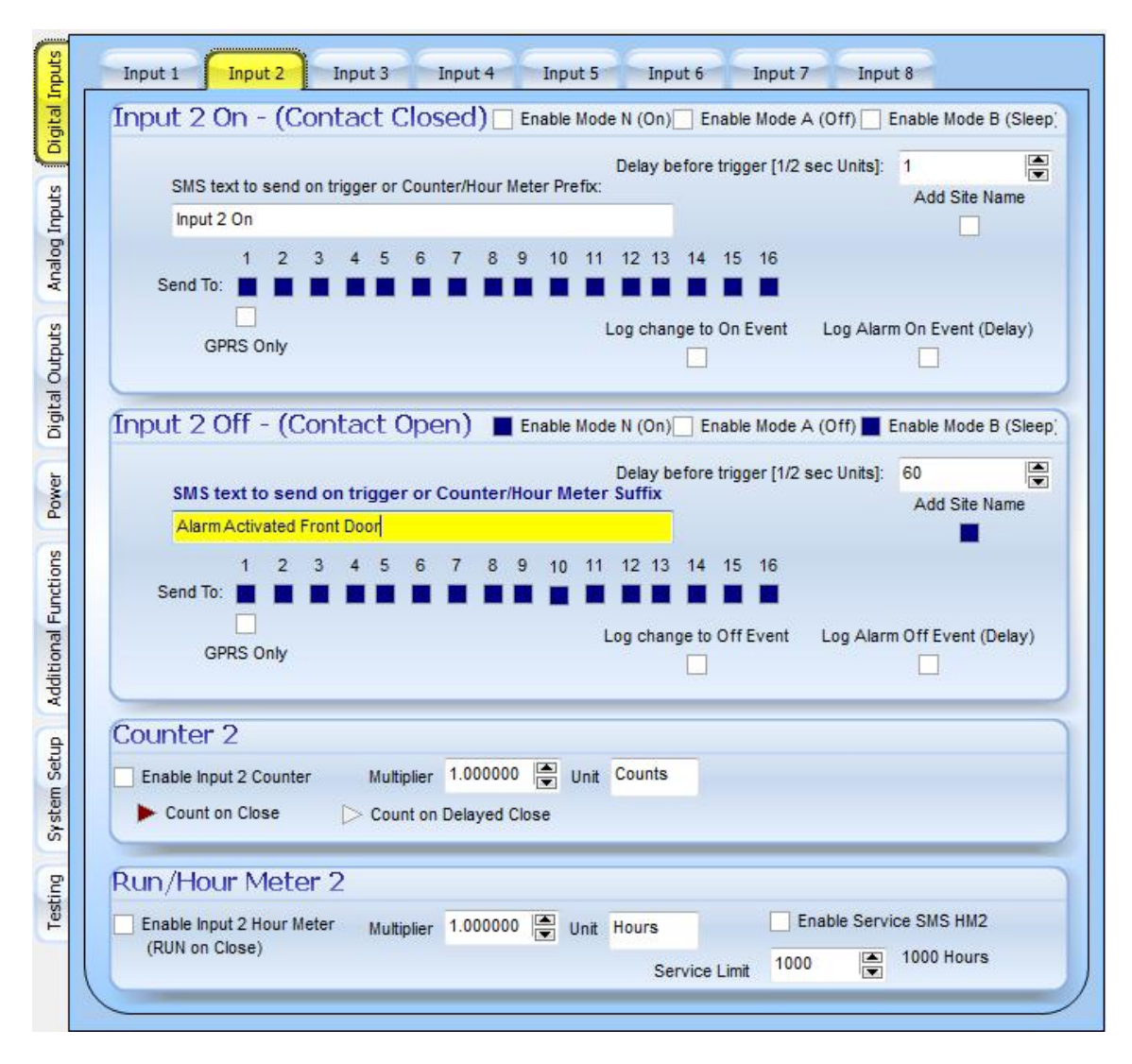

The SMS message "Alarm Activated Front Door" will be send if the door is opened for longer than 30 seconds so that the person entering has time to deactivate the alarm on entry.

Door will be monitored in Mode N (Normal) alarm on as well as in Mode B (Sleep). So at night the PIR will be ignored in Mode B but the doors will still be monitored in Mode B. Only in Mode A as with the current operation all the sensors on the alarm will be off.

The Site name will be sent with the SMS message.

### Example 3:

This will typically be for a panic button in the house wired for a Normally Open (NO) configuration

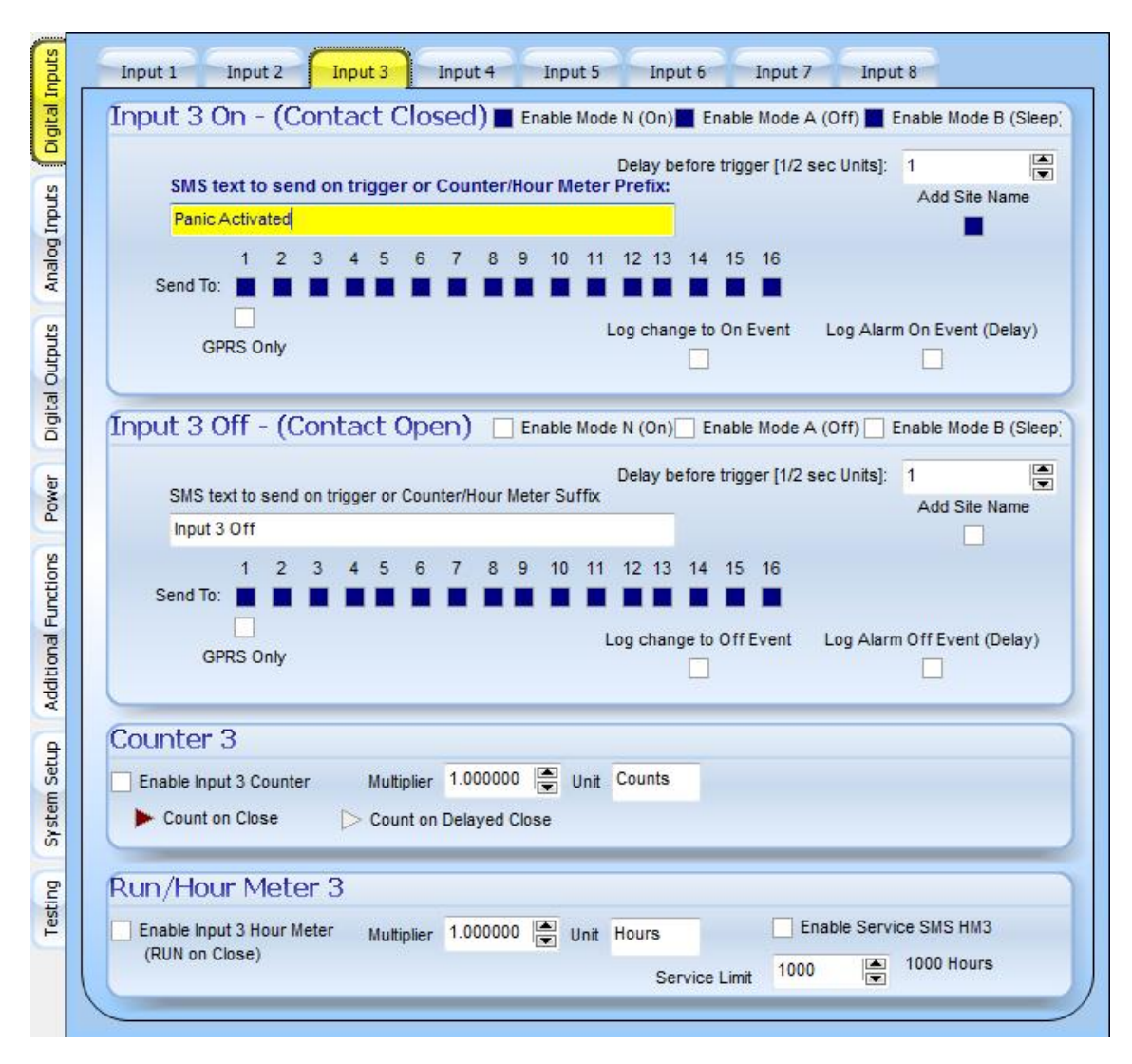

The SMS message "Panic Activated" will be send if the panic button is pressed.

Panic button will be monitored in all modes so the alarm can be off (mode A), the panic will still activate.

The Site name will be sent with the SMS message.

### 5.2 Temperature Logger and Alarm

#### Example 1:

In this example we have a temperature sensor connected to analog 1

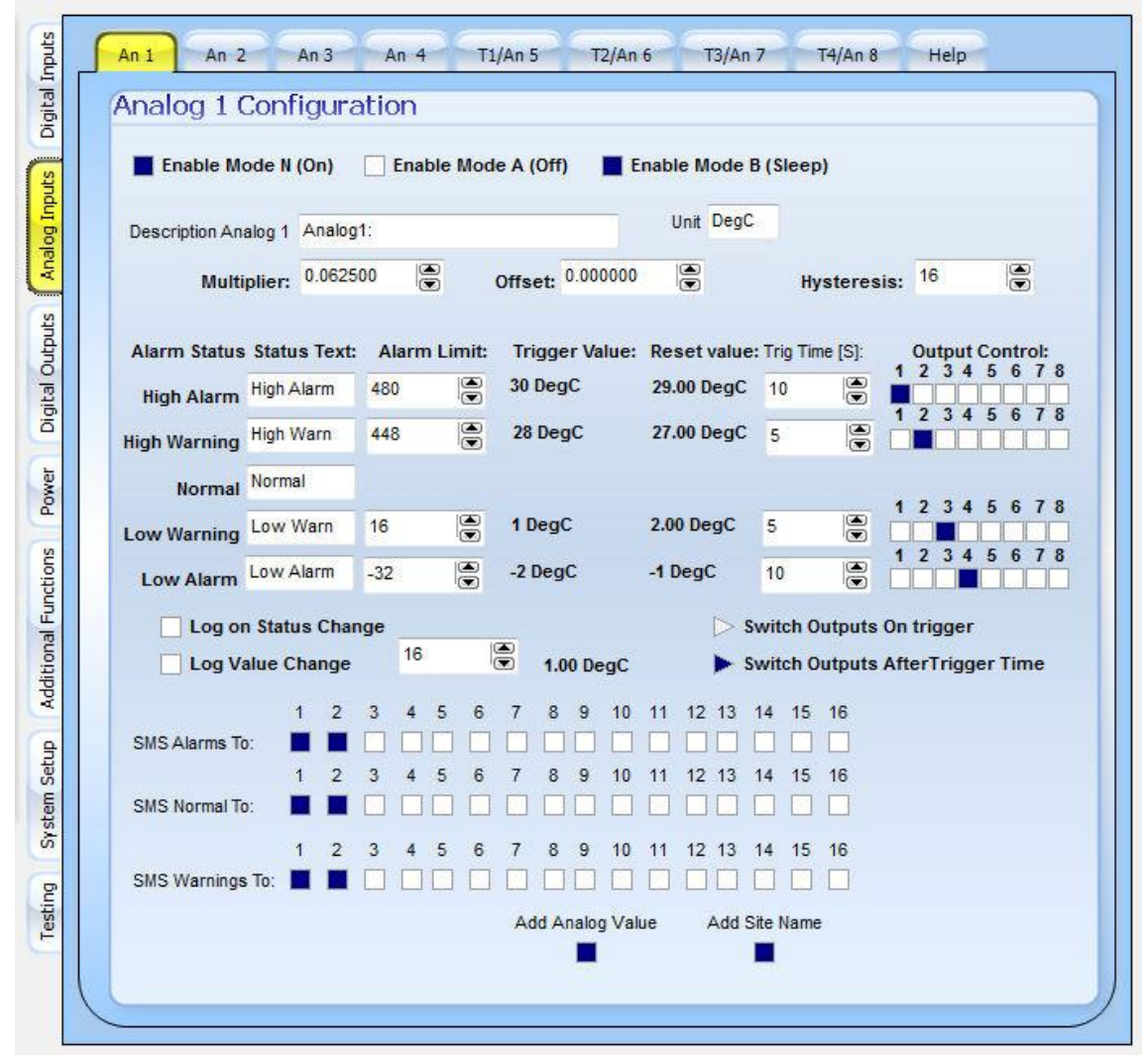

The value from the analog board will be multiplied by 0.0625 to get the temperature.

The alarm and warning limits are set as indicated on the page.

The outputs will trigger based on the Normal and Mode B algorithm after the trigger time as indicated by the hysteresis.

The Alarms and warnings will be sent to Cellphone 1 and 2

Messages will be sent with the analog value and the site name added to the end of the message.

### 5.3 Water Pumped. (Run Meter)

#### Example 1:

Here we use an input to indicate that a pump pumping water is running or not. The pump is calibrated and we know that it pumps 1.745 cubic liters of water per hour.

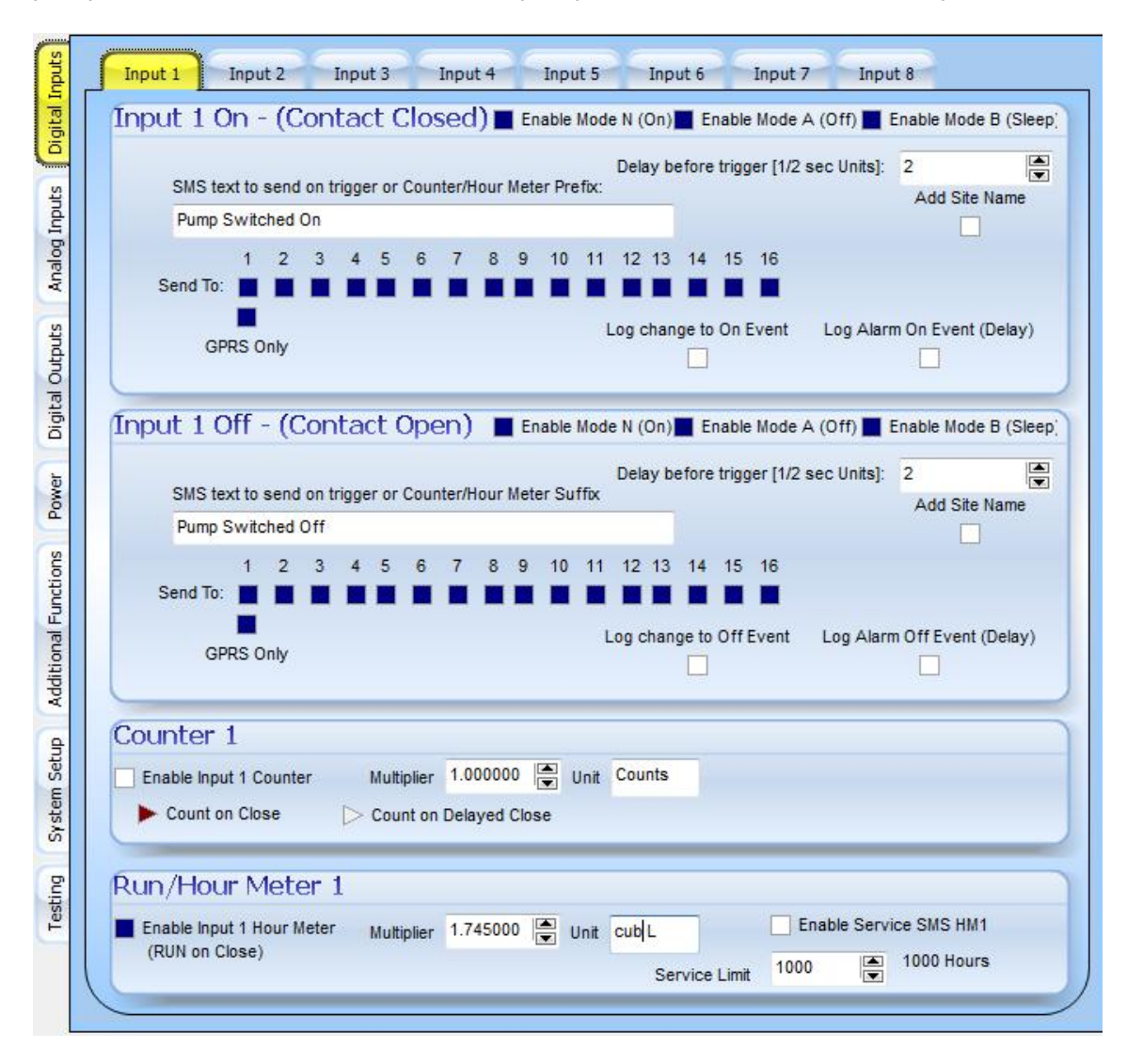

So as per the example above we entered the multiplier of 1.745, the unit as cubic liters and enabled the run Meter on input one by selecting the check box.

We did not enable a service limit SMS.

No SMS message will be sent on input one on or off, instead the message and Run meter values will be sent via GPRS to a server on the internet where it will be logged to a database.

The messages will be send and monitored on all modes.

### 5.4 Water Pumped. (Pulse Counter)

#### Example 1:

Here we use an input to indicate that a pump pumping water is running or not. The input is connected to a flow meter on the pump and it sends pulses thru as the water is being pumped. The flow meter is calibrated and we know that every 1024 pulses are equal to 1 cubic liter of water pumped.

| Inputs               | Input 1 Input 2 Input 3 Input 4 Input 5 Input 6 Input 7 Input 8                                                                                                    |
|----------------------|----------------------------------------------------------------------------------------------------|
| gital                | Input 1 On - (Contact Closed)  Enable Mode N (On) Enable Mode A (Off) Enable Mode B (Sleep)                                                                                                    |
| inputs Di            | Delay before trigger [1/2 sec Units]: 1 Add Site Name Pump Switched On                                                                                                    |
| Analog 1             | 1 2 3 4 5 6 7 8 9 10 11 12 13 14 15 16<br>Send To:                                                                                                    |
| Outputs              | GPRS Only                                                                                                    |
| Digital              | Input 1 Off - (Contact Open) Enable Mode N (On) Enable Mode A (Off) Enable Mode B (Sleep)                                                                                                    |
| Power                | Delay before trigger [1/2 sec Units]:       1         SMS text to send on trigger or Counter/Hour Meter Suffix       Add Site Name         Pump Switched Off       Image: Comparison of Counter/Hour Meter Suffix |
| Additional Functions | 1 2 3 4 5 6 7 8 9 10 11 12 13 14 15 16<br>Send To:                                                                                                    |
| 9                    | Counter 1                                                                                                    |
| System Set           | Enable Input 1 Counter Multiplier 0.0009766 Unit cub L Count on Close Count on Delayed Close                                                                                                    |
| g                    | Run/Hour Meter 1                                                                                                    |
| lest                 | Enable Input 1 Hour Meter<br>(RUN on Close)       Multiplier       1.745000       Unit       cub L       Enable Service SMS HM1         Service Limit       1000       1000 Hours                                 |
|                      |                                                                                                    |

So the unit will count a pulse every time the input is activated and the multiplier is 1/1024 cubic liter or 0.0009765625

The unit is cubic liter

No message will be sent on input one on or off as no cell numbers is selected. Values are also not logged or send to a server via GPRS.

# 5.5 Generator Monitor.

#### Example 1:

In this example we will monitor a diesel power generator that is used for backup power to the mains supply. The generator is controlled by a PLC and some interfaces are available from the PLC thru relay contacts.

The PLC provides interfaces for:

- Mains Power On / Off
- Generator Start / Stop
- Generator Over Heat
- Generator Low oil Pressure

We can also interface with a Kw/h meter to monitor how much power is used from mains power. The Kw/h meter provides a pulse output that gives 1 pulse for every 0.001 Kw/h used.

We will install a level switch on the diesel tank to give us a low diesel warning.

The generator should get a preventive maintenance service every 250 hours of operation.

We will monitor the generator battery used to start the generator to make sure it is ok to start the generator when required.

We would like to set the generator PLC into manual mode / automatic mode remotely via SMS. (This is an input available on the PLC)

We would like to be able to start and stop the generator by SMS command remotely when the Generator PLC is in Manual mode

We would like to reset the PLC remotely via SMS command. (This is an input available on the PLC)

The following screens will show how we configure the unit to get the functionality as required above.

We load the following cell numbers for the person responsible for the generator (Gen Supervisor) and the service person that does a service on the generator every 250 hours. (Gen Service)

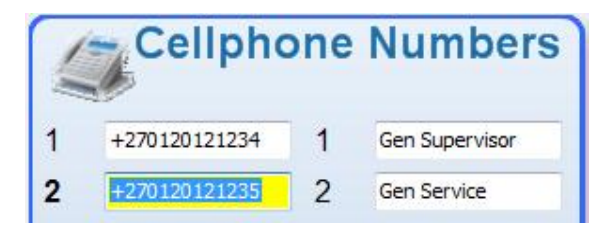

So in digital input 1 we monitor the Mains power on and off. We will send the mains power restored / failure messages as shown underneath to the Gen Supervisor if the condition prevails for 5 seconds (Delay trigger of 10). The delay trigger is used to filter out any power dips and only report real failures.

Messages will also get the site name attached to the back of the message.

The run meter information can be used to see how long we were running on mains and how long we run on generator power.

| Input 1 Input 2 Input 3 Input 4 Input 5 Input 6 Input 7 Input 8                                     |
|----------------------------------------------------------------------------------------------------|
| Input 1 On - (Contact Closed) Enable Mode N (On) Enable Mode A (Off) Enable Mode B (Sleep)          |
| Delay before trigger [1/2 sec Units]: 10                                                            |
| 1 2 3 4 5 6 7 8 9 10 11 12 13 14 15 16<br>Send To:                                                  |
| Log change to On Event Log Alarm On Event (Delay) GPRS Only                                         |
| Input 1 Off - (Contact Open) Enable Mode N (On) Enable Mode A (Off) Enable Mode B (Sleep)           |
| Delay before trigger [1/2 sec Units]: 10                                                            |
| 1 2 3 4 5 6 7 8 9 10 11 12 13 14 15 16<br>Send To:<br>GPRS Only<br>GPRS Only                        |
|                                                                                                    |
| Counter 1                                                                                           |
| Enable Input 1 Counter Multiplier 0.001000 🕞 Unit Kw/h      Count on Close Count on Delayed Close   |
|                                                                                                    |
| Run/Hour Meter 1                                                                                    |
| Enable Input 1 Hour Meter Multiplier 1.000000 💭 Unit hour Enable Service SMS HM1     (RUN on Close) |
|                                                                                                    |

So in digital input 2 we monitor the Generator Start / Stop. We will send the generator running / rundown messages as shown underneath to the Gen Supervisor if the condition prevails for 5 seconds (Delay trigger of 10). The delay trigger is used to filter out any start failures and only report real events.

The run meter information can be used to see how long we were running on generator and if service intervals have been reached. A Service SMS will be send to the Gen Supervisor and the Gen Service person after every 250 hours is reached.

| <b>H</b>   | Input 1 Input 2 Input 3 Input 4 Input 5 Input 6 Input 7 Input 8                                                                      |
|------------|----------------------------------------------------------------------------------------------------|
| Digital    | Input 2 On - (Contact Closed) Enable Mode N (On) Enable Mode A (Off) Enable Mode B (Sleep)                                           |
| uts        | Delay before trigger [1/2 sec Units]:       10         SMS text to send on trigger or Counter/Hour Meter Prefix:       Add Site Name |
| dul go     | Generator Running                                                                                                    |
| Ana        | Send To:                                                                                                    |
| Outputs    | Log change to On Event Log Alarm On Event (Delay) GPRS Only                                                                          |
| Digital    | Input 2 Off - (Contact Open) Enable Mode N (On) Enable Mode A (Off) Enable Mode B (Sleep)                                            |
| Power      | Delay before trigger [1/2 sec Units]: 10 Add Site Name<br>Generator Rundown                                                          |
| Functions  | 1 2 3 4 5 6 7 8 9 10 11 12 13 14 15 16<br>Send To:                                                                                   |
| Additional | GPRS Only                                                                                                    |
| đ          | Counter 2                                                                                                    |
| am Set     | Enable Input 2 Counter Multiplier 1.000000 💌 Unit Counts                                                                             |
| Syste      | Count on Close Count on Delayed Close                                                                                                |
| sting      | Run/Hour Meter 2                                                                                                    |
| Tes        | Enable Input 2 Hour Meter Multiplier 1.000000 Unit Hours Enable Service SMS HM2                                                      |
|            | Service Limit 250 Service Limit 250                                                                                                  |

So in digital input 3 we monitor the generator over heating alarm. We will send the Generator Temperature Over heating / Normal messages as shown underneath to the Gen Supervisor if the condition prevails for 5 seconds (Delay trigger of 10). The delay trigger is used to filter out any power dips and only report real failures.

Messages will also get the site name attached to the back of the message.

|   | Input 1 Input 2 Input 3 Input 4 Input 5 Input 6 Input 7 Input 8                                 |
|---|-------------------------------------------------------------------------------------------------|
|   | Input 3 On - (Contact Closed) Enable Mode N (On) Enable Mode A (Off) Enable Mode B (Sleep)      |
| - | Delay before trigger [1/2 sec Units]: 10                                                        |
|   | Generator Temperature Over heating                                                              |
|   | 1 2 3 4 5 6 7 8 9 10 11 12 13 14 15 16<br>Send To:                                              |
| 1 | Log change to On Event Log Alarm On Event (Delay)                                               |
|   |                                                                                                 |
|   |                                                                                                 |
|   | Input 3 Off - (Contact Open) 🔳 Enable Mode N (On) 🔳 Enable Mode A (Off) 📕 Enable Mode B (Sleep) |
|   | Delay before trigger [1/2 sec Units]: 10 Add Site Name                                          |
|   | Generator Temperature Normal                                                                    |
|   | 1 2 3 4 5 6 7 8 9 10 11 12 13 14 15 16<br>Send To:                                              |
|   | GPRS Only                                                                                       |
|   |                                                                                                 |
|   | Counter 3                                                                                       |
|   | Enable Input 3 Counter Multiplier 1.000000                                                      |
|   | Count on Close Count on Delayed Close                                                           |
|   | Dup /Hour Motor 2                                                                               |
|   | Run/hour Meter 5                                                                                |
|   | Enable Input 3 Hour Meter Multiplier 1.000000 💭 Unit Hours     (PLIN on Close)                  |

So in digital input 4 we monitor the generator oil pressure alarm. We will send the Generator Oil Pressure Low / Normal messages as shown underneath to the Gen Supervisor if the condition prevails for 5 seconds (Delay trigger of 10). The delay trigger is used to filter out any power dips and only report real failures.

Messages will also get the site name attached to the back of the message.

| Inputs               | - | Input 1 Input 2 Input 3 Input 4 Input 5 Input 6 Input 7 Input 8                                                                                                    |
|----------------------|---|----------------------------------------------------------------------------------------------------|
| ligital 1            |   | Input 4 On - (Contact Closed) Enable Mode N (On) Enable Mode A (Off) Enable Mode B (Sleep)                                                                                                    |
| ts D                 |   | Delay before trigger [1/2 sec Units]:                                                                                                    |
| Inpu                 |   | Generator Oil Pressure Low                                                                                                    |
| Analog               |   | 1 2 3 4 5 6 7 8 9 10 11 12 13 14 15 16<br>Send To:                                                                                                    |
| Outputs              |   | Log change to On Event Log Alarm On Event (Delay) GPRS Only                                                                                                    |
| Digital              |   | Input 4 Off - (Contact Open) Enable Mode N (On) Enable Mode A (Off) Enable Mode B (Sleep)                                                                                                    |
| Power                |   | Delay before trigger [1/2 sec Units]:       10         SMS text to send on trigger or Counter/Hour Meter Suffix       Add Site Name         Generator Oil Pressure Normal       Image: Comparison of Comparison of Com                                                                                                    |
| Additional Functions |   | 1 2 3 4 5 6 7 8 9 10 11 12 13 14 15 16<br>Send To:  Comparison Comparison Compa |
| d                    |   | Counter 4                                                                                                    |
| System Set           |   | Enable Input 4 Counter Multiplier 1.000000 Unit Counts     Count on Close Count on Delayed Close                                                                                                    |
| sting                |   | Run/Hour Meter 4                                                                                                    |
| Tes                  |   | Enable Input 4 Hour Meter<br>(RUN on Close)       Multiplier       1.000000       Unit       Hours       Enable Service SMS HM4         Service Limit       1000       1000 Hours                                                                                                    |
|                      | 1 |                                                                                                    |

So in digital input 5 we will count pulses as given by the Kw/h meter so we can see how much mains power we are using. So we enable the counter and set the multiplier to 0.001 as 100 counts = 1 Kw/h

| Г | Input 1 Input 2 Input 3 Input 4 Input 5 Input 6 Input 7 Input 8                                                                                                    |
|---|----------------------------------------------------------------------------------------------------|
|   | Input 5 On - (Contact Closed) 🔳 Enable Mode N (On) 🖬 Enable Mode A (Off) 🖬 Enable Mode B (Sleep)                                                                                           |
|   | Delay before trigger [1/2 sec Units]:       1         SMS text to send on trigger or Counter/Hour Meter Prefix:       Add Site Name         Input 5 On                                     |
|   | 1 2 3 4 5 6 7 8 9 10 11 12 13 14 15 16<br>Send To:                                                                                                    |
|   | GPRS Only                                                                                                    |
|   | Input 5 Off - (Contact Open) Enable Mode N (On) Enable Mode A (Off) Enable Mode B (Sleep)                                                                                                  |
|   | Delay before trigger [1/2 sec Units]: 1 Add Site Name                                                                                                    |
|   | 1 2 3 4 5 6 7 8 9 10 11 12 13 14 15 16                                                                                                    |
|   | Send To:Log change to Off Event Log Alarm Off Event (Delay) GPRS Only                                                                                                    |
|   | Send To: Log Counter 5                                                                                                    |
|   | Send To:<br>GPRS Only Log change to Off Event Log Alarm Off Event (Delay) GPRS Only Counter 5 Enable Input 5 Counter Multiplier 0.001000 🐑 Unit Kw/h Count on Close Count on Delayed Close |
|   | Send To:<br>GPRS Only<br>Counter 5<br>Enable Input 5 Counter Multiplier 0.001000 Unit Kw/h<br>Count on Close Count on Delayed Close<br>Run/Hour Meter 5                                    |

We will monitor the generator battery on Analog 1 to get a voltage and send alarm on low battery status.

Alarm and warning messages are sent to the Generator Supervisor

Messages will also get the site name attached to the back of the message.

No outputs will be controlled from the analog readings

| Enable Mode N (On) Enable Mode A (Off) Enable Mode B (Sleep) |                 |               |             |                   |             |                                 |
|--------------------------------------------------------------|-----------------|---------------|-------------|-------------------|-------------|---------------------------------|
|                                                              | Description Ana | alog 1 Genera | tor Battery |                   | Unit V      |                                 |
|                                                              | Multi           | olier: 0.0976 | 60 🛋        | Offect: 0.000000  |             | Hystorasis: 1                   |
|                                                              | Multip          | pilet.        |             | Uliset            |             | ilysteresis.                    |
|                                                              | Alarm Status    | Status Text:  | Alarm Limi  | t: Trigger Value: | Reset value | Trig Time [S]: Output Control:  |
|                                                              | High Alarm      | High Alarm    | 170         | 16.60 V           | 16.50 V     |                                 |
|                                                              | High Warning    | High Warn     | 150         | 14.65 V           | 14.55 V     | 1 2 3 4 5 6 7 1<br>5 <b>T</b>   |
|                                                              | Normal          | Normal        |             |                   |             |                                 |
|                                                              | Low Warning     | Low Warn      | 108         | 10.55 V           | 10.64 V     | 5                               |
|                                                              | Low Alarm       | Low Alarm     | 102         | 9.96 V            | 10.06 V     | 1 2 3 4 5 6 7 8                 |
| Log on Status Change Switch Outputs On trigger               |                 |               |             |                   |             |                                 |
|                                                              | Log Va          | lue Change    | 16          | 1.56 V            | ⊳ s         | witch Outputs AfterTrigger Time |
|                                                              |                 | 1 2           | 3 4 5       | 678910            | 11 12 13    | 14 15 16                        |
|                                                              | SMS Alarms To   | : 📕 🔲         |             |                   |             |                                 |
|                                                              | SMS Normal To   | . 🗖 🗖         | 3 4 5       | 6 7 8 9 10        | 11 12 13    | 14 15 16                        |
|                                                              | onio normai iu  |               |             |                   | 11 12 12    | 44 45 46                        |
|                                                              | SMS Warnings    | To: 📕 🗌       |             |                   |             |                                 |
|                                                              |                 |               |             | Add Analog Val    | ue Add S    | Site Name                       |

We will setup output 1 to set the PLC in Automatic mode when the text "AUTOMATIC" is send to it and to run in Manual mode when the text "Manual" is sent to it.

The Generator Supervisor and the Generator Service registered phone numbers is allowed to send commands to control output 1

SMS commands send with a password can be send from other cellphones than the two enabled phones.

No outputs will follow Input statuses

No outputs will be controlled from the analog readings

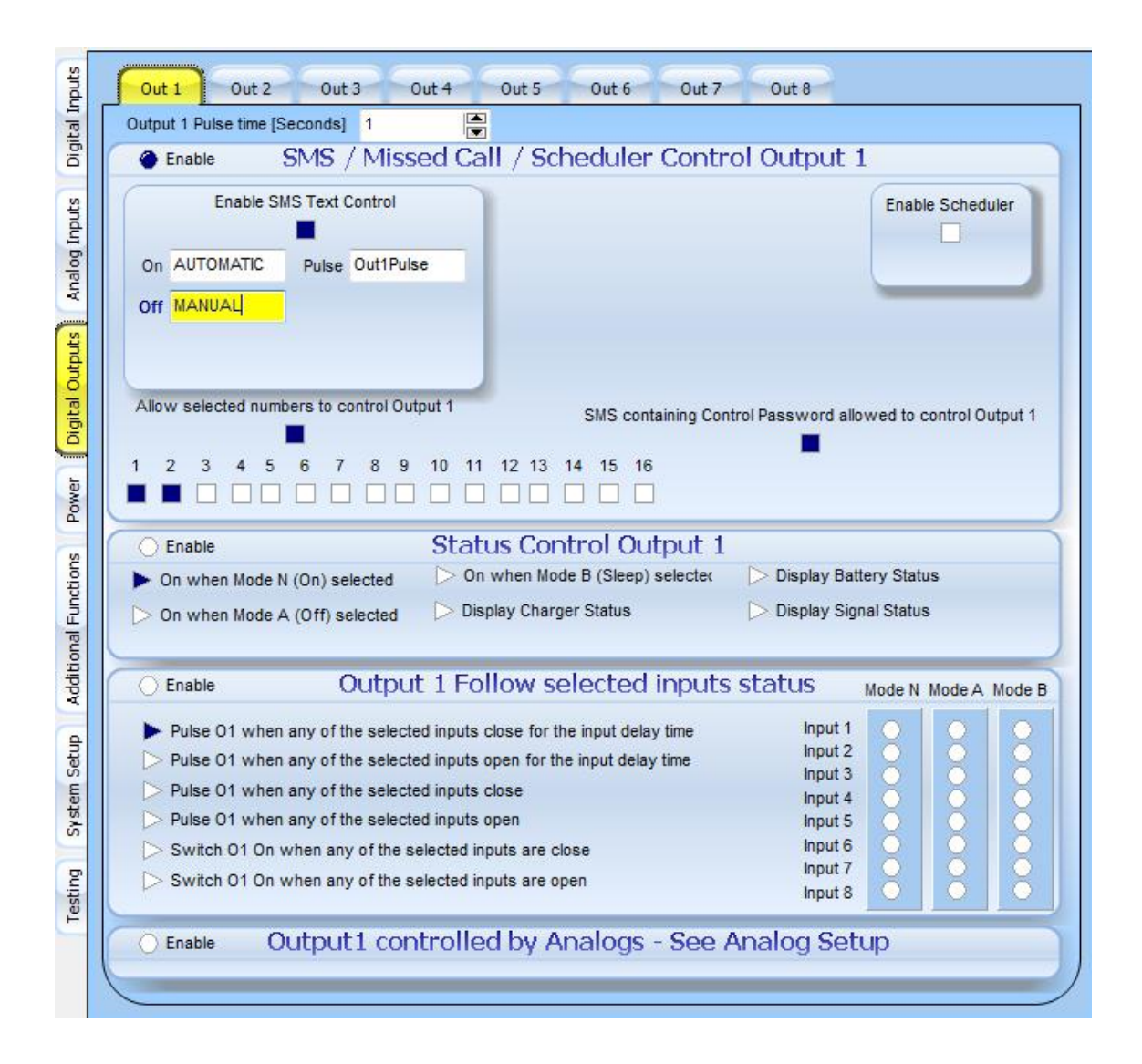

We will setup output 2 to set the PLC to start the Generator when the text "START" is send to it and to stop the generator when the text "STOP" is sent to it.

The Generator Supervisor and the Generator Service registered phone numbers is allowed to send commands to control output 2

SMS commands send with a password can be send from other cellphones than the two enabled phones.

No outputs will follow Input statuses No outputs will be controlled from the analog readings

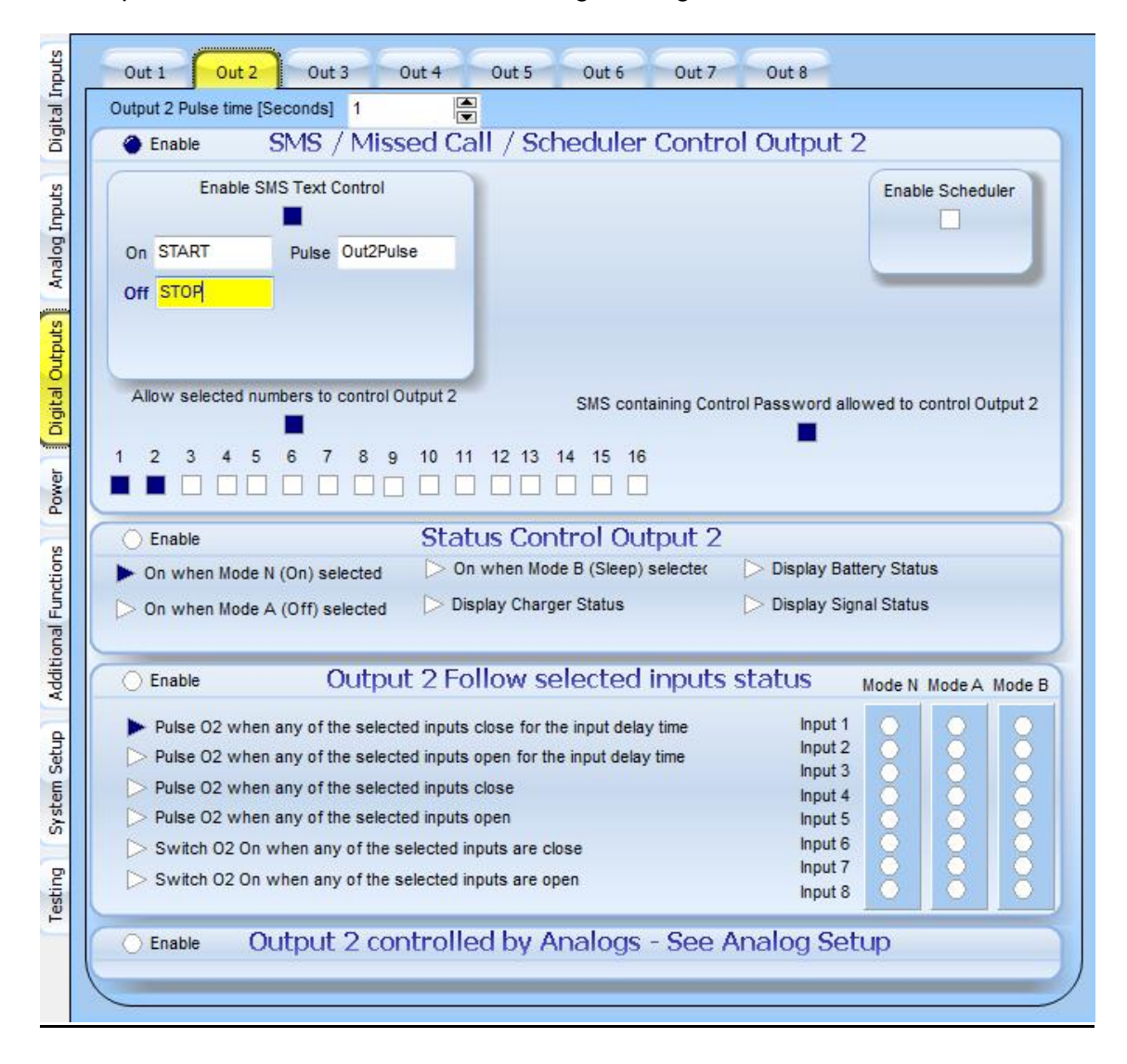

We will setup output 3 to reset the PLC by sending a pulse out on output 3 for 4 seconds when the text "RESET" is send to it.

The Generator Supervisor and the Generator Service registered phone numbers is allowed to send commands to control output 3

SMS commands send with a password can be send from other cellphones than the two enabled phones.

No outputs will follow Input statuses No outputs will be controlled from the analog readings

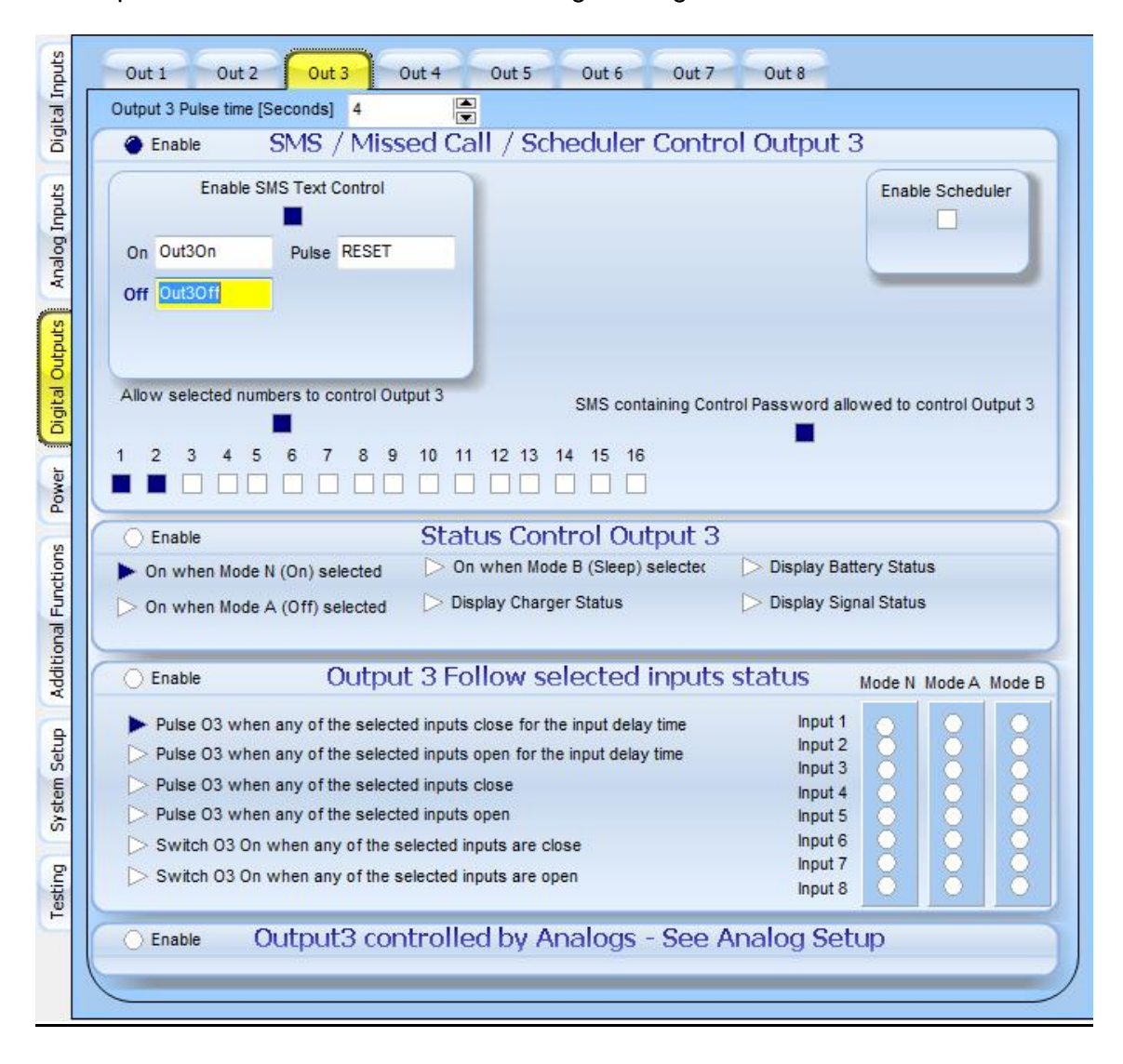

# 6. Troubleshooting

## Symptom: Communicator does not send messages.

#### Possible remedies:

1. Check if there is power on the board. Mains or battery should be available and LED light should come on.

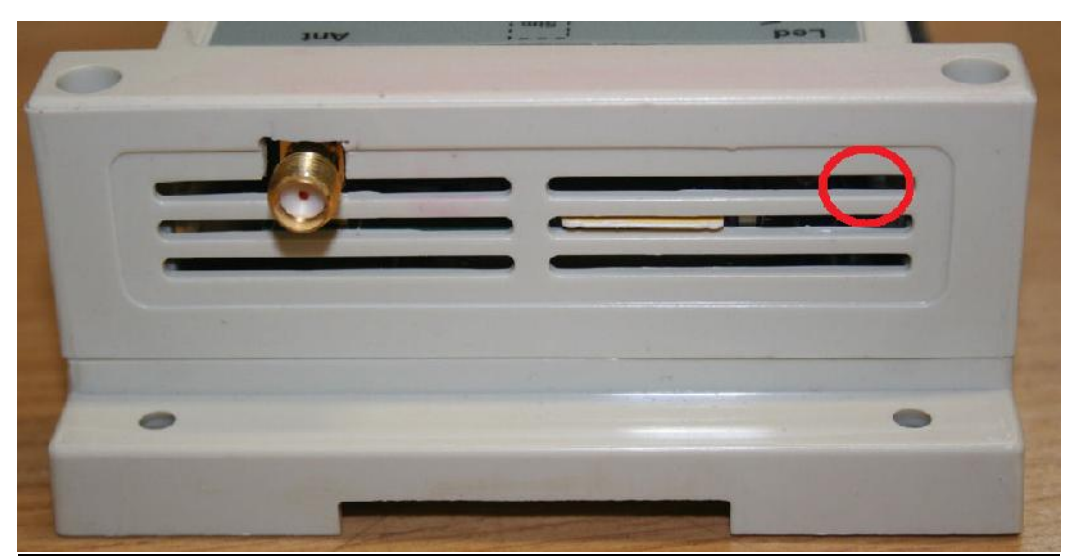

The LED light is behind the louvers as indicated in the photo above

- 2. Check if the LED at the antennal side is flashing once every 3 seconds. This means the SIM is connected to the network and messages can be sent. Possible problems is that the SIM does not have money available on the account or that the card has not been RICA'ed
- 3. If The LED is flashing once every 1 second it means that the SIM is not registered on the network. This can be an old SIM that has been deleted of the network or it does not have enough signal strength to connect to the network.
- 4. If there is power and the SIM is registered on the network with enough money on the account to send messages them make sure the configuration is set up correctly to the right cellphone numbers ant that the input triggers actually occur. The fastest way to test this is to configure messages on mains power down. Run the board on Battery power as well and switch oh the mains power to test sending of messages on power failure. If this works it means the board and SIM is fine. If alarm messages still not coming thru then check the inputs and the inputs configuration.
- 5. The test page on the configuration software can help a lot as it shows battery voltage, mains voltage and signal strength. You can also see the state of the digital inputs, the analog values and switch the outputs.

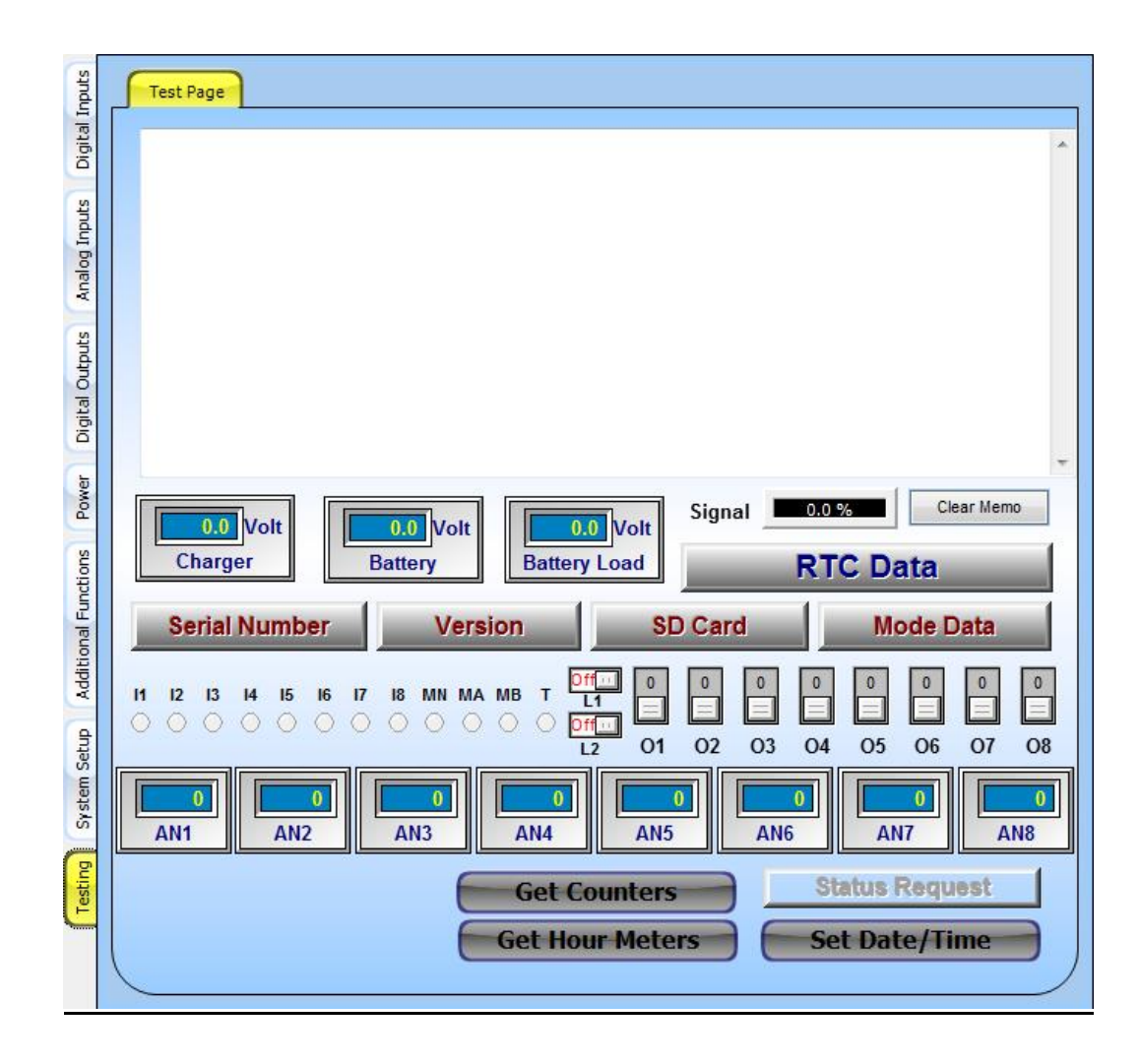

# **IMPORTANT NOTICE**

A security system cannot prevent emergencies. It is only intended to alert you and - if programmed - your neighbors and monitoring station of an emergency situation. Security systems are generally very reliable but they may not work under all conditions and they are not a substitute for prudent security practices or life and property insurance. Your security system should be installed and serviced by qualified security professionals who should instruct you on the level of protection that has been provided and on system operations.